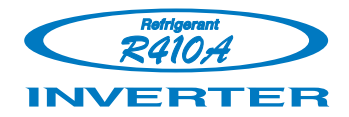

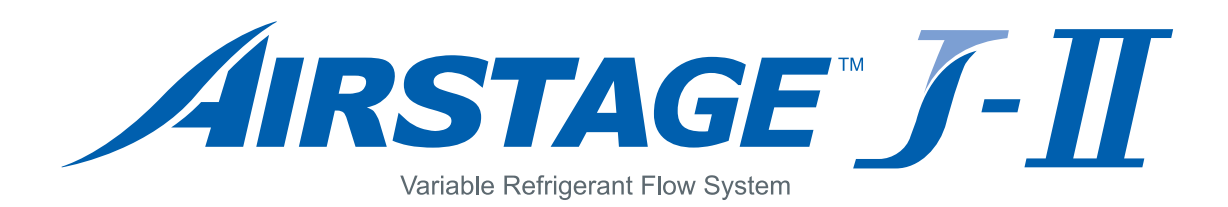

## **5. CONTROL SYSTEM**

## CONTENTS

## **5. CONTROL SYSTEM**

| <b>1. CONTROL SYSTEM</b>                           |
|----------------------------------------------------|
| 1-1.LINE UP OF CONTROLLERS                         |
| 1-2.CONTROL SYSTEM DESIGN                          |
| 1-3.SYSTEM CONFIGURATION EXAMPLES                  |
| 1-4.FEATURES OF CONTROL SYSTEM                     |
| <b>1-5.WIRING SYSTEM</b>                           |
| 1-6.CONTROL EQUIPMENT DESIGN LIMITATION05 - 11     |
|                                                    |
| 2. CONTROL UNITS                                   |
|                                                    |
| 2-2. TOUCH PANEL CONTROLLER                        |
| 2-3. CENTRAL REMOTE CONTROLLER                     |
| 2-4.GROUP REMOTE CONTROLLER                        |
| 2-5. WIRED REMOTE CONTROLLER (With Operation mode) |
| 2-7 SIMPLE REMOTE CONTROLLER (With operation mode) |
| 2-8 WIRELESS REMOTE CONTROLLER                     |
| 2-9 IR RECEIVER LINIT (for ALL DUCT TYPE)          |
| 2-10 IR RECEIVER UNIT (for CASSETTE TYPE) 05-68    |
| <b>2-11 REMOTE SENSOR UNIT</b> 05 - 70             |
| <b>2-12.</b> GROUP CONTROL METHOD                  |
| <b>2-13.</b> COMPARISON TABLE OF CONTROLLERS       |
|                                                    |
| 3. ADAPTOR / CONVERTOR UNITS                       |
| <b>3-1.NETWORK CONVERTOR</b>                       |
| 3-2.NETWORK CONVERTOR FOR LONWORKS <sup>®</sup>    |
| 3-3.BACnet <sup>®</sup> GATEWAY (Software)         |
| <b>3-4.SIGNAL AMPLIFIER</b>                        |
| 3-5.EXTERNAL SWITCH CONTROLLER 05 - 99             |
| 4 SERVICE & WEB MONITORING TOOL                    |
| <b>4-1.SERVICE TOOL (Software)</b>                 |
| 4-2.WEB MONITORING TOOL (Software)                 |

# CONTROL SYSTEM LINE UP OF CONTROLLERS ■ FEATURES OF CONTROL SYSTEM

#### **Installation Work Saving**

Simplified wiring and reduced installation cost by the use of non-polar 2-core transmission line.

#### **Easy Operation**

Advanced control functions can be set up with the easy-to-use setting operation.

#### **Control System Configuration Expansion**

Optimum system configuration by various controller combinations, allowing for various applications and future expansion.

#### **Free System Configuration**

Up to 400 indoor units are connectable in one system. System is adaptable to various applications, from small to large buildings.

## Flexible Control System to Meet a Variety of Needs.

#### Air Conditioning Central Control

System Controller, Touch Panel Controller, Central Remote Controller and Group Remote Controller specially designs for centralized control.

A range of Remote Controllers suitable for a wide range of individual control situations, using various built-in timers

Air Conditioning Individual Control

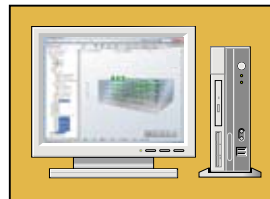

## System Controller

UTY-APGX

High performance and optimum control system for all building applications

A high degree of building air conditioning management is possible including electricity charge apportionment- and numerous data management functions as well as standard equipment monitoring and control.

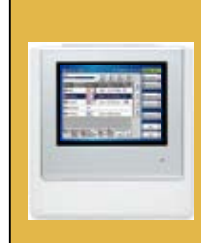

#### **Touch Panel Controller**

UTY-DTG\*

Functionality in a compact housing with built-in schedule timer

It allows operation and monitoring to be achieved from the central control room, at each floor, by each tenant, or in the plant room

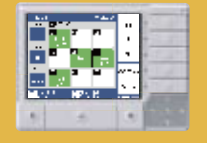

#### **Central Remote Controller** UTY-DCG\*

Central control of small- and medium-sized buildings and tenants.

The operation status of all connected indoor units can be viewed at a glance on a large LCD monitor to simplify individual control to batched control.

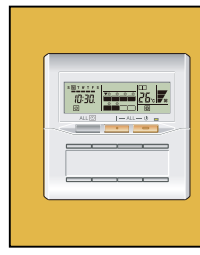

#### **Group Remote Controller**

UTY-CGG\*

Group control of indoor units with simple operation

Network convertor (UTY-VGGX) is required to connect group remote controllers to a VRF system.

#### Web Monitoring Tool

Trouble-shooting is performed by monitoring each air conditioning unit remotely during periodical system checks.

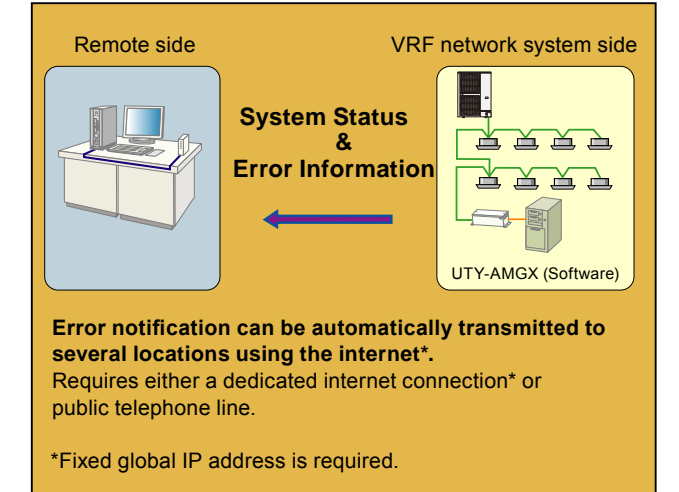

## an 10.00 24. **7**. ® Linum toursol

#### Wired Remote Controller

UTY-RNK\*

The room temperature can be controlled by being detected the temperature accurately with built-in thermo sensor.

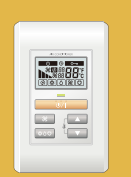

#### Simple Remote Controller (With Operation mode)

UTY-RSK\*

UTY-RHK\*

Compact remote controller concentrates on the basic functions such as Start/Stop, Fan **Control, Temperature Setting and Operation** mode.

| h* 26. |
|--------|
|        |

#### Simple Remote Controller (Without Operation mode)

Compact remote controller concentrates on the basic functions such as Start/Stop, Fan **Control and Temperature Setting.** 

with many buildings.

#### Wireless Remote Controller UTY-LNH\*

Simple and sophisticated operations with a choice of 4 daily timers

#### System Controller Suitable for remote operation and control of large sites

Client or Telephone Line LAN Remote controlled side Central air conditioning control among several building can be managed via internet. Remote controlled sites up to 10.

## 1-2. CONTROL SYSTEM DESIGN

ADVANCED INTEGRATED CONTROL SYSTEM

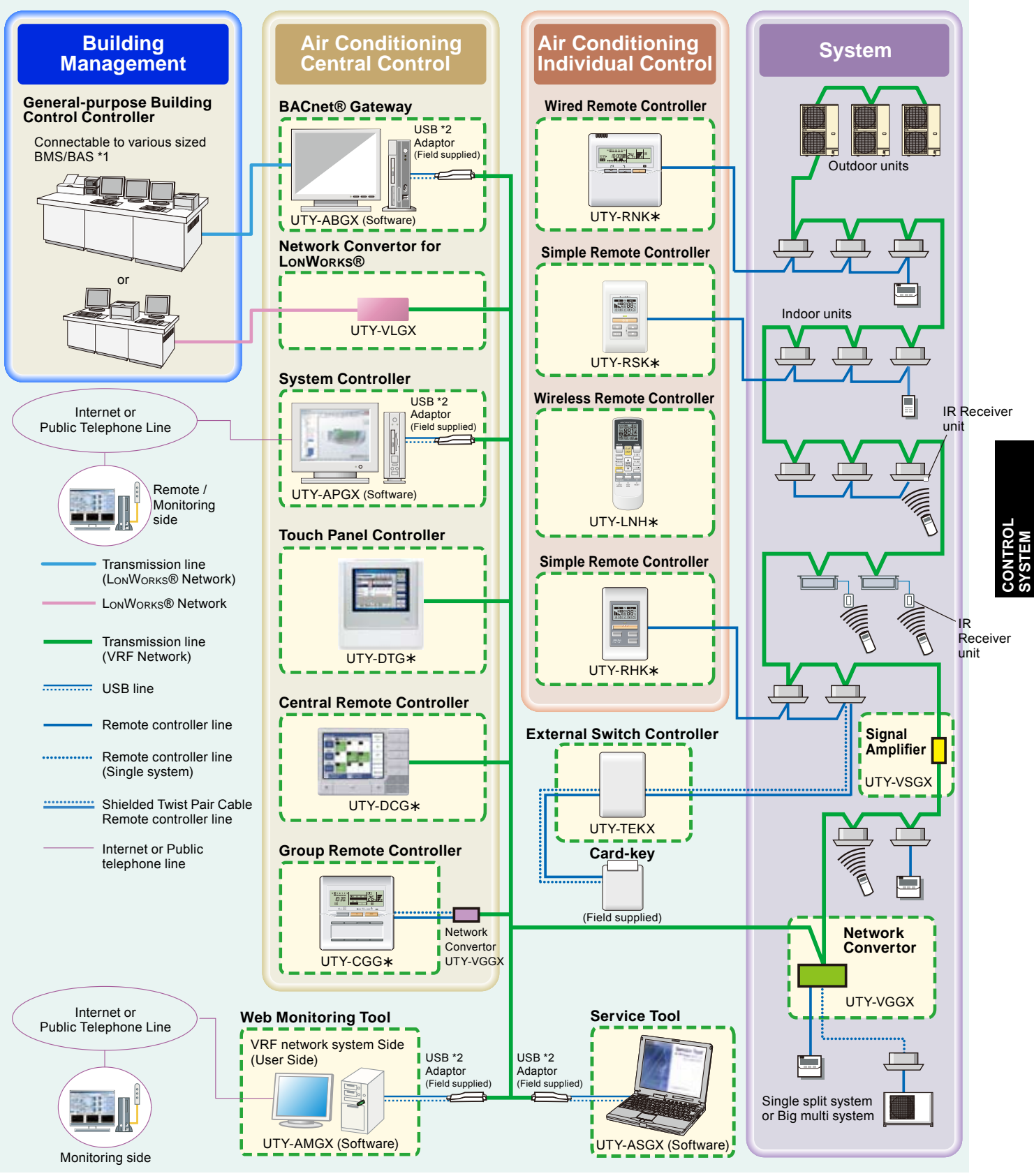

\*1: BMS/BAS : Building Management System / Building Automation System. \*2: U10 USB Network Interface - TP/FT-10 (Echelon® Corporation)

## **1-3. SYSTEM CONFIGURATION EXAMPLES**

## INDIVIDUAL CONTROL

#### Wired Remote Controller

- Up to 9 indoor units can be controlled with one wired remote controller.
- Wired, simple, and wireless remote controllers can be used jointly.
- Two remote controllers can be connected with single indoor unit.

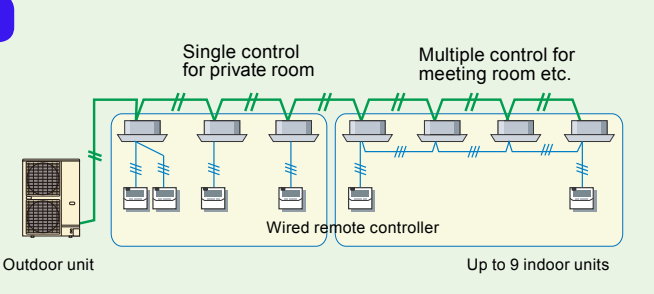

#### Simple Remote Controller

- Up to 9 indoor units can be controlled with one simple remote controller.
- Enables easy control of basic functions by the hotel or office guest.
- Two remote controller can be connected with single indoor unit.

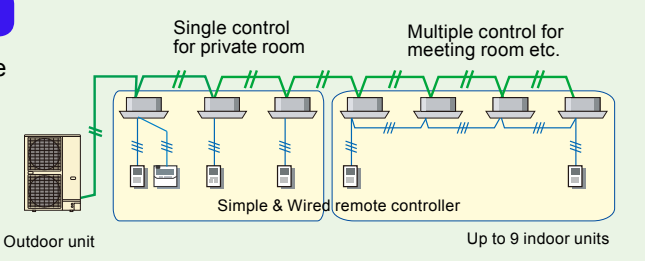

#### Wireless Remote Controller

- Up to 9 indoor units can be controlled with one wireless remote controller.
- Wired, simple, and wireless remote controllers can be used jointly.

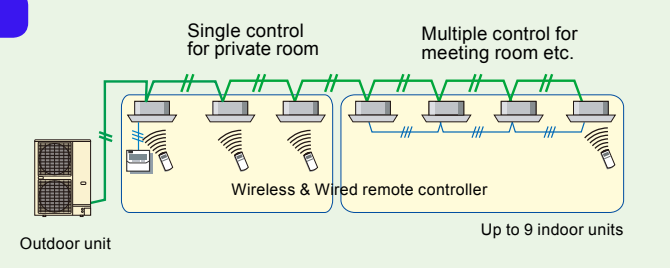

#### **External Switch Controller**

- Up to 9 indoor units can be controlled with one external switch controller.
- In combination with a field supplied card-key switch or other sensor, External switch controller allows control of basic functions by the hotel or office guest.

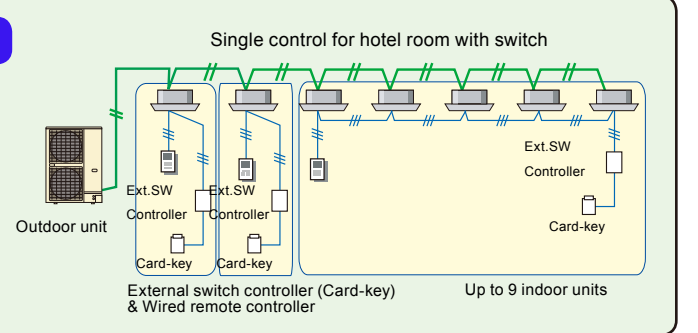

#### Single Split or Big Multi System Connectability

• Single spilit system or Big multi system can be connected to the VRF network system and can be controlled from Touch panel controller or System controller.

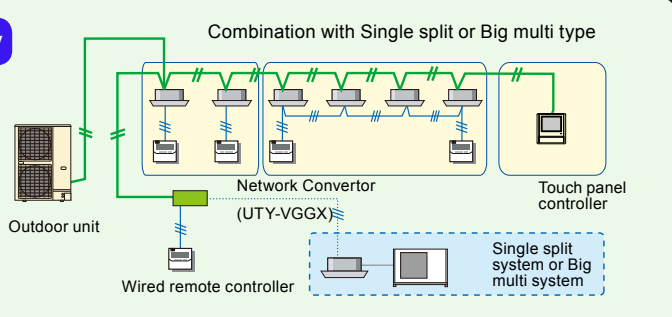

## CENTRAL CONTROL

#### **Group Remote Controller**

- Up to 8 remote controller groups (18 indoor units) can be controlled with one group remote controller.
- Up to 4 Group remote controllers can be connected to a single network convertor (UTY-VGGX).
- One network convertor (UTY-VGGX) is allowed 2 refrigerant systems.
- Up to a total of 16 network convertors, central remote controllers and touch panel controllers can be connected to single VRF network system.

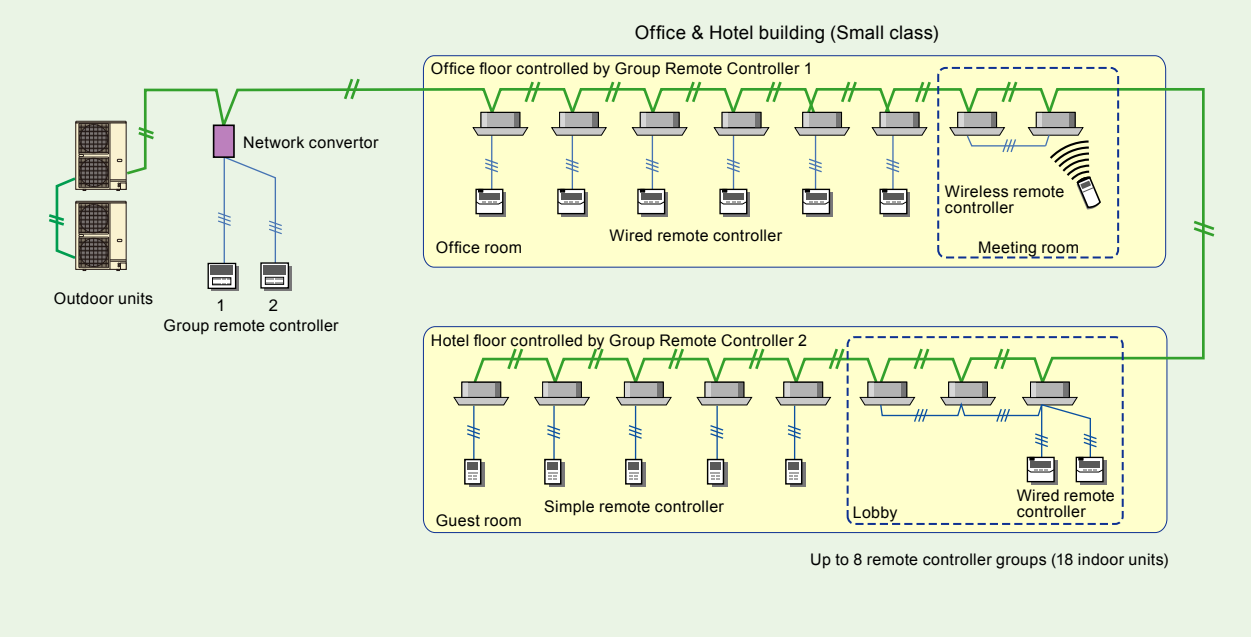

#### **Central Remote Controller**

- Up to 100 indoor units / 16 groups can be controlled with one central remote controller.
- Up to a total of 16 network convertors, central remote controllers and touch panel controllers can be connected to single VRF network system.

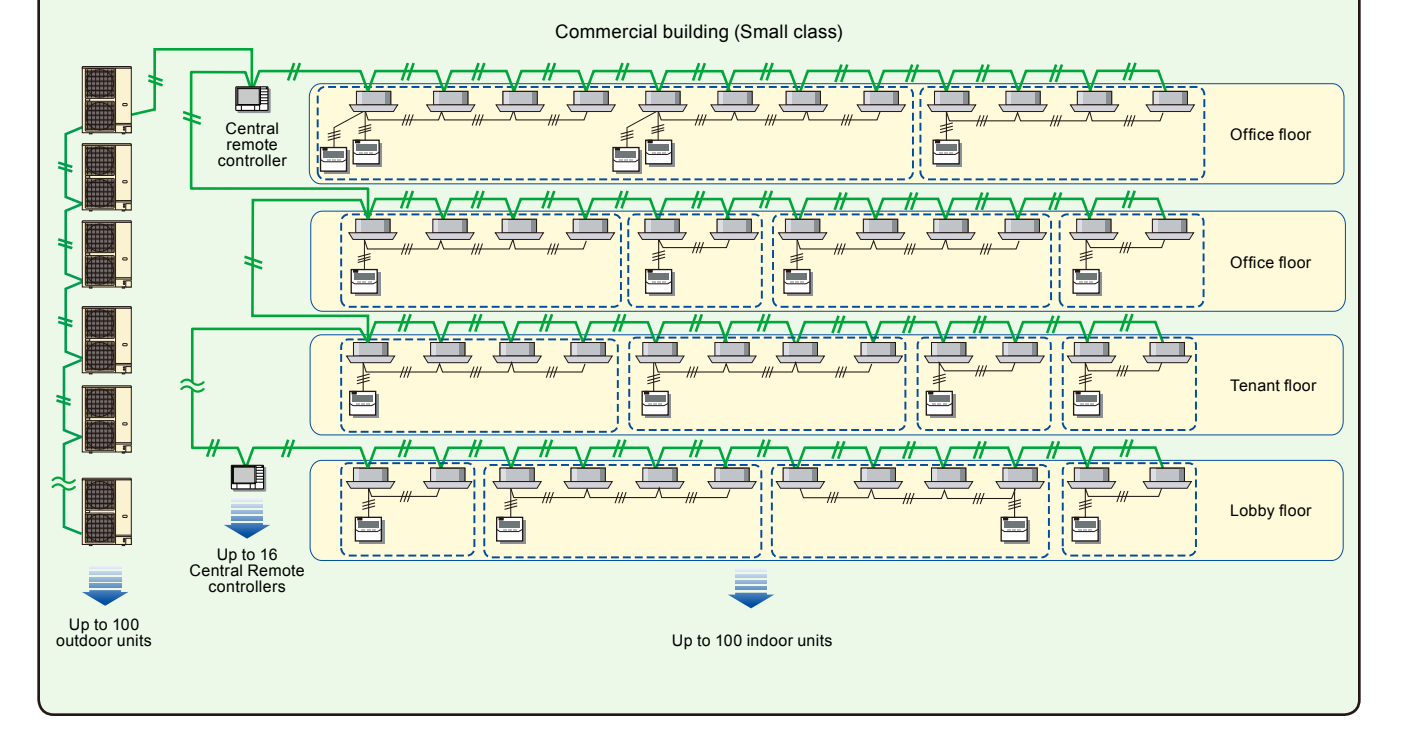

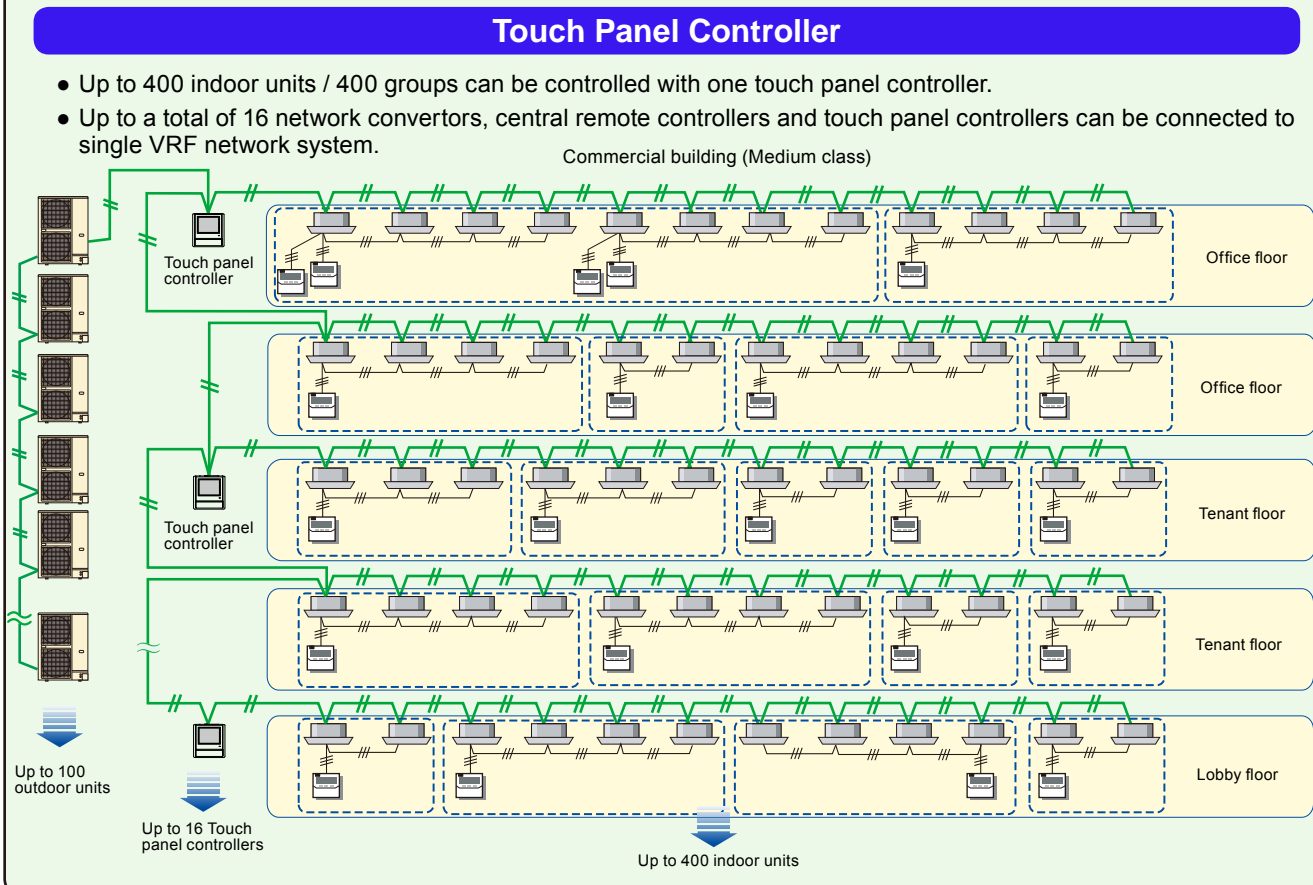

#### **System Controller**

- UP to 1600 (400 x 4 VRF network system) indoor units / 1600 groups can be controlled with one System Controller.
- Incorporates a function that automatically calculates electrical charge.

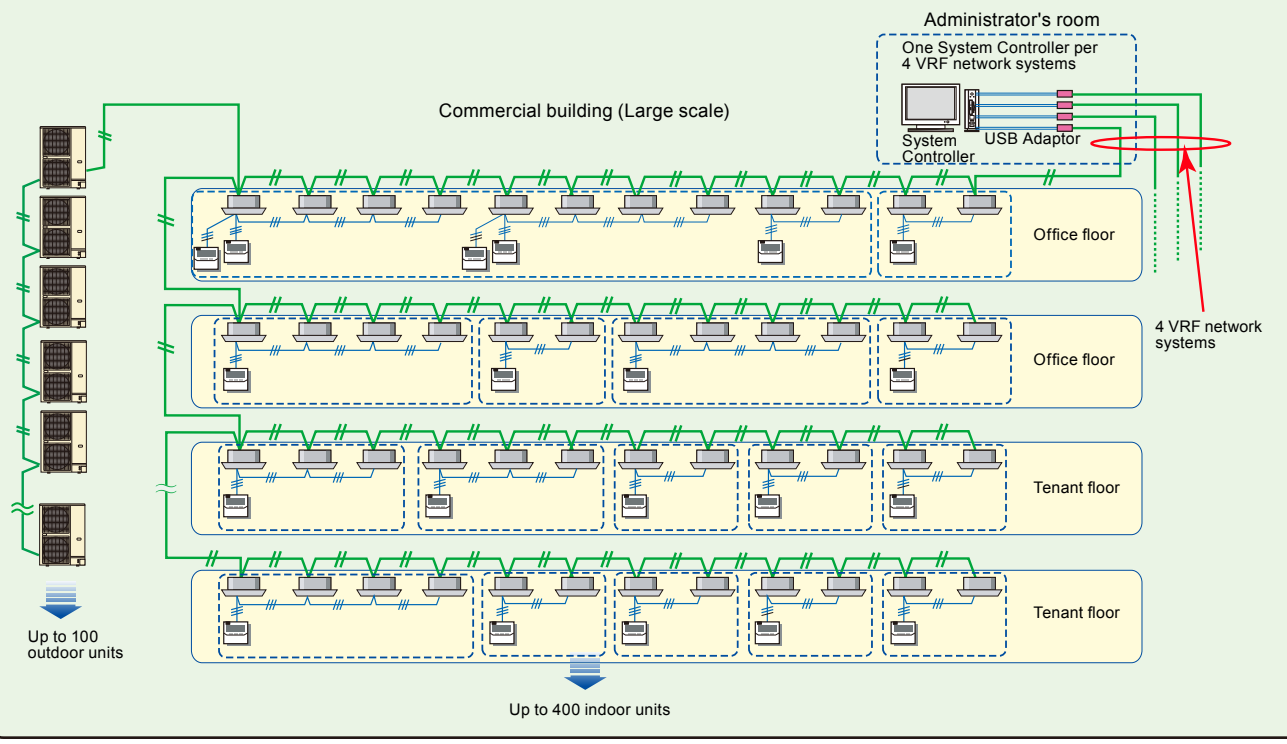

#### System Controller can be perfored as on site central control and remote central control.

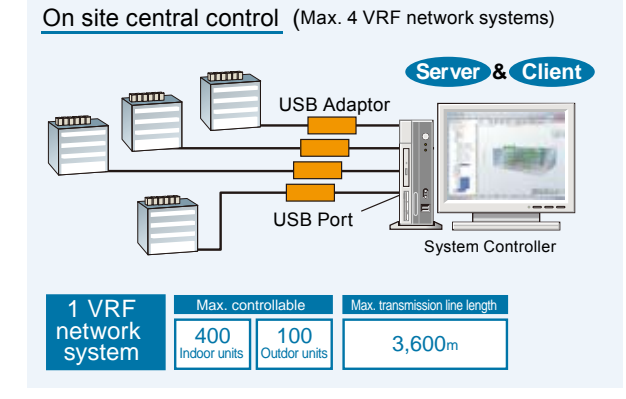

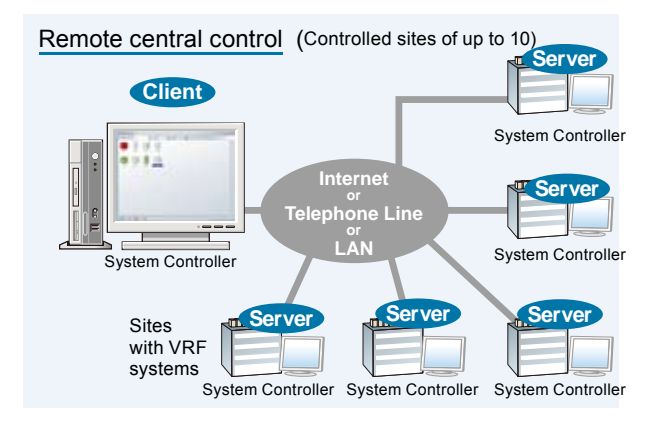

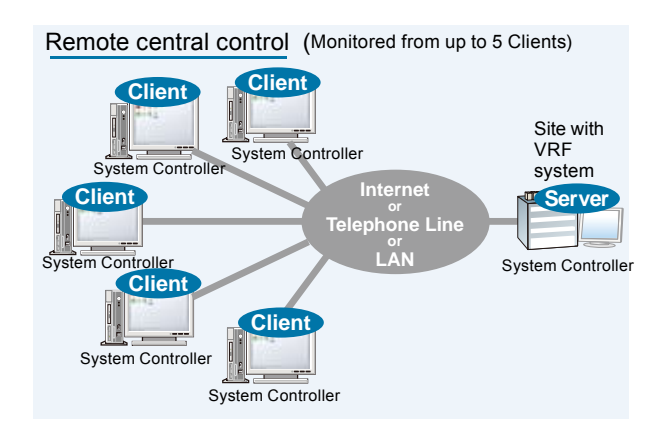

CONTROL

## ■ INDOOR UNIT TYPE AND THE APPLICABLE CONTROL METHOD

|                                        | Wired Remote<br>Controller | Simple Remote<br>Controller | Wireless Remote<br>Controller | External Switch<br>Controller |
|----------------------------------------|----------------------------|-----------------------------|-------------------------------|-------------------------------|
|                                        | UTY-RNK*                   | UTY-RSK*<br>UTY-RHK*        | UTY-LNH*                      | UTY-TEKX                      |
| Compact Cassette                       | 0                          | 0                           | 0                             | 0                             |
| Cassette                               | 0                          | 0                           | ∆ * <b>1</b>                  | 0                             |
| Compact Duct                           | 0                          | 0                           | ∆ <b>*2</b>                   | 0                             |
| Slim Duct                              | 0                          | 0                           | ∆ <b>*3</b>                   | 0                             |
| Low Static Pressure Duct               | 0                          | 0                           | ∆ *2                          | 0                             |
| Duct                                   | 0                          | 0                           | ∆ <b>*2</b>                   | 0                             |
| High Static Pressure Duct              | 0                          | 0                           | ∆ *2                          | 0                             |
| Floor / Ceiling                        | 0                          | 0                           | 0                             | 0                             |
| Ceiling                                | 0                          | 0                           | 0                             | 0                             |
| Compact Wall Mounted<br>(EEV internal) | 0                          | 0                           | 0                             | 0                             |
| Compact Wall Mounted<br>(EEV external) | 0                          | 0                           | 0                             | 0                             |
| Wall Mounted                           | 0                          | 0                           | 0                             | 0                             |

\*1 : IR Receiver Unit (Optional parts : UTY-LRH\*B1) is necessary.

\*2 : IR Receiver Unit (Optional parts : UTB-\*WB or UTB-\*WC) is necessary.

\*3 : IR Receiver Unit (Optional parts : UTB-\*WC) is necessary.

DNTROL

## CONVERTORS (ADAPTORS) AND THE RELATED EQUIPMENTS (SYSTEM)

|                                                   |                   |                      |                              | VRF network system<br>↔ Other System |                               |                           |                 |                                |                              |         |  |
|---------------------------------------------------|-------------------|----------------------|------------------------------|--------------------------------------|-------------------------------|---------------------------|-----------------|--------------------------------|------------------------------|---------|--|
|                                                   |                   | System<br>Controller | Touch<br>Panel<br>Controller | Central<br>Remote<br>Controller      | Group<br>Remote<br>Controller | Web<br>Monitoring<br>Tool | Service<br>Tool | BACnet <sup>®</sup><br>Gateway | Single Split<br>System / Big | BMS/BAS |  |
|                                                   |                   | UTY-APGX             | UTY-DTG*                     | UTY-DCG*                             | UTY-CGG*                      | UTY-AMGX                  | UTY-ASGX        | UTY-ABGX                       | multi System                 |         |  |
| Network<br>Convertor                              | UTY-VGGX          | -                    | -                            | -                                    | 0                             | -                         | -               | -                              | 0                            | -       |  |
| USB adaptor<br>*3                                 | Field<br>supplied | 0                    | -                            | -                                    | -                             | 0                         | 0               | 0                              | -                            | -       |  |
| Network<br>Convertor for<br>LonWorks <sup>®</sup> | UTY-VLGX          | -                    | -                            | -                                    | -                             | -                         | -               | -                              | -                            | 0       |  |
| BACnet <sup>®</sup><br>Gateway                    | UTY-ABGX          | -                    | -                            | -                                    | -                             | -                         | -               | -                              | -                            | 0       |  |

\*3 : U10 USB Network Interface TP/FT-10 is a product of Echelon<sup>®</sup> Corporation.

## CONTROL SYSTEM

## **1-4. FEATURES OF CONTROL SYSTEM**

#### SIMPLE WIRING SYSTEM

- 1 transmission line can interlink all equipments regardless refrigerant circuit.
- Non polar 2-conductor transmission cable.
- Central control equipment can be connected to anywhere on transmission line, no need to bring from outdoor unit.
  - -Making up the network system easily.
  - -Saving the total wiring length.
  - -Preventing the incorrect connection.
  - -Saving the installation time.

## ADOPTION TO LARGE SCALE BUILDING

- 1 VRF network system allows to large scale application as follows.
  - -Total transmission wiring length can be extended up to 3,600m. (with signal amplifier unit.)
  - -Indoor units can be connected up to 400.
  - -Outdoor units can be connected up to 100.
  - -Touch Panel Controller can be covered to control whole equipment centrally.
  - -With using multiple Touch Panel Controllers, enable to control by individual zone or floor for convenient usage for various building application.
  - -By adopting interface for Single split type models (excluding some models), J series or multi air conditioner for building models such as Big multi made by FUJITSU GENERAL. (Refer to 3-1. NETWORK CONVERTOR)
- System Controller allows to control up to 4 VRF network systems (Max.1600 indoor units), suitable for huge scale application.

## RELIABILITY AND EASY MAINTENANCE

- Stand-alone transmission NETWORK, allow to each equipment operates individually, thus failure of the units does not affect to other indoor units operation.
- When a failure occurs, the error code is displayed on the individual controller and central controller. (except Wireless Remote Controller)
- Also error histories can memory by each individual controller and central controller. (except Wireless Remote Controller)
- System Controller and Web Monitoring Tool allow to monitor operation status in real time via INTERNET, enable diagnoses quickly.
- Maintenance work is improved efficiency, because Service Tool can be connected to anywhere on the transmission line.

## **1-5. WIRING SYSTEM**

Wiring configulation of the control system is made of power source wiring, transmission wiring and remote controller wiring.
Total wiring length (total length of transmission line) can be extended up to 3,600m (by using signal amplifiers).

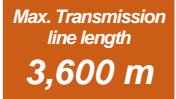

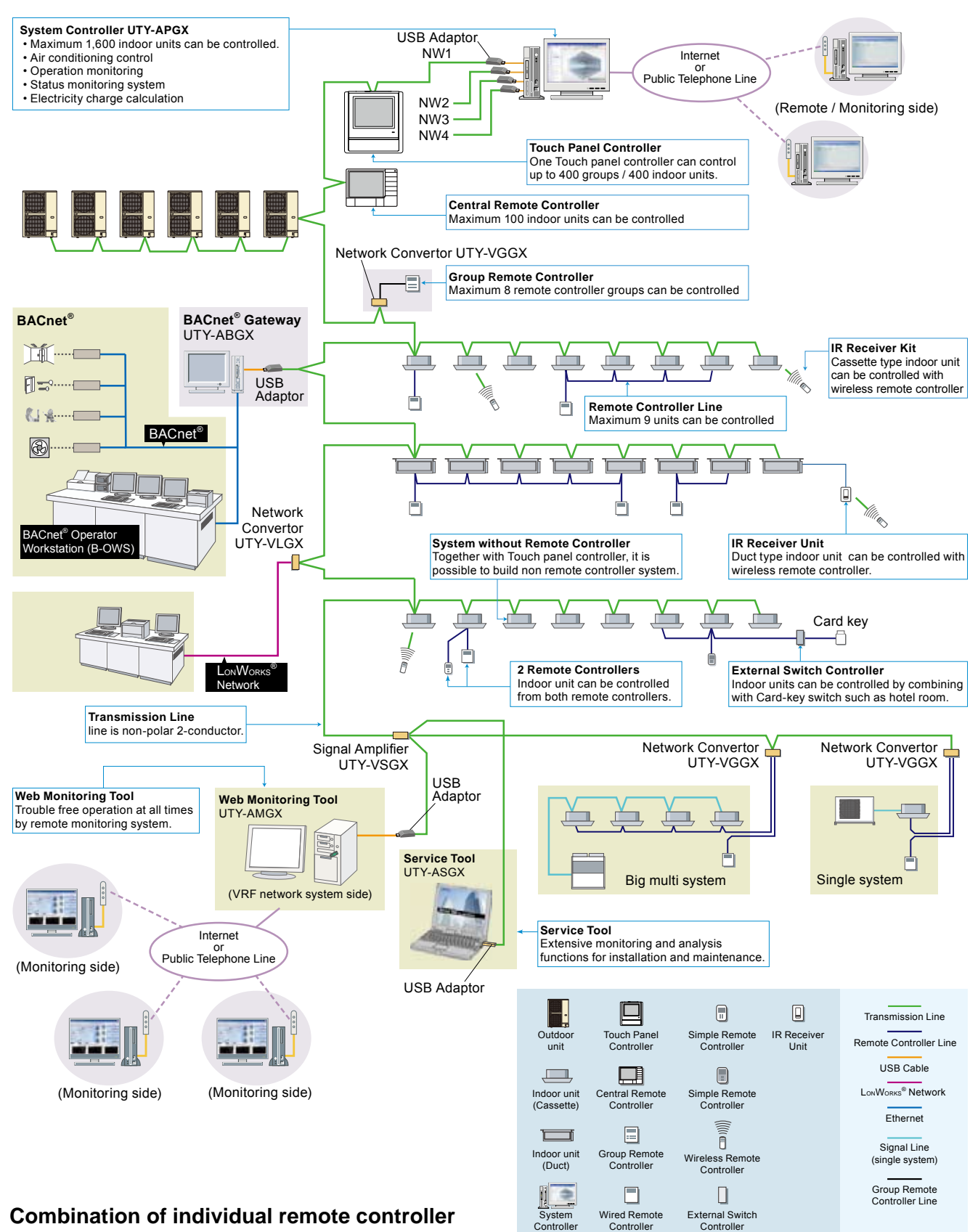

Wired, simple and wireless remote controllers can be used jointly.

## **1-6. CONTROL EQUIPMENT DESIGN LIMITATION**

|                            |            |                                                   | Model    | Necessary<br>equipment | The number<br>that can be<br>connected | The number of management [Indoor units] | Connectable outdoor unit |  |
|----------------------------|------------|---------------------------------------------------|----------|------------------------|----------------------------------------|-----------------------------------------|--------------------------|--|
|                            |            | System Controller                                 | UTY-APGX | USB Adaptor            | 1 / system                             | 1600<br>(x 4 VRF Network)               | 400<br>(x 4 VRF Network) |  |
| Controllor                 | Central    | Group Remote Controller                           | UTY-CGG* | UTY-VGGX               | 4 / UTY-VGGX                           |                                         | 2 *4                     |  |
| Controller                 | Controller |                                                   |          |                        |                                        |                                         |                          |  |
|                            |            | Touch Panel Controller                            | UTY-DTG* | _                      | 16 / system                            | 400                                     | 100                      |  |
|                            |            | Central Remote Controller                         | UTY-DCG* | _                      |                                        | 100                                     |                          |  |
| Adaptor / Convertor        |            | Network Convertor                                 | UTY-VGGX | _                      | 100 / system *1                        | —                                       | —                        |  |
|                            |            | Network Convertor for<br>LonWorks <sup>®</sup> *3 | UTY-VLGX | _                      | 1 / system                             | 128 *2                                  | 100                      |  |
|                            |            | BACnet <sup>®</sup> Gateway                       | UTY-ABGX | USB Adaptor            | 1 / system                             | 1600<br>(x 4 VRF Network)               | 400<br>(x 4 VRF Network) |  |
|                            |            | Signal Amplifier                                  | UTY-VSGX | —                      | 8 / system                             | —                                       | —                        |  |
| Service and<br>Maintenance |            | Service Tool                                      | UTY-ASGX | USB Adaptor            |                                        | 400                                     | 100                      |  |
|                            |            | Web Monitoring Tool                               | UTY-AMGX | USB Adaptor            | 1 / system                             | 1600<br>(x 4 VRF Network)               | 400<br>(x 4 VRF Network) |  |

\*1: Maximum 100 Refrigerant system.

CONTROL

\*2: Maximum connectable indoor unit number per one Network Convertor.

(Please check the System Diagram (Item:3-2) for proper configuration)

\*3: A maximum of 4 Network Convertors for LonWorks® can be connected to 1 BMS.

\*4: In the case of connection constitution for only J-II.

|                     |               |                                                      | Model    | The number that can be connected |
|---------------------|---------------|------------------------------------------------------|----------|----------------------------------|
|                     |               | Wireless Remote Controller                           | UTY-LNH* |                                  |
|                     | la di dala di | Wired Remote Controller                              | UTY-RNK* |                                  |
| Controller Controll | Controller    | Simple Remote Controller<br>(with operation mode)    | UTY-RSK* | 2 / Pomoto control group         |
|                     |               | Simple Remote Controller<br>(without operation mode) | UTY-RHK* | 27 Remote control group          |
| Adaptor / Convertor |               | External Switch Controller                           | UTY-TEKX |                                  |
|                     |               | IR Receiver unit                                     |          | 1 / Indoor unit                  |

## 2. CONTROL UNITS

The following types of controllers are available with the FUJITSU GENERAL LIMITED VRF System :

- System Controller
- Touch Panel Controller
- Central Remote Controller
- Group Remote Controller
- Wired Remote Controller
- Simple Remote Controller (With operation mode) (Without operation mode)
- Wireless Remote Controller
- IR Receiver Unit

CONTROL

## **Central Control**

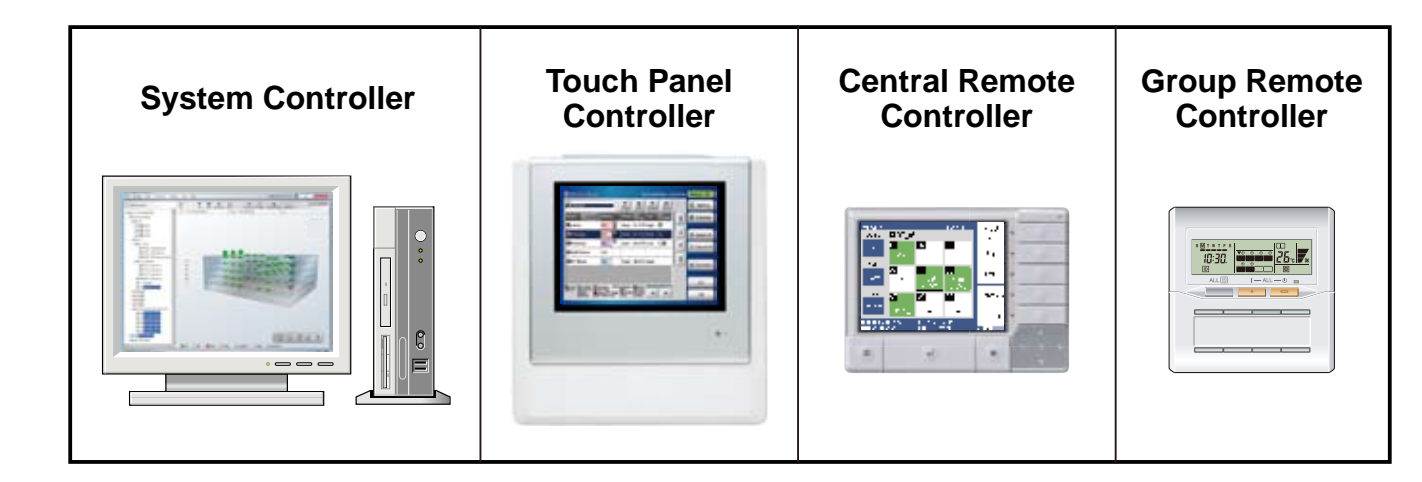

## **Individual Control**

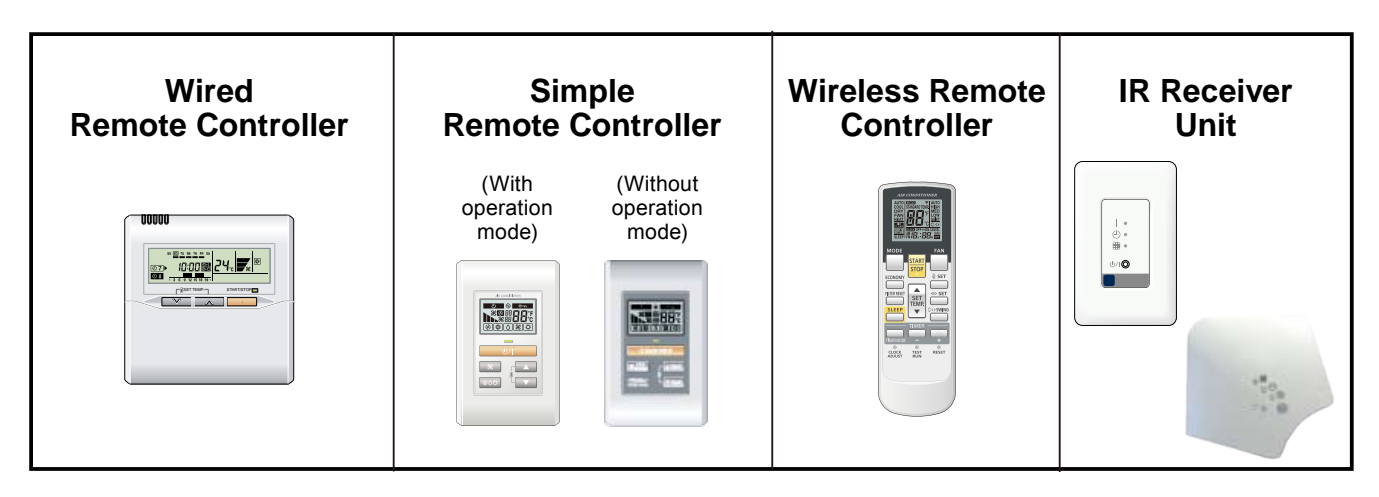

## 2-1. SYSTEM CONTROLLER (Software)

## MODEL : UTY-APGX (Option: UTY-PEGX)

## ■ FEATURES

This system realizes the advanced general monitoring & control of VRF system from small scale buildings to large scale buildings.

- Up to a maximum of 4 network systems, 1600 indoor units can be controlled.
- Supports VRF V-II Series, J-II Series, V Series & S Series. \*1
- In addition to air conditioning precision control function, central remote control, electricity charge calculation, schedule management, and energy saving functions are strengthened and building manager and owner needs are met.
- Corresponds to 7 different language namely, English, Chinese, French, German, Spanish, Russian, Polish.
- Connection between VRF network system to personal computer is possible via small U10 USB interface. However, both U10 USB interface & personal computer are field supplied items.
- Extended feature\*2 supported by use of options.
- \*1: Different VRF series may be connected for each of the 4 VRF networks supported by the System Controller, but different series may not coexist within the same network.
  - (V-II Series and J-II Series can exist together on same network. V Series and S Series can exist together on same network, too.)
- \*2: Electricity charge apportionment using electricity meter, energy saving control. (Only V-II & J-II Series)

#### • User friendly view and operation

- Provides graphical view of units layout as site , building and floor layout just as they are located in the actual sites.
- Unit status can be monitored at a glance, selecting the appropriate view that just fit your purpose.
- Control can also be performed from various views as individual unit or as a whole site, building or a whole floor.
- User defined groups, that are neatly arrange as tree view, easy to find, monitor and operate.

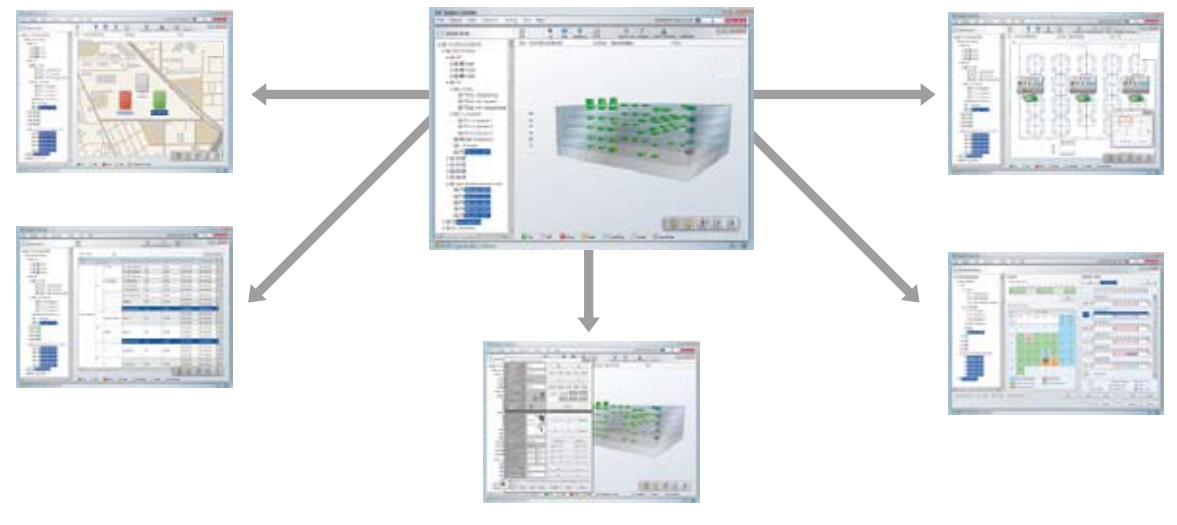

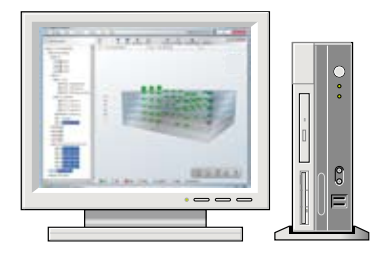

#### • Electricity charge apportionment

#### (Case1: Electricity meter is not connected)

- Total electricity charge, billed for multiple indoor units connected to the charge meter for air conditioning, is apportioned according to the accumulated operation time and indoor unit operating conditions.
- Allows accounting for special rates (e.g., for night or weekend use).
- Calculations can be printed as final bills.

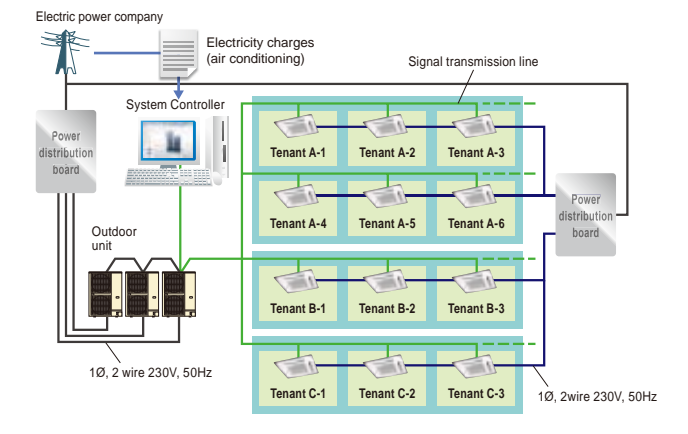

#### (Case2: Electricity meter is connected \*1)

- Connecting a electricity meter allows the charges to be calculated for a variety of usage patterns such as charges for the power used on a per day basis.
- \*1: UTY-PEGX option is necessary.

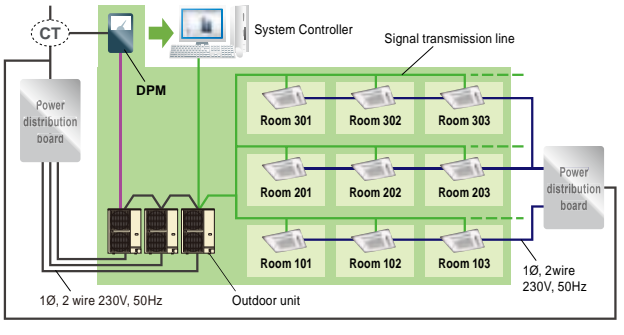

#### Note

• Multiple electricity meters can be installed taking into consideration the building design, etc.

For example: Install separate electricity meters for the outdoor units and indoor units Install a electricity meter for the indoor units for each tenant

- Install a electricity meter for the outdoor units/indoor units of each floor
  Electricity meters that can output a pulse for 1 kWh (1 kWh/pulse) for the power consumed by the air conditioning are recommended.
- •There may be some restrictions on electricity meter installation depending on the property conditions.

•The electricity charge apportionment calculation does not comply with the laws and regulations of the various countries regarding measurement act.

#### Remote management

#### •10 VRF network system can be controlled or monitored from 1 remote site.

VRF Network Systems in a maximum of 10 locations can be controlled and monitored from a single remote site. This is optimum for operation of a large company or large shopping mall with multiple facilities on a single site.

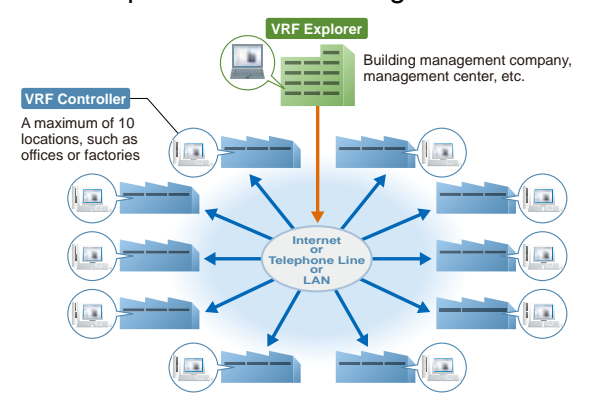

## •1 VRF network system can be monitored from any number of remote sites (Up to 5 simultaneous connections).

The building management company, security company, management center, etc., can use a single VRF system to remotely control, manage, and monitor simultaneously from up to 5 remote sites. This makes it possible to operate the system with high reliability.

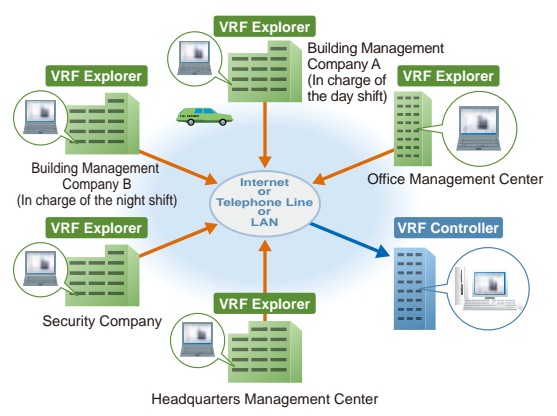

#### Energy saving management \*1

A variety of energy saving operations can be set and managed depending on the season, weather, and time period.

Energy saving graph data: This graph compares the electricity consumption with the previous month and previous year to make it easy to

analyze the energy saving effect.

Excellent energy saving operation is performed while keeping users comfortable.

\*1: UTY-PEGX option is necessary.

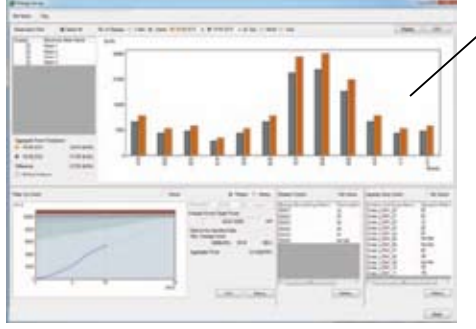

Energy Saving Management Main Screen

#### Peak cut operation

A power meter is connected to detect the total power consumption while shifting the indoor unit set temperature, set the indoor unit forced thermostat off, and taking other measures to carefully control the power consumed while maintaining comfort and conducting control to maintain the target power consumption set for each time. The indoor units to be controlled can be freely grouped and the control level can be set.

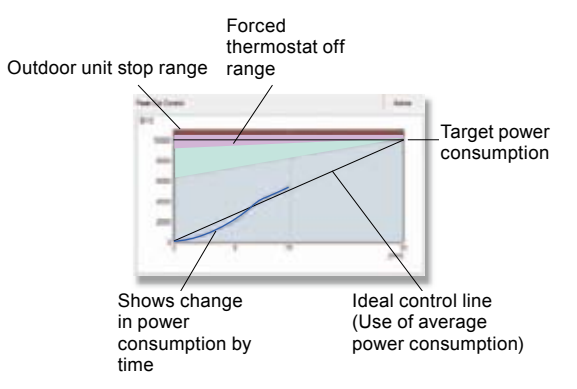

#### • Outdoor unit capacity save

Outdoor unit capacity save switches the outdoor unit capability upper limit to suppress power consumption during hot summers and cold winters by averaging the power saving effect of each refrigerant system. You can select from 50% or more of the capacity upper limit.

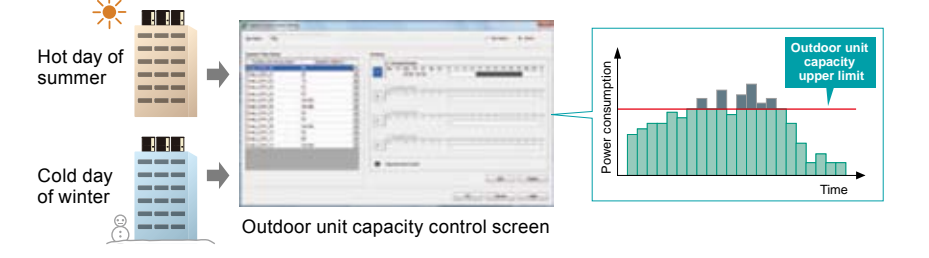

#### Indoor unit rotation operation

The operation of indoor units can be automatically rotated within a group in accordance with the set annual schedule to reduce power consumption while maintaining comfort. The indoor unit operation stoppage rate can be selected from 10% to 30%.

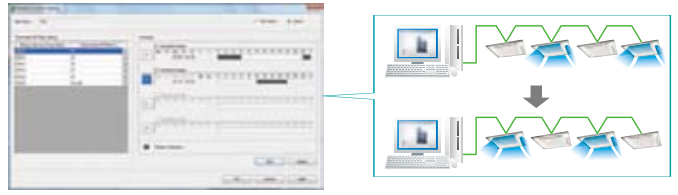

Indoor unit rotation screen

#### • Versatile operation support

#### Schedule control

- Annual schedules can be set for each remote controller group / user defined group.
- Start / stop, operation mode, remote controller prohibition, and temperature settings can be recorded up to 143 times per day at 10 minute intervals for up to 101 configurations for each remote controller group.
- Settings can be made for periods straddling midnight.
- Allows programming of special settings for holidays, including public holidays, for a complete year.
- Low noise operation of outdoor unit can be scheduled.

#### Error display

Error is notified with popup message, audible sound and e-mail real time when error occurs. Error for the past 1 year are logged and can be reviewed later.

#### •Operating & control record

Displays the history of operation status and indications.

#### •Diverse control of indoor units

- Indoor unit operation state, operation mode, etc. are displayed
- Indoor unit start/stop and operation mode switching Temperature setting, remote controller prohibition, etc. setting.

#### Energy saving function

Energy saving operation considering comfort by economy setting, temperature set point limitation, etc.

#### Automatic clock adjustment

The time setting of each controller can be set in batch automatically.

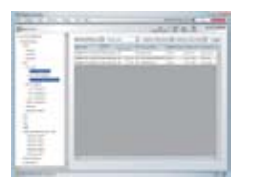

|  | Enable<br>Ronge |      | Lower Limit |      |   | Enoble |     |  |
|--|-----------------|------|-------------|------|---|--------|-----|--|
|  |                 |      |             |      |   | Uppe   |     |  |
|  | 29.01           | 28.0 | -Ma         | 10Au | - | V      | 1.0 |  |
|  | 21.0            | 23.0 | - M-        | A.   | - | -      | -   |  |
|  | 21.0            | 28.0 | -W-         | - A- | - | .v.    |     |  |
|  | Co.             | 1.1  |             | 08   |   | 0      |     |  |

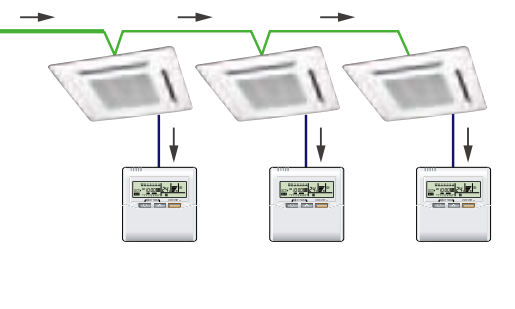

- (05 - 17) -

## SYSTEM DIAGRAM

- System controller may be used on site or remotely over various networks for remote central control.
- System controller consists of VRF Controller software and VRF Explorer software, both softwares are working together.
- VRF Controller software runs in the background and communicate with VRF System.
- VRF Explorer software provides user interface and communicate with the VRF Controller.
- VRF Controller and VRF Explorer softwares may run in a single PC or in different PCs separated by network.
- VRF Explorer software does not require Wibu key.

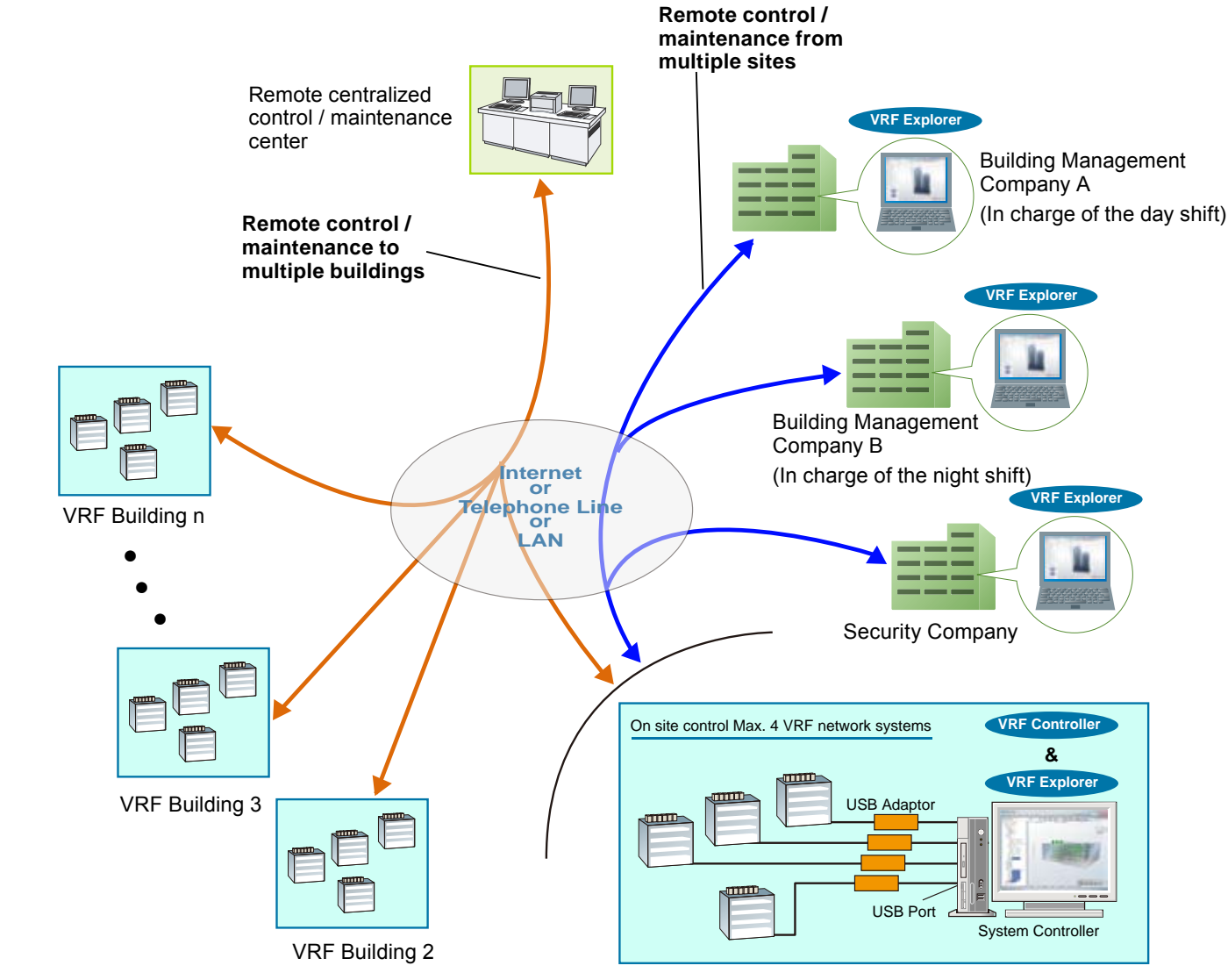

VRF Building 1

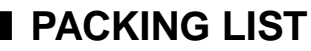

| Name and                                | d shape  | Quantity | Application                                                                                                    |
|-----------------------------------------|----------|----------|----------------------------------------------------------------------------------------------------|
| CD-ROM                                  | 0        | 1        | Includes the software and manuals for System Controller. Both VRF Controller and VRF Explorer software are included.                                                                                               |
| Wibu Key<br>(Software<br>protection key | ))<br>() | 1        | Software protection key to be inserted in a USB slot running System<br>Controller. System Controller may only run on a PC with Wibu Key.<br>However, Wibu key is not required for remote VRF Explorer<br>software. |

## SOFTWARE CONFIGURATION

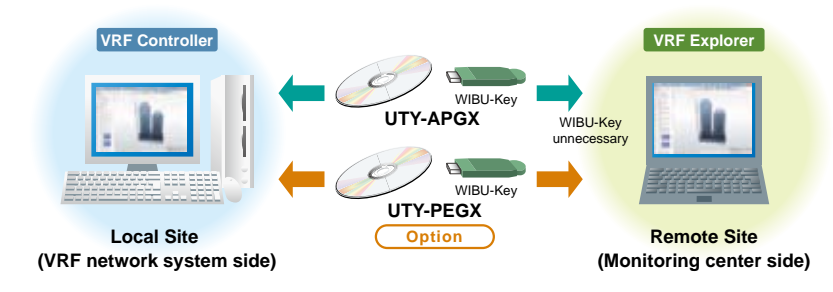

#### Any number can be installed in remote site personal computers.

System Controller UTY-APGX can be installed in the local site PCs (VRF Controller) connected to the VRF network system and the multiple remote site PCs (VRF Explorer) connected to those computers via the Internet or LAN. Just this single product creates the control, management, and monitoring environment for the customer's properties including remote operation.

\*The WIBU-Key is not required for PCs on the remote site side. Some functions, such as equipment registration, and input/output, are not possible on the remote site side.

#### Optional software to strengthen the energy saving function

Installing the optional UTY-PEGX will strengthen the energy saving management function.

#### PERSONAL COMPUTER SPECIFICATIONS

|                   | Microsoft® Windows® XP Professional (Service Pack 3 or later / English version)                                      |  |  |  |  |  |
|-------------------|----------------------------------------------------------------------------------------------------|--|--|--|--|--|
|                   | vlicrosoft® Windows Vista® Home Premium, Business (Service Pack 2 or later / Corresponds to 7 different languages.*) |  |  |  |  |  |
| Operating system  | Microsoft® Windows® 7 Home Premium, Professional (Service Pack 1 or later / Corresponds to 7 different languages.*)  |  |  |  |  |  |
|                   | *English, Chinese, French, German, Spanish, Russian, Polish                                                          |  |  |  |  |  |
|                   | •64-bit version of Windows® are not supported.                                                                       |  |  |  |  |  |
| CPU               | Intel® Pentium® / Celeron 2 GHz (VRF Controller), 1 GHz (VRF Explorer) or higher                                     |  |  |  |  |  |
| HDD               | 40 GB or more of free space (5 GB for VRF Explorer PC)                                                               |  |  |  |  |  |
| Memory            | 2 GB or more (VRF Controller), 1 GB or more (VRF Explorer)                                                           |  |  |  |  |  |
| Display           | 1024 x 768 dots or more. 15 inch or higher size is preferable.                                                       |  |  |  |  |  |
|                   | USB port is required for each of the followings for Server PC ;                                                      |  |  |  |  |  |
| late for a c      | Wibu Key (Software protection key)                                                                                   |  |  |  |  |  |
| Interface         | Echelon® U10 USB Network Interface (Required for each VRF Network)                                                   |  |  |  |  |  |
|                   | Ethernet port is required for remote connection using internet.                                                      |  |  |  |  |  |
| Accelerator       | Requires the internal graphics accelerator be compatible with Microsoft® DirectX® 9.0                                |  |  |  |  |  |
| Software required | Adobe® Reader® 9.0 or later                                                                                          |  |  |  |  |  |
| Hardware required | CD-ROM Drive                                                                                                    |  |  |  |  |  |

## OPTION AVAILABLE

| Energy Saving Software | UTY-PEGX *1 | Additional support for energy saving function and Electricity Charge<br>Apportionment using electricity meter. |
|------------------------|-------------|----------------------------------------------------------------------------------------------------|
|------------------------|-------------|----------------------------------------------------------------------------------------------------|

## U10 USB NETWORK INTERFACE SPECIFICATIONS

Product Name : Echelon<sup>®</sup> U10 USB Network Interface – TP / FT-10 Channel Model Number: 75010R

## SPECIFICATION SUMMARY

CONTROL

|                      | Туре       | Function                                                              | UTY-APGX | UTY-PEGX<br>*1 Option | Remark                                                                              |
|----------------------|------------|-----------------------------------------------------------------------|----------|-----------------------|-------------------------------------------------------------------------------------|
|                      |            | Max. System Controller per VRF Network                                | 1        | —                     |                                                                                     |
|                      |            | Max. VRF networks supported                                           | 4        | —                     | Site with up to 4 VRF networks may be administered with 1 System Controller         |
| System specification |            | Max. indoor units / remote controller groups<br>per VRF network       | 400      | —                     |                                                                                     |
|                      |            | Max. indoor units / remote controller groups<br>per System Controller | 1,600    | —                     | 4 VRF networks                                                                      |
|                      |            | Multiple sites display                                                | 10       |                       |                                                                                     |
| Site superv          | vision     | 2D/3D graphical layout view                                           | •        |                       | 2D: Site, floor, 3D: Building                                                       |
|                      | //3/011    | List display                                                          |          |                       | Quick control from display available                                                |
|                      |            |                                                                       |          |                       | Quick control from display available                                                |
|                      | 1          | Start/Stop Operation mode Room                                        | •        |                       |                                                                                     |
|                      |            | temperature                                                           | •        |                       |                                                                                     |
|                      |            |                                                                       | •        |                       |                                                                                     |
|                      | Individual | Economy mode                                                          | •        |                       |                                                                                     |
|                      |            | Antifreeze                                                            | •        |                       |                                                                                     |
|                      |            | Remote control prohibition setting                                    | •        |                       |                                                                                     |
|                      |            | Temperature upper and lower limit setting                             | •        | <u> </u>              |                                                                                     |
|                      |            | Filter sign reset                                                     | •        |                       |                                                                                     |
| Operation control    | Schedule   | Annual schedule                                                       | •        | _                     | Week of year, day of month, day of week<br>setting.<br>Holiday special day settings |
|                      |            | l ow poise mode weekly schedule                                       |          |                       | Outdoor unit control only                                                           |
|                      |            | Number of groups                                                      | 1 600    |                       |                                                                                     |
|                      |            |                                                                       | 21.000   |                       | 1,1 2 2                                                                             |
|                      | Group      | Max, everlap definitions                                              | 1 600    |                       | LV.1 - 2 - 3.                                                                       |
|                      | management |                                                                       | 1,600    |                       | Turnit may belong to up to 1,600 groups.                                            |
|                      |            | Auto generation                                                       | •        |                       | By site, building and floor.                                                        |
| Others               |            |                                                                       | •        |                       | Operation pattern memorized and reused.                                             |
|                      |            | Pattern operation                                                     | •        |                       | Reuse operation pattern once used.                                                  |
| Operation            | status     | Controlled status                                                     | •        |                       | See items controlled by operation.                                                  |
| monitoring           |            | Special operation                                                     | •        | <u> </u>              | Defrost, Oil Recovery.                                                              |
|                      |            | Error notification                                                    | •        |                       |                                                                                     |
| Error mana           | agement    | Audible alarm                                                         | •        |                       |                                                                                     |
|                      |            | Error e-mail notification                                             | •        |                       |                                                                                     |
| History ma           | nagoment   | Error history                                                         | 1 year   |                       |                                                                                     |
| Thistory ma          | nagement   | Operation control & status history                                    | 1 year   |                       |                                                                                     |
|                      |            | Indoor unit rotation                                                  | —        | •                     |                                                                                     |
|                      |            | Outdoor unit capacity save                                            | —        | •                     |                                                                                     |
| Energy say           | vina       | Peak cut control                                                      | _        | 1 month               |                                                                                     |
| manageme             | ent        | Power consumption monitor                                             |          | •                     |                                                                                     |
|                      |            | Electricity meters supported                                          | _        | 200                   | Outdoor unit required per connection                                                |
|                      |            | Power consumption information                                         |          | 3 years               |                                                                                     |
|                      |            | Apportionment charge calculation                                      | •        |                       |                                                                                     |
|                      |            | Apportionment charge bill creation                                    | •        |                       |                                                                                     |
|                      |            | Tenant (block) setting                                                | 1600     |                       |                                                                                     |
| Electricity          | charge     | Common facilities apportionment setting                               | 1000     |                       |                                                                                     |
| apportionm           | nent       | Pated power consumption allotment setting                             |          |                       |                                                                                     |
|                      |            | Electricity meters supported                                          | -        | 200                   | Some motors used for energy solving                                                 |
|                      |            |                                                                       |          | 200                   | Same meters used for energy saving.                                                 |
|                      |            | Electricity charge apportionment period                               | 2 years  |                       |                                                                                     |
|                      |            | Internet, telephone line support                                      | ↓ ●<br>  | <u> </u>              |                                                                                     |
| Remote co            | ntrol      | Max. client connection per server                                     | 5        | <u> </u>              |                                                                                     |
|                      |            | Max. host connection from client                                      | 10       |                       |                                                                                     |
| ļ                    |            | Data encryption                                                       | •        | <u> </u>              | SSL used.                                                                           |
|                      |            | User control                                                          | •        | <u> </u>              | Authorization level setting.                                                        |
|                      |            | Database import / export                                              | •        | <u> </u>              |                                                                                     |
| Others               |            | Multiple language display                                             | •        | •                     | English, Chinese, French, German, Spanish,<br>Russian, Polish.                      |
|                      |            | Floor layout editor                                                   | •        | <u> </u>              |                                                                                     |
|                      |            | Floor layout import/export                                            | •        | —                     |                                                                                     |

Note: The S, V, V-II and J-II Series are supported, but with the S and V series, there are some functions that cannot be used, such as energy saving function and electricity meter use.

\*1:Energy saving software (UTY-PEGX) is available for the indoor units and the outdoor units with revision code B or later.

\*The electricity charge apportionment function of VRF system can only be performed from one equipment simultaneously.

## 2-2. TOUCH PANEL CONTROLLER

#### ■ MODEL : UTY-DTG\*

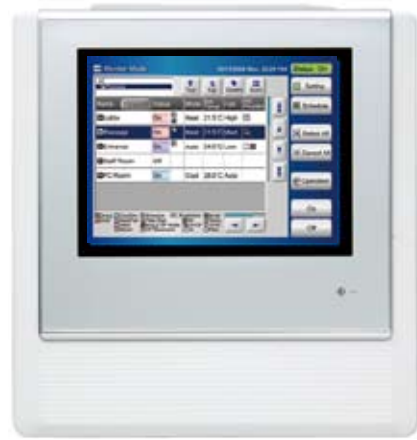

- Large-sized 7.5-inch TFT color.
- LCD easy finger touch operation.
- Stylish shape and design to suit all application.
- No additional component is required for installation.
- Up to 400 indoor units can be controlled.
- Selectable 2 display types (Icon / List) in monitoring mode
- Corresponds to 7 different languages like, English, Chinese, French, German, Spanish, Russian, Polish.

#### FEATURES

#### Easy operation

- Wide range of simple-to-understand icons.
- Operation can be selected using your finger or the dedicated touch pen by pressing the appropriate on-screen icon.
- Up-to-date status display.
- Background color identifies current control operation blue for monitoring, green for operational control.

#### Function

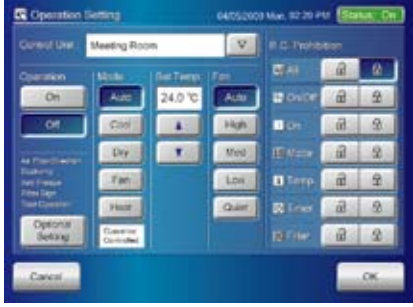

Individual control

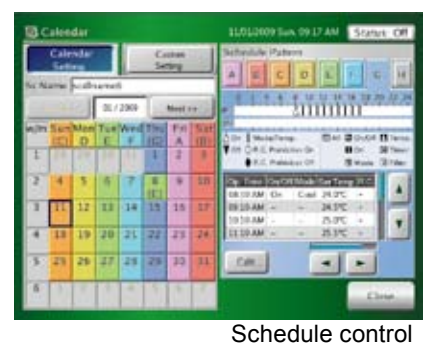

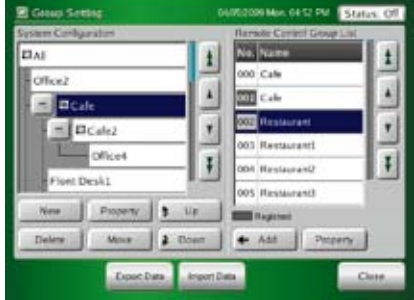

Flexible grouping

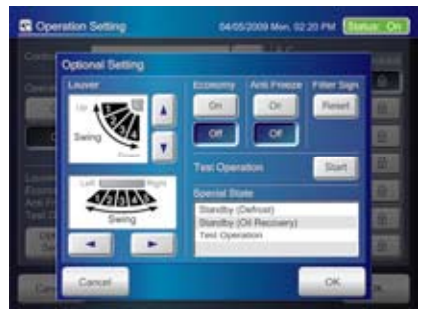

Indoor units operation monitoring

#### Automatic clock adjustment

The time setting of each controller can be set in batch automatically.

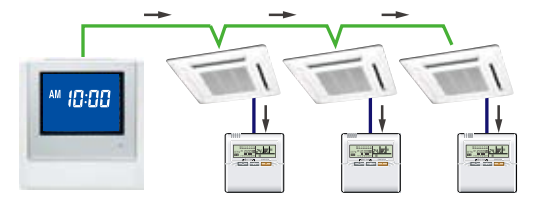

#### Versatility

Emergency stop function

Air conditioner can be turned off through the external input control.

- The stored data can be transferred via USB port.
- CSV format data\* edited by PC can be imported to Touch Panel Controller.

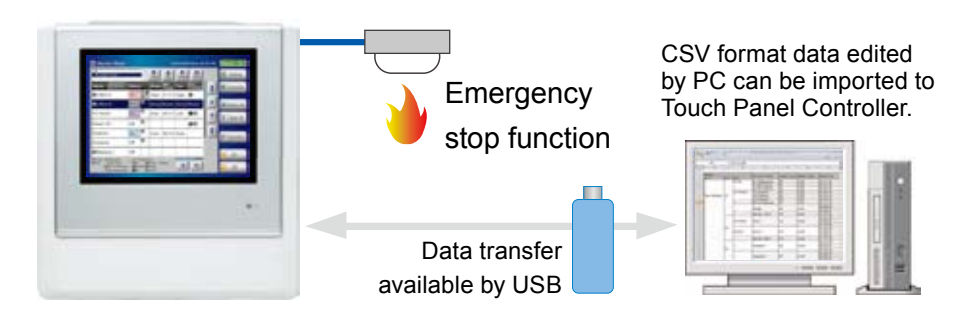

\* File making sheet is included in CD-R.

#### Easy installation

- Touch Panel Controller is easily mounted to the wall.
- Flat back surface allows to be installed wherever it is needed.
- No additional component is required for installation.

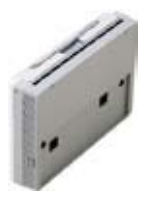

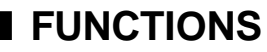

| No. |              | Item                            | Description                                                                                                    |  |  |  |
|-----|--------------|---------------------------------|----------------------------------------------------------------------------------------------------|--|--|--|
|     |              | Language setting                | Design considering multi-language correspondence. *1                                                                                                    |  |  |  |
|     |              |                                 | Indoor unit registration. Max 400 units.                                                                                                    |  |  |  |
| 1   | Installation | indoor unit registration        | (Set data can be written to and read from USB memory)                                                                                                    |  |  |  |
|     |              | Functions setting               | Temperature set point limitation, external input, central operation on/off setting.                                                                             |  |  |  |
|     |              | Display switching               | Icon display, list display                                                                                                    |  |  |  |
|     |              | Display units                   | ALL, group, individual (remote control group)                                                                                                    |  |  |  |
|     |              | Monitor contents (icon display) | Group name, operation, operation mode, set temperature, time, errors, timer setting, filter sign                                                                |  |  |  |
| 2   | Monitor      | Monitor contents (list display) | Group name, operation, operation mode, set temperature, air flow,<br>air direction, special operation, anti-freeze, time, errors, timer<br>setting, filter sign |  |  |  |
|     |              | Error list                      | Group name, remote control group name, address, error code                                                                                                    |  |  |  |
|     |              | Special state                   | Display during special operation                                                                                                    |  |  |  |
|     | Control      | Control units                   | ALL, group, individual (remote control group)                                                                                                    |  |  |  |
| 3   |              | Control contents                | Operation, operation mode, set temperature, air flow,<br>RC Prohibition, filter sign reset                                                                      |  |  |  |
|     |              | Detailed control contents       | Air direction, energy saving, anti-freeze, test run                                                                                                    |  |  |  |
|     |              | Date and time                   | Time display switching, year/month/day display switching, system clock setting, summer time                                                                     |  |  |  |
|     | Pa           | Panel cleaning and correction   | Select display area for panel cleaning.                                                                                                    |  |  |  |
|     |              |                                 | User can select black screen on display.                                                                                                    |  |  |  |
|     |              | Group                           | Stages: Max. 3 stages Settable up to 400 groups.                                                                                                    |  |  |  |
| 4   | Setting      | Gloup                           | (Set data can be written to and read from USB memory)                                                                                                    |  |  |  |
|     |              | Background light and beep sound | Backlighting off time and brightness setting, BEEP sound operation setting                                                                                      |  |  |  |
|     |              | Password                        | Management level: 3 kinds                                                                                                    |  |  |  |
|     |              | Schedule timer                  | Max 30 items settable                                                                                                    |  |  |  |
|     |              | Temperature range               | Celsius/Fahrenheit switching, cooling, heating, and AUTO each settable.                                                                                         |  |  |  |
|     | Maintenance  | Error history                   | Recording of max 10 errors each for touch panel controller and each unit (indoor unit, outdoor unit)                                                            |  |  |  |
| 5   |              | Status history                  | Recording of max 100 operations each for each indoor unit.<br>Writable to USB memory.                                                                           |  |  |  |
|     |              | Operation history               | Recording of max 100 operations. Writable to USB memory.                                                                                                    |  |  |  |
|     | ļ            | Version display                 | Version display                                                                                                    |  |  |  |
| 6   | Others       | External input/output           | Input: Batch operation/stop, emergency stop                                                                                                    |  |  |  |
| 6   | Others       |                                 | Output: Operation monitoring, error                                                                                                    |  |  |  |

\*1 : Product specifications are subject to change without notice.

\* To protect the compressor of the outdoor unit, please carefully read and understand the following cautions that may affect the operation of the compressor before executing the setting.

• When regularly making the following settings to the same outdoor unit by using schedule function etc., please leave the following interval.

<Corresponding function>

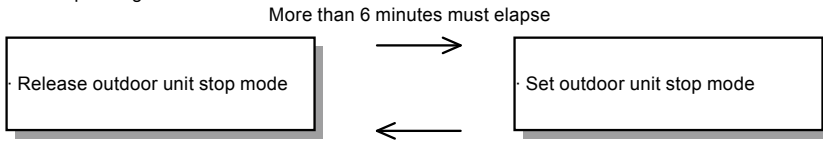

More than 3 minutes must elapse

• When performing periodical settings like schedule settings for the following functions, perform the setting to all the indoor units in the same refrigerant system simultaneously, conforming to the timing restriction described below.

<Corresponding function>

More than 10 minutes must elapse

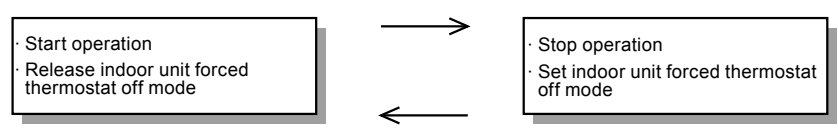

More than 10 minutes must elapse

## **STATE TRANSITION DIAGRAM**

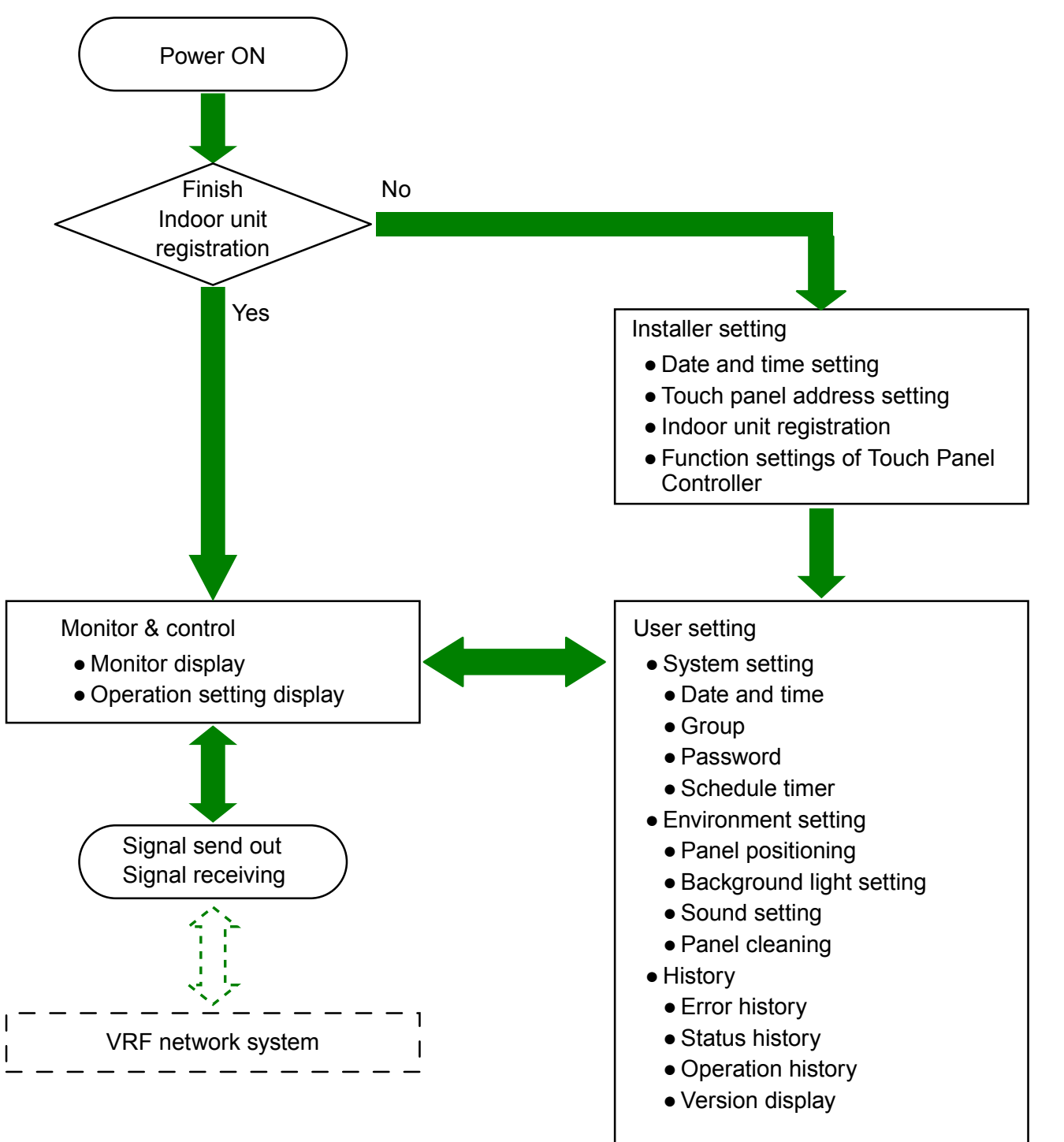

## MAIN FUNCTIONS AND SCREEN EXAMPLES

#### Monitor display example

An easy-to-use display mode can be selected. Easy-to-understand GUI of adopted icon.

#### Icon display

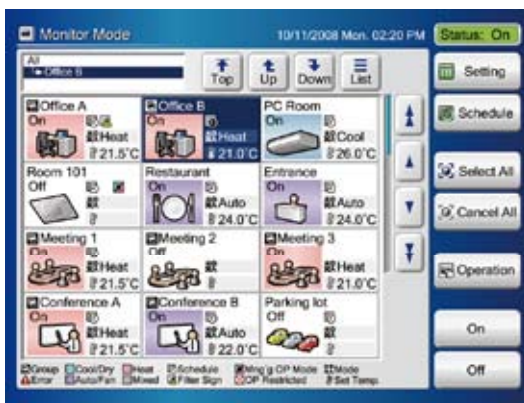

#### • Operation setting example

Large button is designed for easy to access.

#### Operation setting display

CONTROL

|                                                                                                    | Meeting Roo      | m        | V     | RC        |   |    |
|----------------------------------------------------------------------------------------------------|------------------|----------|-------|-----------|---|----|
| Appression                                                                                                    | Meso             | Ser Tema | FREE  | 55 AU     | 8 | £  |
| On                                                                                                    | Autu             | 26 °c    | Autu- | hour      | â | ŵ  |
| OH                                                                                                    | Cool             |          | High  | Uth (     | æ | 60 |
|                                                                                                    | Dry              |          | Med   | III Made  | a | 6  |
| CONTRACTOR OF CONTRACTOR OF CO | Fan              |          | Low   | Times .   | đ | 60 |
| Test Operation                                                                                                    | Hoat             |          | Quiet | o mer     | a | 6  |
| Optional<br>Setting                                                                                                    | Mrg'g Dp<br>Mode |          |       | III Filer | æ | 68 |

#### List display example

| Whole<br>*Large Group |        |         | Top    | Lp     | Down   | 1.con   |   | 🕐 User Se  |
|-----------------------|--------|---------|--------|--------|--------|---------|---|------------|
| Nate Estimat          | Stat   | •       | Mode   | Temp.  | Fan    | Central |   | C Schedul  |
| Book                  | On     | -       | Cool   | 27.5°C | High   | Temp.   | 9 |            |
| 8Toys                 | On     | ø       | Heat   | 27.0'C | Med    | Made    |   | A Selo     |
| Panking               | Varied | 0<br>10 | Auto   | 27.0'C | Low    | Mode    |   | ALC:       |
| Common Space          | Off    |         |        |        |        |         |   | a na ca c  |
|                       | Valied |         | Varied | Varied | Varied | Varied  | Ŧ | A Oneste   |
|                       | Varied |         | Varied | Varied | Varied | Varied  |   | California |
|                       | Varied |         | Varied | Varied | Varied | Varied  |   | 0.00       |

#### Optional setting display

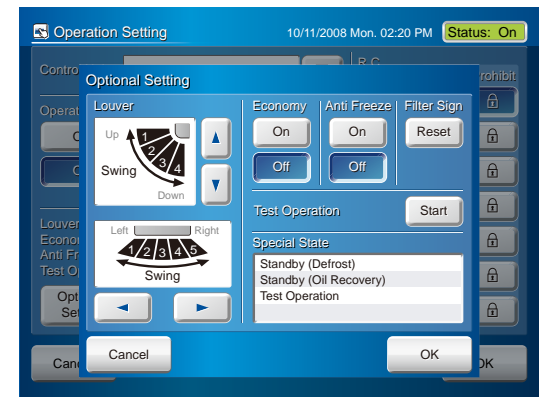

#### • Group setting

Groups can be arbitrarily set in easy to manage units as shown in the figure. Control and monitoring are performed in these group units.

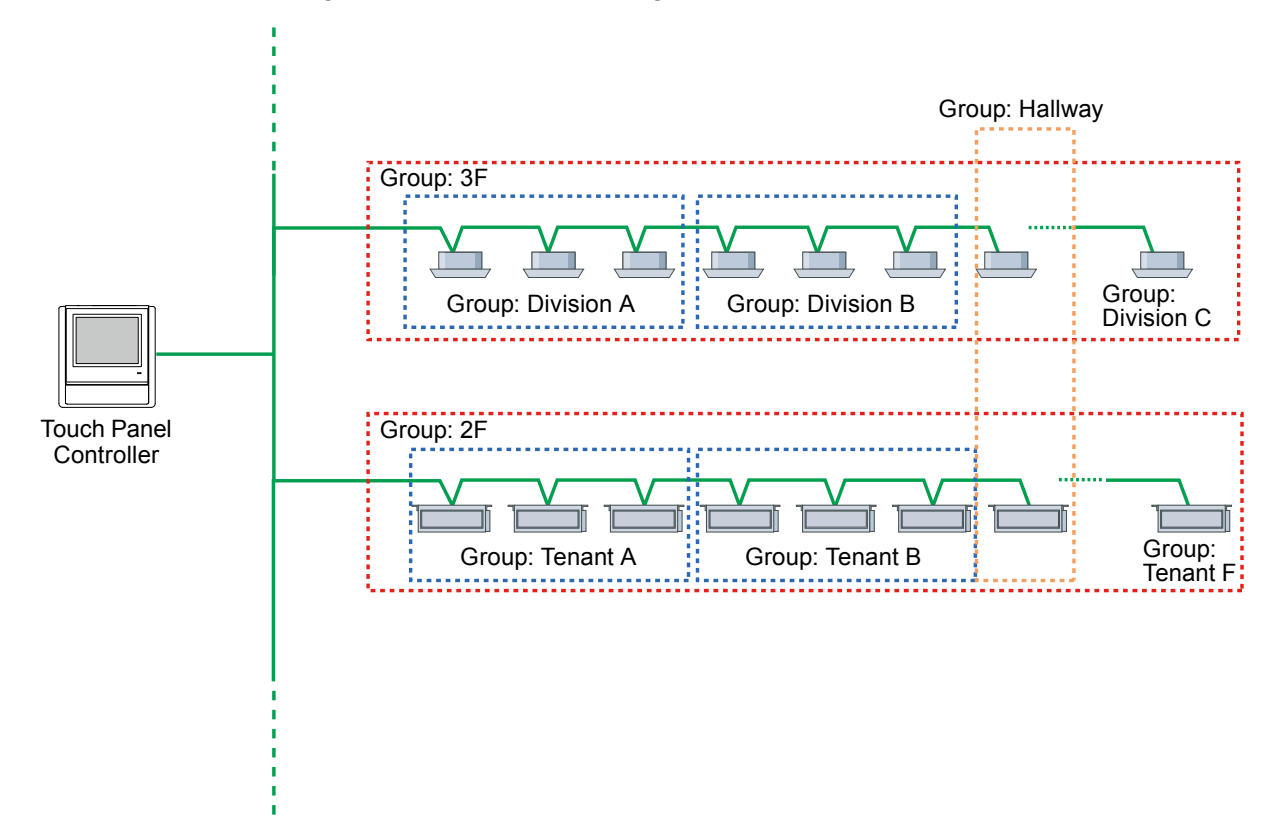

#### Group setting screen

TROL

| Croup Set    | ing      |          | 1011200   | Mar. 12:20 PM | Status: On |
|--------------|----------|----------|-----------|---------------|------------|
| Group Compo  | stion    | 22       | RCO       | Oroup         | 200        |
| E Al         |          |          | 1 100     | Name          | +          |
| - A Building |          |          | - 0       | Room 501      | 8          |
| - 09         | -        |          | * <u></u> | Room 502      | <b>A</b>   |
|              | loom 502 |          | · 003     | Room 401      |            |
|              | toom 501 |          | 004       | Room 402      |            |
| + = =        |          |          | ÷ 005     | Racom 400     | 1          |
| -            |          | 1.       | 006.1     | Room 404      |            |
| New          | Property | 1 00     |           | egistered     |            |
| Delete       | Move     | # Down   | +         | Add           |            |
| Cancel       | Export D | uta Inpi | ort Data  | Apply         | ОК         |

#### • System schedule timer

Annual schedule can be set of a maximum 30 items.

#### Schedule setting screen

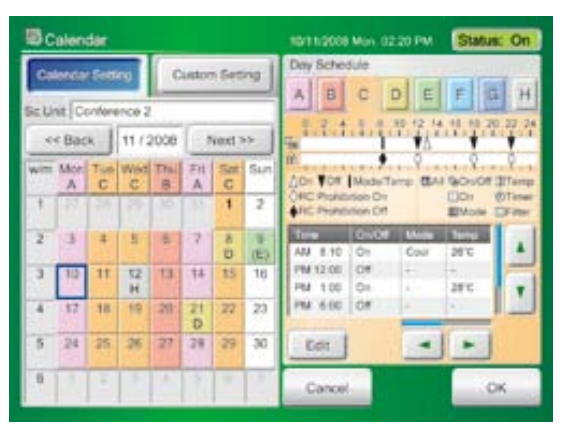

#### History recording and display

Error, status and operation histories can be recorded. Each recording can be also written to USB memory.

- Error history: Max 10 items each recorded for touch panel controller and each unit (indoor unit, outdoor unit)
- Status history: Max 100 operations each recorded for indoor unit of each room
- Operation history: Operation of max 100 operations recorded

#### Optional history screen

|      | Operation                     | Name         |          | Date       |
|------|-------------------------------|--------------|----------|------------|
| - 18 | Operation                     | Meeting Rm.A | 08:00 FM | 24/09/2007 |
|      | Password Change               | Touch Panel  | 00:00 AM | 24/09/2007 |
| 14   | Record Deletion Failure       | Touch Panel  | 06:00 AM | 24/09/2007 |
|      | Error Record Deletion         | Touch Panel  | 11:00 AM | 23/09/2007 |
| 14   | Operation                     | Dining Rm. S | 08:00 AM | 23/09/2007 |
|      | Change In Date And Time       | Touch Panel  | 01:00 FM | 23/09/2007 |
| 11.2 | Operation                     | Whole        | 11:00 PM | 22/09/2007 |
|      | Turning On All External Input | Whole        | 12:00 FM | 22/09/2007 |
|      | Power Supply Shutdown         | Touch Panel  | 08:00 FM | 22:09/2007 |
|      | Operation                     | Dining Rm. S | 02:00 AM | 22/09/2007 |
|      | Operation                     | ******       | 10:00 AM | 21/09/2007 |
|      | Operation                     | wwwwwww      | 10:00 AM | 21/09/2007 |

### ■ INSTALLATION

#### Installation space

When installing Touch Panel Controller in a row, keep the space shown below from the surrounding projecting parts.

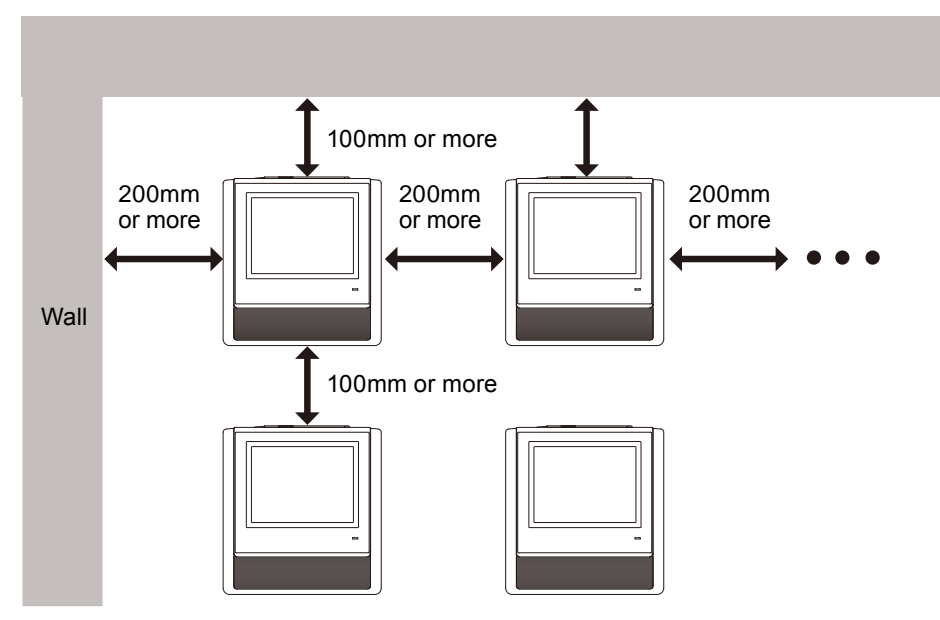

Note: The switchbox that Touch Panel Controller is to be mounted to should be installed horizontally in advance.

#### Caution

Follow installation way is prohibited.

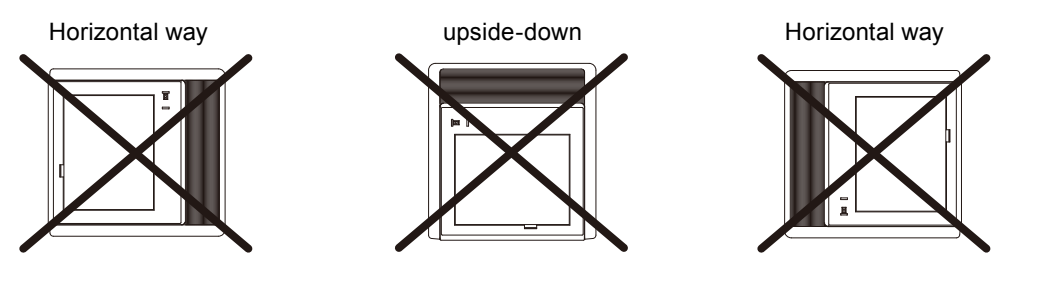

#### Terminal names

Names of connection terminals inside rear cover.

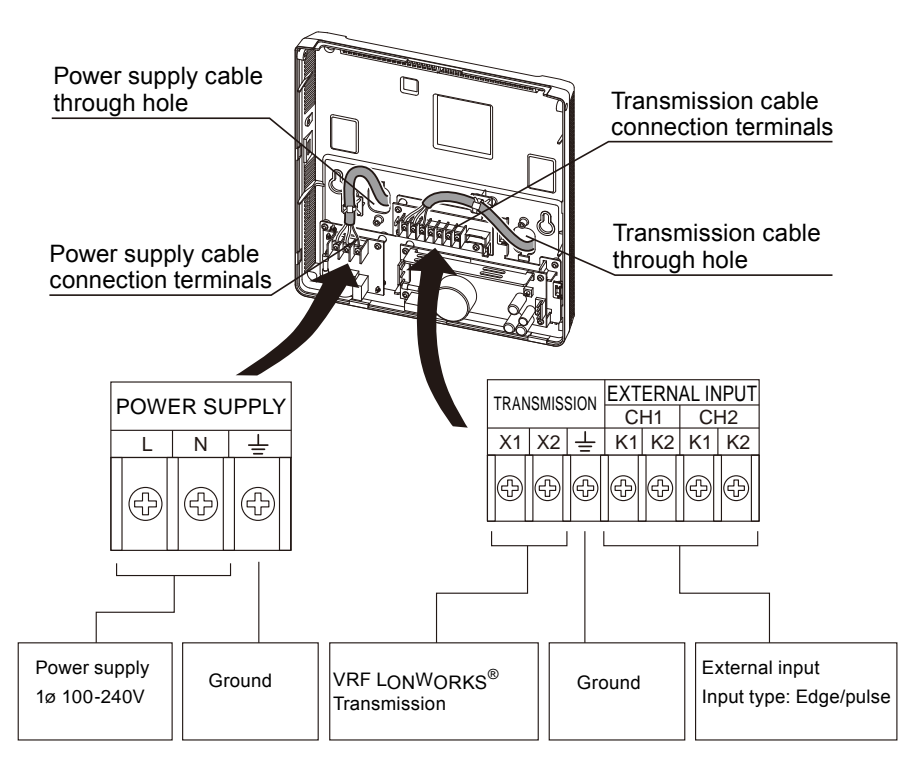

#### • External input terminals

External input terminals are prepared for all ON/OFF and Emergency stop commands.

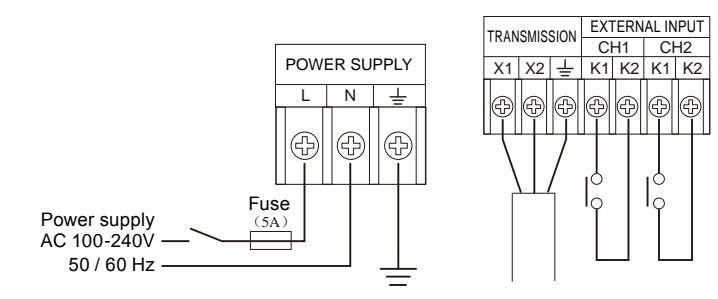

#### Installation method

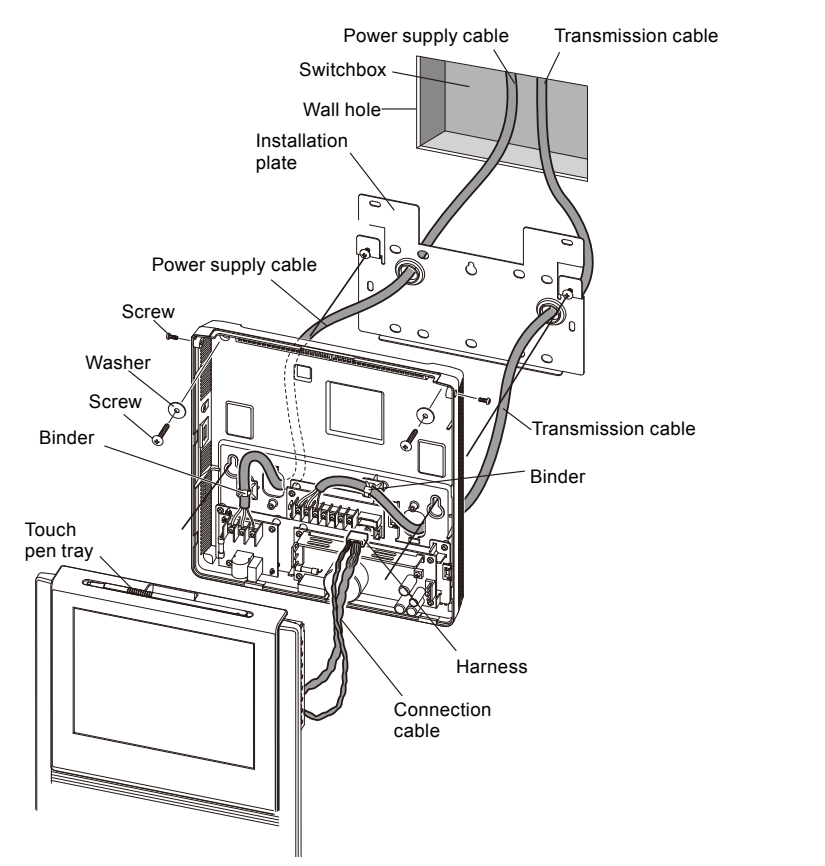

Please refer to an installation manual for the details.

## CAUTION: In advance install a switchbox to the wall where the touch panel controller is to be installed.

• The diagram of the mounting plate screw hole positions

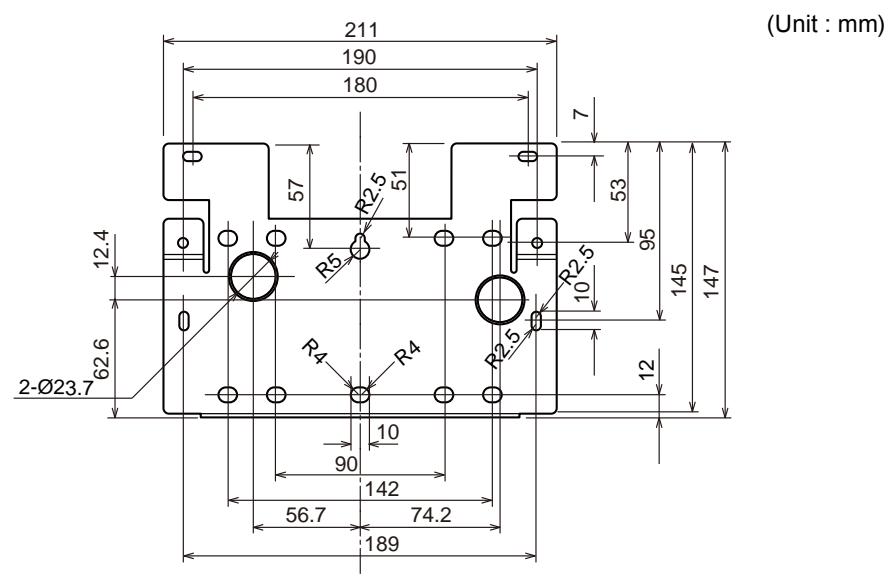

CAUTION: Refer to the mounting screw hole positions of the switchbox that is to be installed in advance and check the compatibility.

### ■ DIMENSIONS

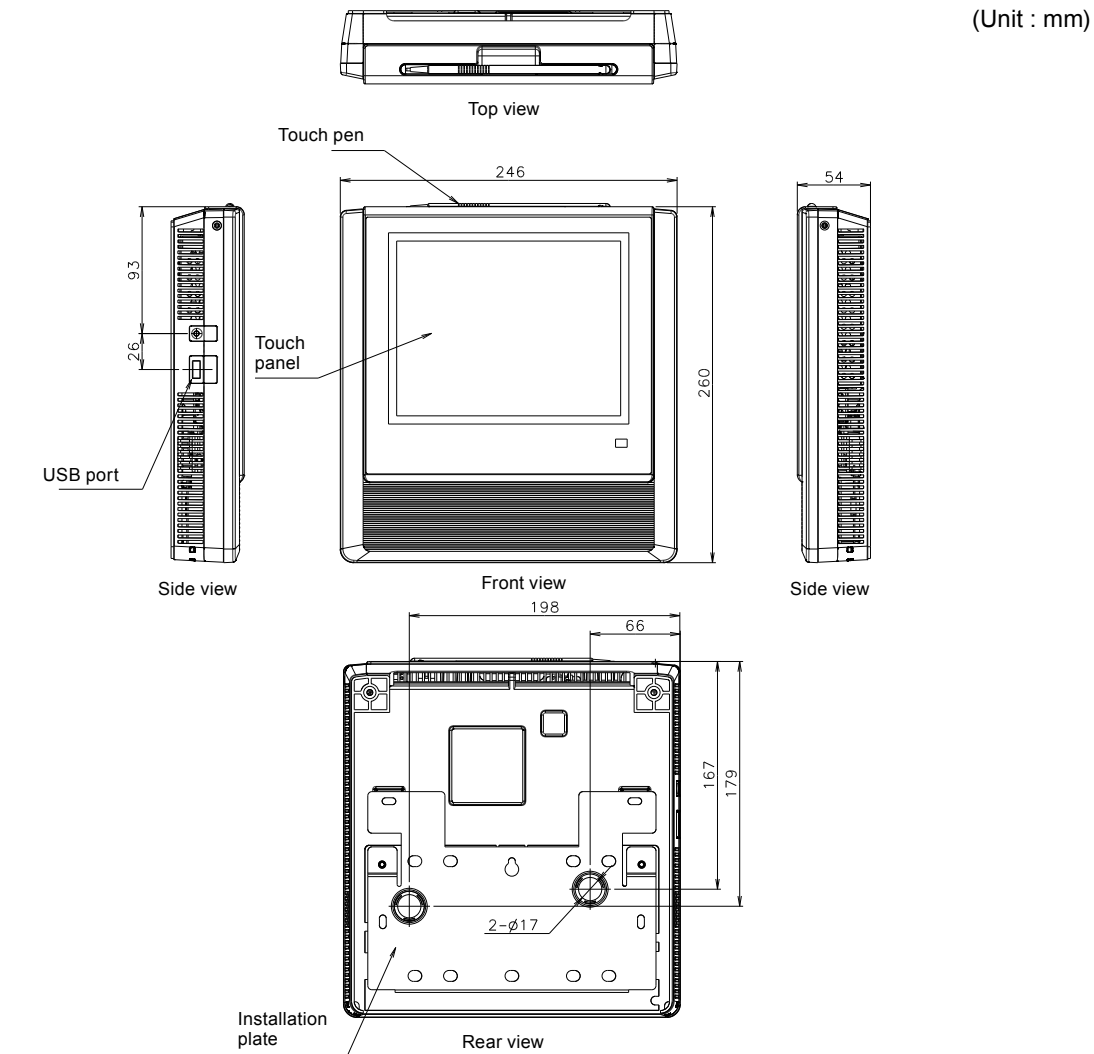

## ■ PACKING LIST

CONTROL

| Name and            | shape      | Quantity | Application                                                                                           |
|---------------------|------------|----------|----------------------------------------------------------------------------------------------------|
| Installation plate  |            | 1        | For Touch Panel Controller installation<br>(It is attached to the back of the Touch Panel Controller) |
| Screw               | 6 Jahranne | 8        | Screw for Touch Panel Controller installation (M4 x 20mm)                                             |
| Washer              | $\bigcirc$ | 8        | Washer for Touch Panel Controller installation                                                        |
| Touch pen           |            | 1        | Pen for Touch Panel Controller operation                                                              |
| Binder              |            | 4        | Prevents dropping off of the cable                                                                    |
| CD-R                |            | 1        | Include the operating manual and file making sheet of this controller                                 |
| Installation manual |            | 1        |                                                                                                    |
| Operation manual    |            | 1        |                                                                                                    |

## ■ WIRING SPECIFICATIONS

| Use                                   | Size          |                     | Wire type                     | Remarks                      |  |
|---------------------------------------|---------------|---------------------|-------------------------------|------------------------------|--|
|                                       | Maximum       | 1.25mm <sup>2</sup> |                               | 1 ø AC100 - 240 V 50/60Hz,   |  |
| Power supply cable                    |               |                     | 245 IEC 57 or equivalent      | 2 Wire + ground              |  |
|                                       | Minimum 0.5mm |                     |                               | (Always ground the unit)     |  |
|                                       | 0.22          | mm <sup>2</sup>     | LEVEL4 (NEMA) non-polar 2     |                              |  |
| Transmission cable                    | (22A          | WG)                 | core, twisted pair solid core | LONWORKS compatible cable    |  |
|                                       |               |                     | Shleided                      |                              |  |
| External input /                      | 0.33          | mm <sup>2</sup>     | Deles George Twisted asis     | Use shielded cable in        |  |
| output cable                          | (22AWG)       |                     | Polar 2core, Twisted pair     | accordance with the regional |  |
| · · · · · · · · · · · · · · · · · · · | <b>`</b>      | ,                   |                               | cable standard.              |  |
| Fuse capacity                         | 5             | A                   |                               |                              |  |

## ■ SPECIFICATIONS

**CONTROL** SYSTEM

| Model name                     | UTY-DTG*                                                           |  |  |  |
|--------------------------------|--------------------------------------------------------------------|--|--|--|
| Power source voltage (V)       | 1 ø AC 100 - 240                                                   |  |  |  |
| Power source frequency (Hz)    | 50 / 60                                                            |  |  |  |
| Input Power (W)                | 22                                                                 |  |  |  |
| Display                        | 7.5-inch TFT color LCD display (640 x 480 pixels), with Touch pane |  |  |  |
| LED indicator                  | Power LED (Green)                                                  |  |  |  |
|                                | USB 2.0                                                            |  |  |  |
|                                | Transmission line                                                  |  |  |  |
| External interface             | EXT IN: (Either emergency stop or batch operation/stop)            |  |  |  |
|                                | (Either Dry contact or Apply voltage can be selected)              |  |  |  |
|                                | EXT OUT: (Operation state, error state)                            |  |  |  |
|                                | Reset SW                                                           |  |  |  |
| Usage temperature range (°C)   | 0 to 40                                                            |  |  |  |
| Usage humidity range (%)       | 0 to 85 (no condensation)                                          |  |  |  |
| Storage temperature range (°C) | -20 to 70                                                          |  |  |  |
| Storage humidity range (%)     | 0 to 85 (no condensation)                                          |  |  |  |
| Dimensions [H x W x D] (mm)    | 260 x 246 x 54                                                     |  |  |  |
| Weight (g)                     | 2150                                                               |  |  |  |

## 2-3. CENTRAL REMOTE CONTROLLER

### ■ MODEL : UTY-DCG\*

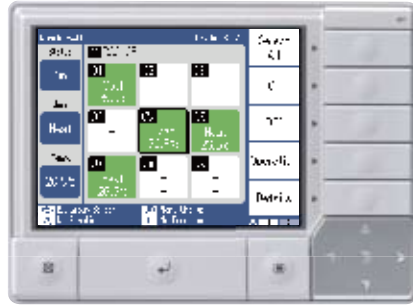

- Individual control and monitor of 100 indoor units.
- 5 inch TFT color screen.
- User friendly view and easy operation.
- External input / output contact.
- Detachable power supply unit.
- Corresponds to 7 different languages (English, Chinese, French, German, Spanish, Russian, Polish)

## FEATURES

#### • User friendly operation

- Operation status monitor displays for all indoor units. (Max. 100 units)
- Easy comprehensible display and operation button.

#### **Function Menu**

Function menu displays the items to select.

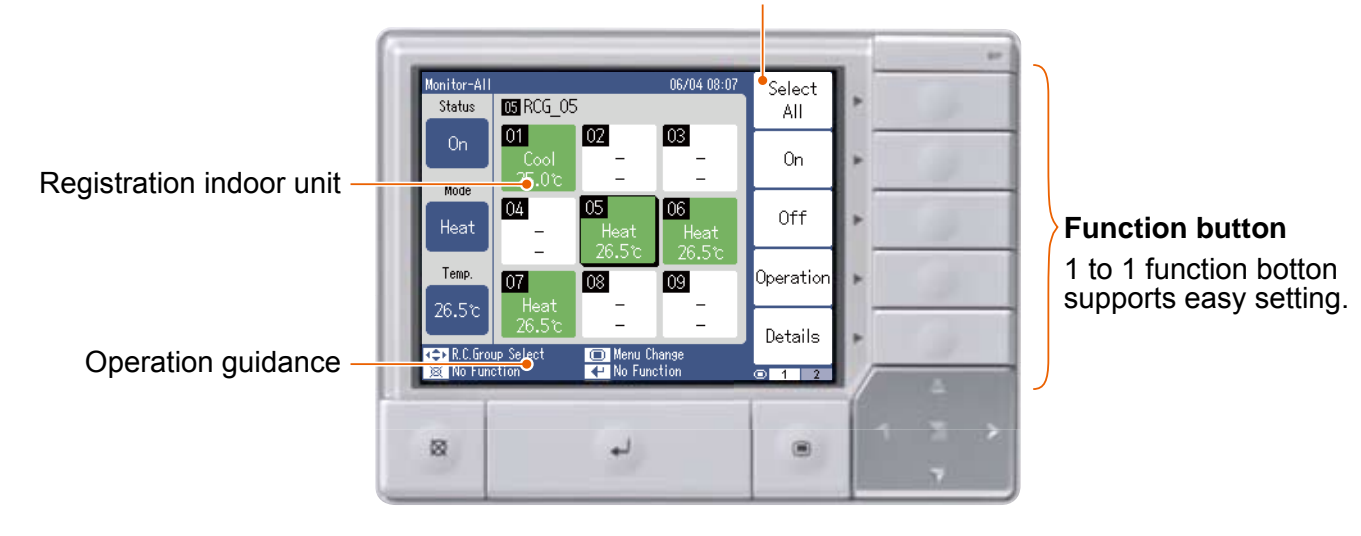

#### System overview

- It allows multiple indoor units grouping (Max.16 groups controlled).
- Interlock with external device.

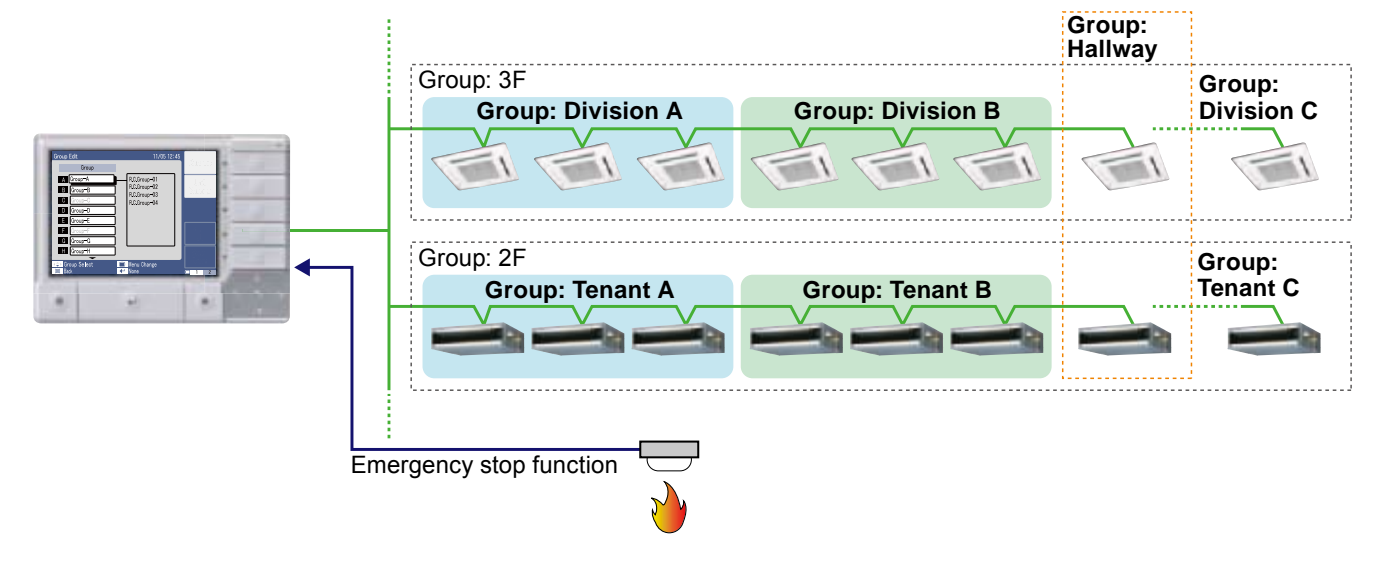

## CONTROL

#### Easy installation

- The control panel and power supply unit can be installed separately.
- For flexibility in installation, the Control panel can be built into the wall or fix on the wall.

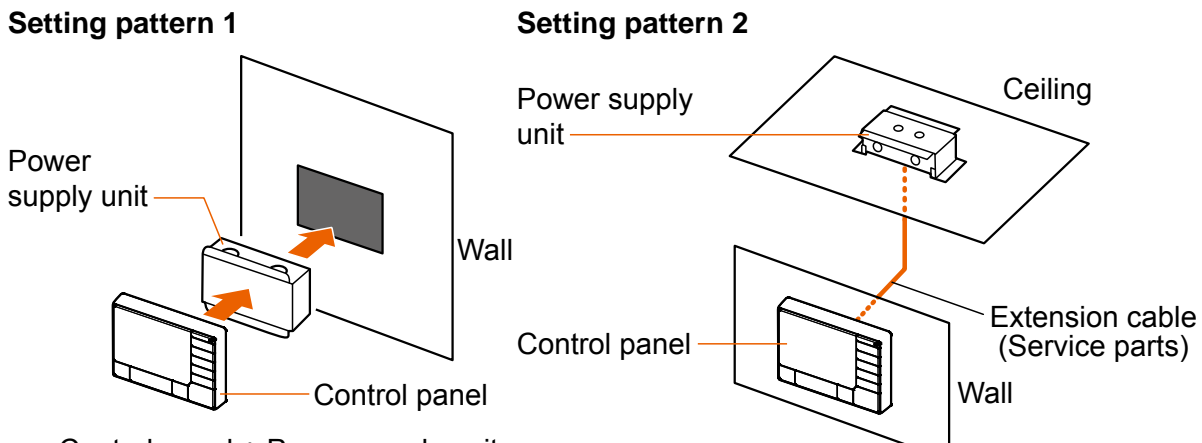

Control panel + Power supply unit

• Automatic or manual indoor unit registration

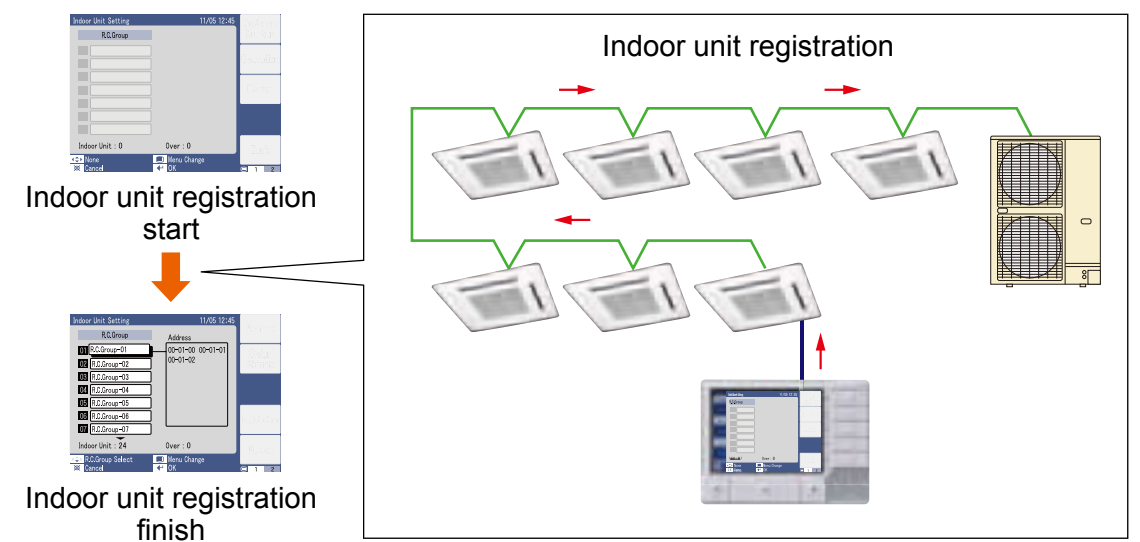
## **FUNCTIONS**

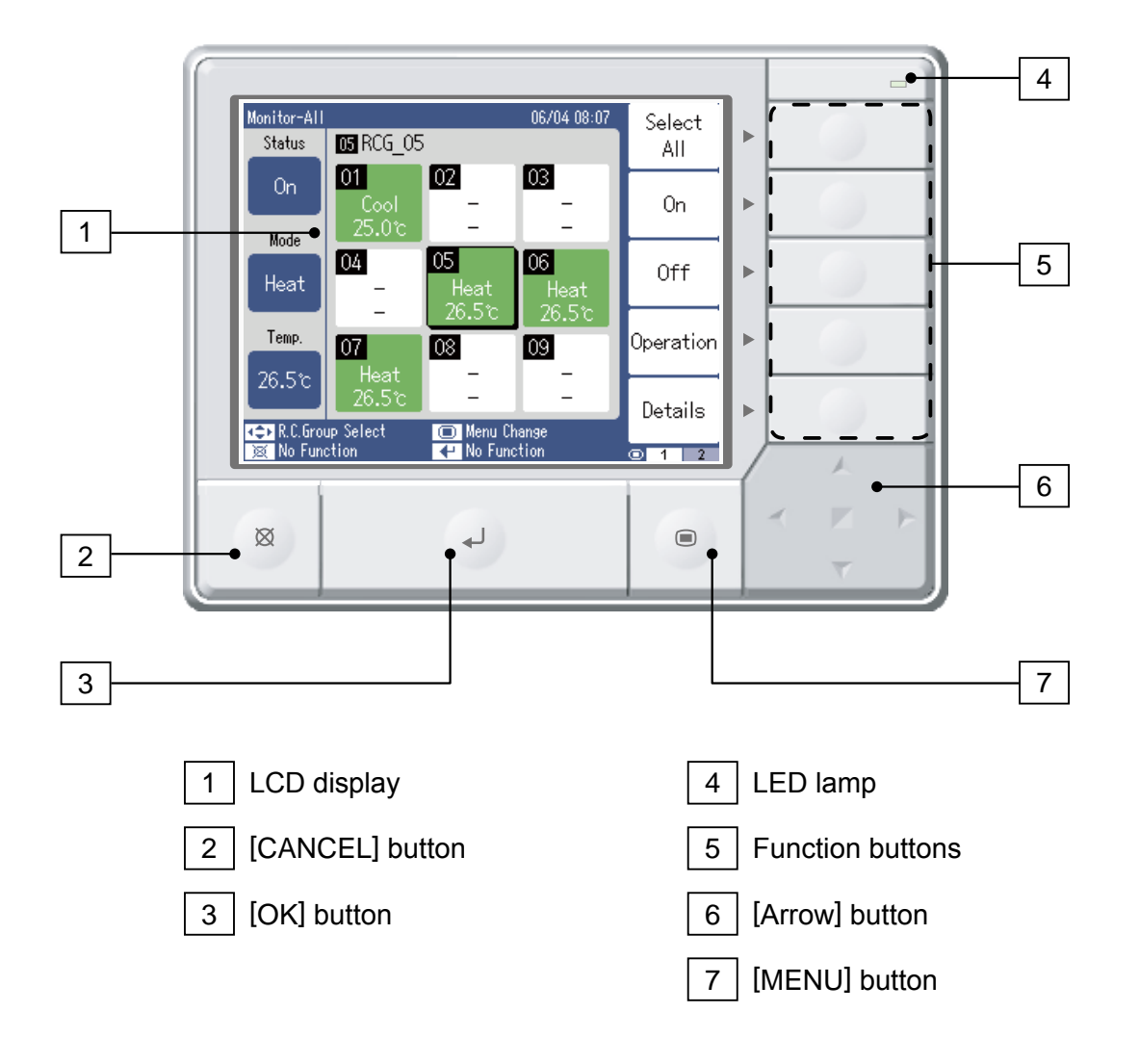

## MAIN FUNCTIONS AND SCREEN EXAMPLES

#### Individual control

(On / Off, Mode, Set Temp, Fan Speed, Air Flow Direction, Anti Freeze, Economy)

| Operation Set      | ting         |            | 11/05 12:45 |       |
|--------------------|--------------|------------|-------------|-------|
| <b>03</b> R.O. Gro | uo <u>03</u> |            |             |       |
| 0n/0ff             | Mode         | Temp.      | Fan         |       |
| On                 | Cool         | 26.5%      | Auto        | Cool  |
| VT Air Flo         | w Direction  | HZ Air Flo | w Direction | Dry   |
|                    | <u> </u>     |            | - Swing     | Haat  |
| Anti F             | Anti Freeze  |            | nomy        |       |
| 0                  | 6            | 0          | ff          |       |
| (Cancel            | ct           | Menu Cha   | inge        | 0 1 2 |

#### Room temperature set point upper and lower limitation

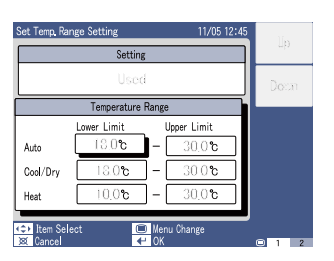

#### • Remote controller prohibition

(All, On / Off, Mode, Temp, Timer, Filter):

R.C prohibition setting prohibits individual remote control operation from this controller

| R.C. Prohibition Setting 11/05             | 12:45   |
|--------------------------------------------|---------|
| AII II                                     | Enable  |
|                                            | Disable |
| Mode                                       |         |
| Temp. 🖉 Timer 🛃 Filter                     | i l     |
|                                            |         |
| Item Select ■ Menu Change<br>⊠ Cancel ← OK | □ 1 2   |

#### • Weekly timer

Weekly timer can set the timer by various combinations.

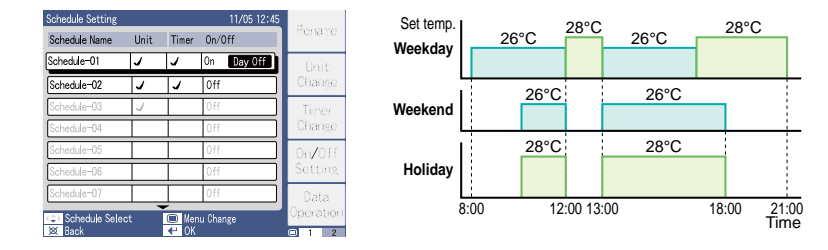

#### Automatic clock adjustment

The time setting of each controller can be set in batch automatically.

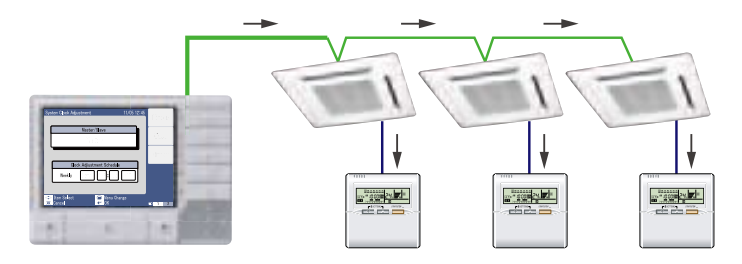

#### • Error history

- Max 200 Errors memorize.
- Suitable maintenance is possible by analysis of the error history data.

| Error | History             |              | 11/05                  | 5 12:45 🛕     | Scroll    |
|-------|---------------------|--------------|------------------------|---------------|-----------|
| No.   | Date<br>Time        | Name         | Address                | Error<br>Code | Up        |
|       |                     |              |                        |               | Scroll    |
| 001   | 2009/09/01<br>13:05 | R.C.Group-01 | 01-00-00               | 14            | Doun      |
| 002   | 2009/09/01<br>13:05 | R.C.Group-01 | 01-00-00               | 14            |           |
| 003   | 2009/09/01<br>13:05 | R.C.Group-01 | 01-00-00               | 14            |           |
| 004   | 2009/09/01<br>13:05 | R.C.Group-01 | 01-00-00               | 14            |           |
|       |                     | ∇ Scroll Dow | n                      |               | Erase All |
|       | No Function<br>Back | ■ Me<br>← No | enu Change<br>Function |               | C 1 2     |

#### • Main screen display auto switching

Main Screen automatically switches at 5 steps by the number of connected indoor units.

|                                  | 1       | 2        | 3        | 4        | 5         |
|----------------------------------|---------|----------|----------|----------|-----------|
| Number of connected indoor units | 1 to 9  | 10 to 20 | 21 to 40 | 41 to 80 | 81 to 100 |
|                                  | units   | units    | units    | units    | units     |
| Display pattern                  | 9 units | 20 units | 40 units | 80 units | 100 units |
|                                  | display | display  | display  | display  | display   |

• 9 / 20 units display pattern

|                          |                         |                  |               | <b></b>    |
|--------------------------|-------------------------|------------------|---------------|------------|
| Arks.                    | <b>15</b> - A.S. (1     |                  | THE RE-       | An te<br>A |
| ui -                     | 01<br>- Col<br>- 25.0 v | 0.9              | 36            | 6          |
| Feit                     | )4<br>-                 | it:<br>Lisit     | Fiel          | +          |
| 945<br>2010 - 1          | 94<br>1 sat             | 3                |               | Open in    |
| 20.57<br>20.57<br>20.674 | 20.5 c                  | <b>111</b> 1.1.1 | as /<br>files | E MALIN    |

• 40 / 80 / 100 units display pattern

| William 10                           | 1411:0                                 | An te    |
|--------------------------------------|----------------------------------------|----------|
| Artes                                | 🔝 ALS CO                               | - A      |
| <b>u</b> ii                          | C C X C C X X                          | 6        |
| - <b>*</b> #                         | 0 0 1 💽 🔝 11 5 16                      |          |
| Field                                | 12 N H 23 Z Z 25 Z4                    | ·rt      |
| -                                    | 25 26 27 28 25 🕄 🖬 🔮                   | Questica |
| X.5 v                                | <b>2 2 5 3</b> 7 × 9 4                 | Even e   |
| (1) 20 (4)<br>(2) 1 (4)<br>(2) 1 (4) | o klad – 📧 Kasilase<br>den – 🔛 Maridia |          |

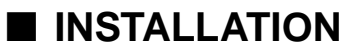

#### Installation space

Make a service space to perform installation work.

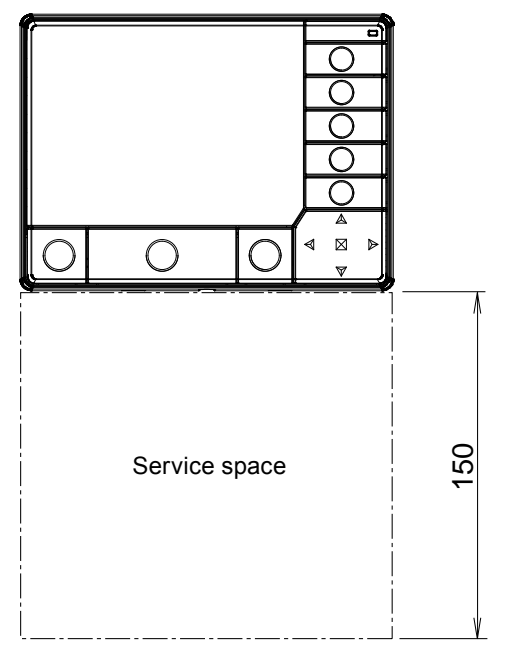

#### Terminal names

• Power supply unit

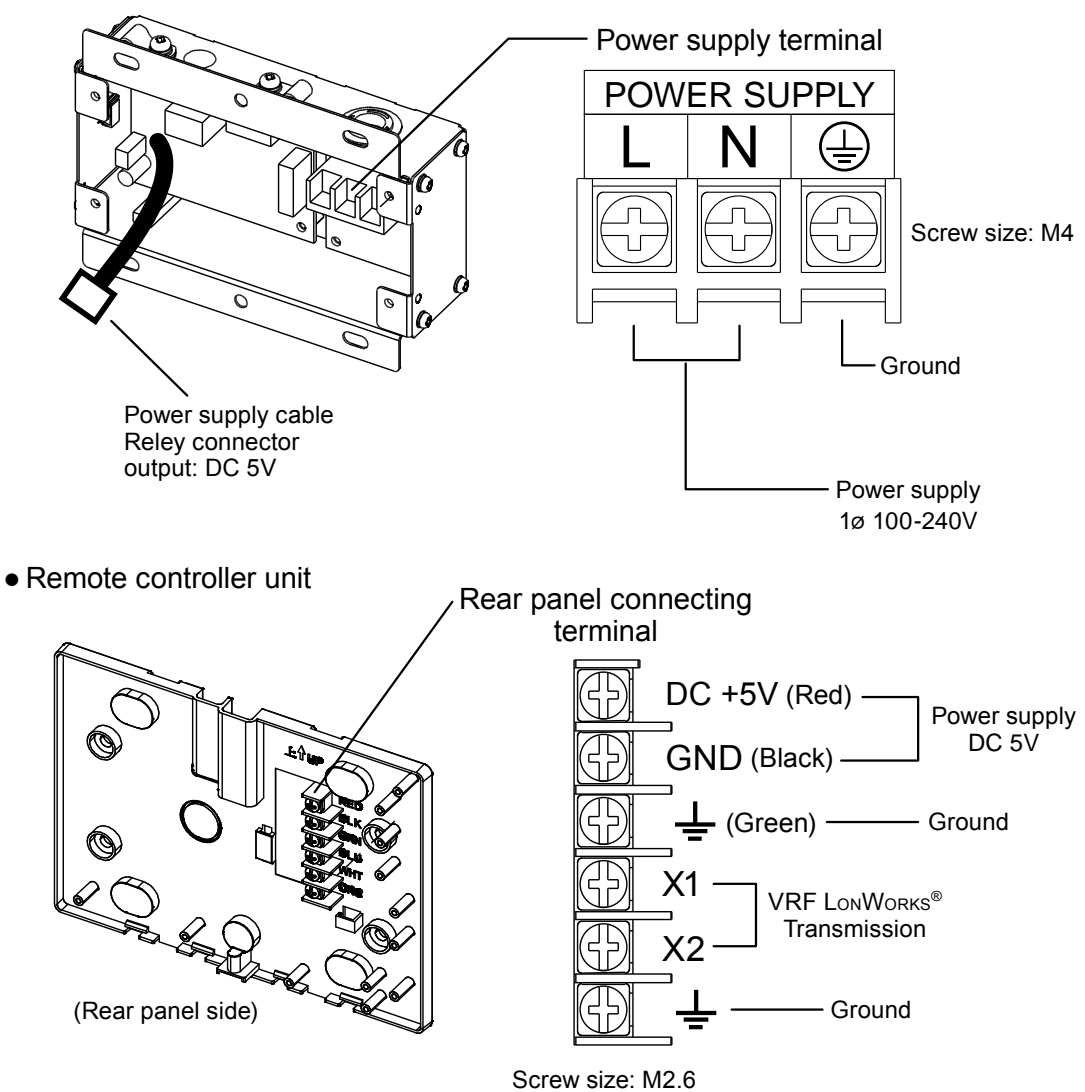

#### Installation method

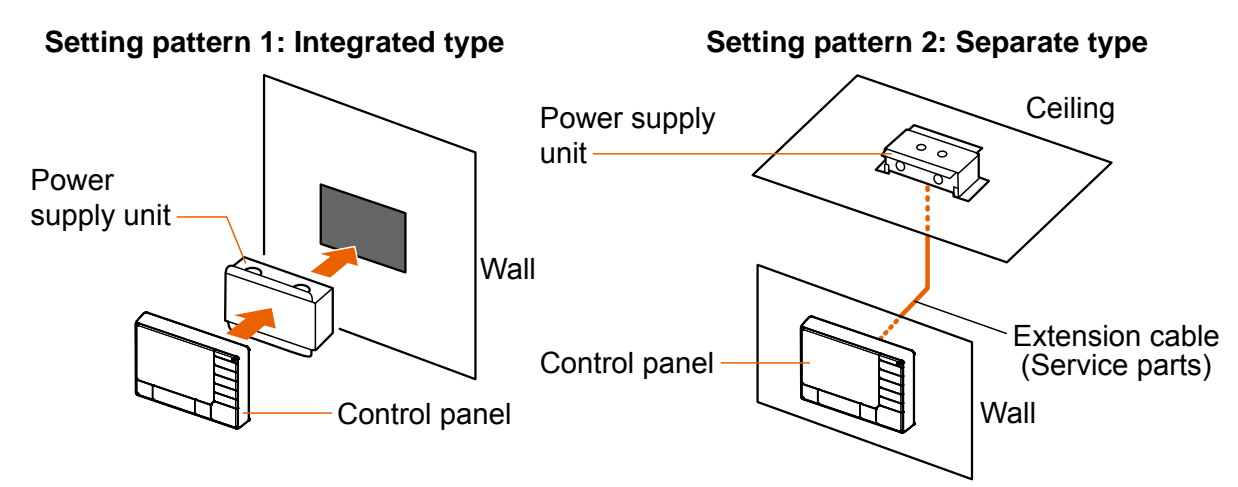

#### • Integrated type

Please refer to an installation manual for the details.

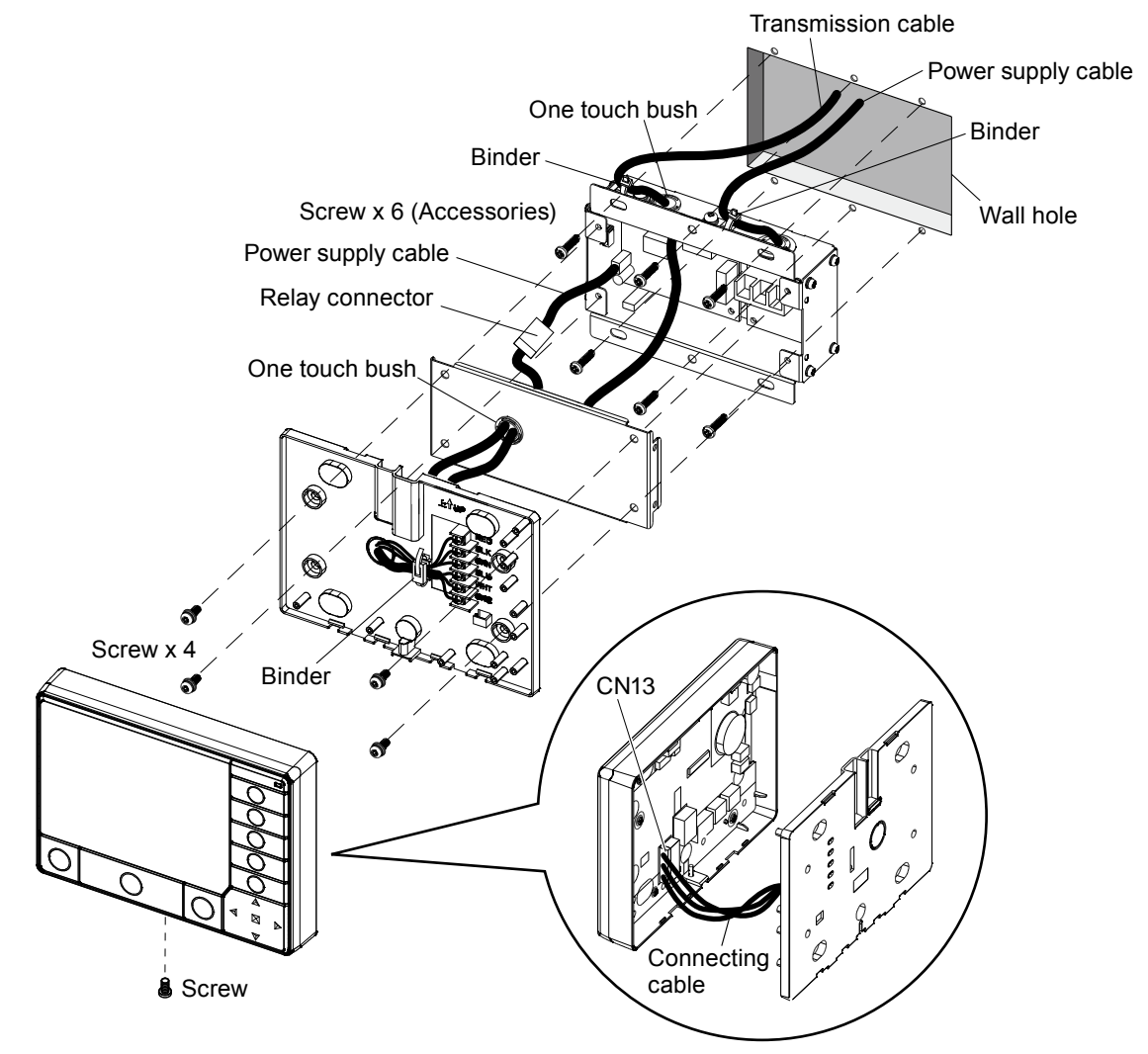

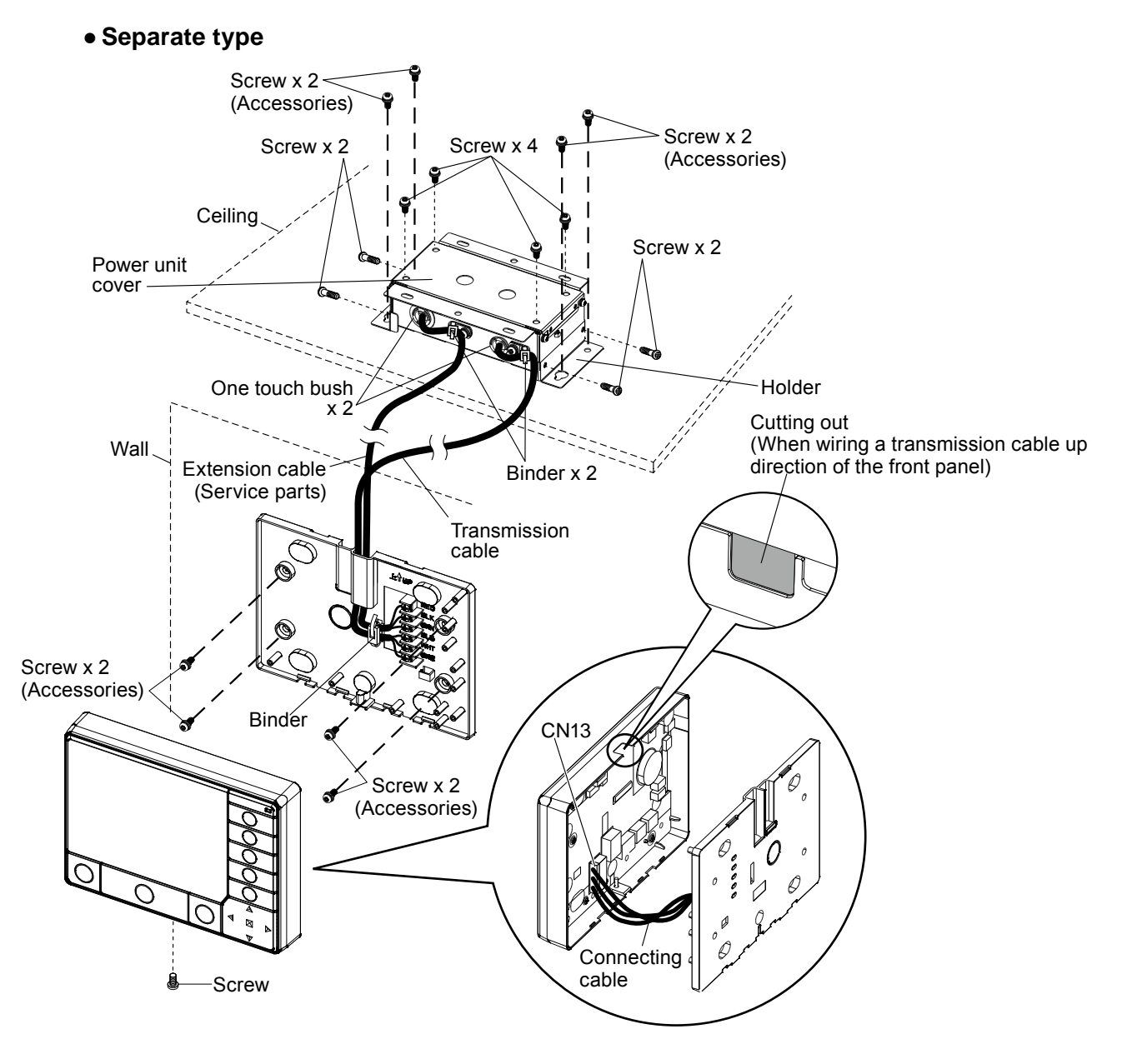

#### • The diagram of the mounting plate screw hole positions

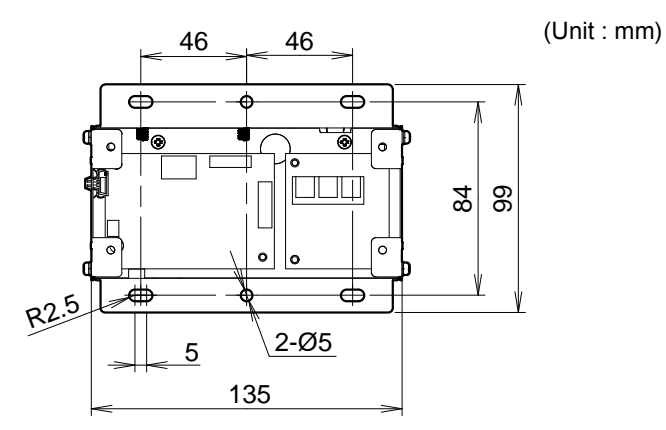

(Unit : mm)

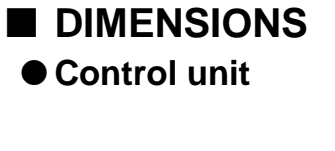

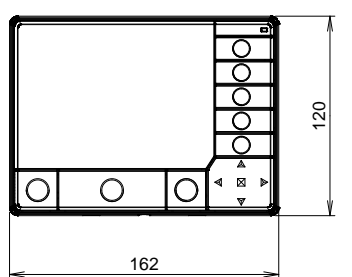

Side view

25.7

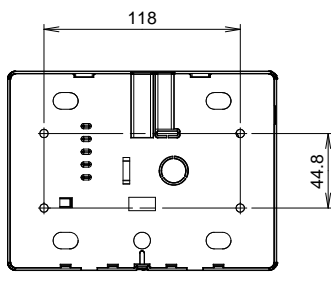

Front view

Rear view

## • Power supply unit

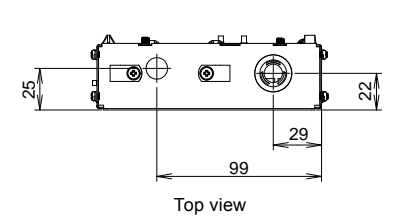

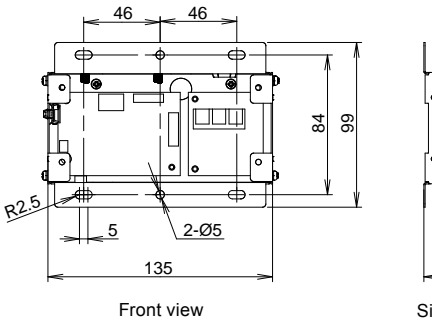

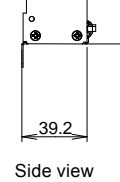

67

STEM

# PACKING LIST

| Name and shape      |       | Quantity | Application                                                    |
|---------------------|-------|----------|----------------------------------------------------------------|
| Controller unit     |       | 1        |                                                                |
| Power supply unit   |       | 1        |                                                                |
| Holder              |       | 1 (Set)  | For power supply unit installation<br>(Used for separate type) |
| One-touch bush      |       | 2        | For protection of power supply unit cable                      |
| Screw               | Dimme | 8        | Screw for Central Remote Controller installation (M4 x 20mm)   |
| Connecting cable    |       | 1        | For power supply unit connection                               |
| Binder              |       | 4        | Prevents dropping off of the cable                             |
| CD-R                | (E)   | 1        | Include the operating manual for Central remote controller     |
| Installation manual |       | 1        |                                                                |
| Operation manual    |       | 1        | Instruction book for operation                                 |

## ■ WIRING SPECIFICATIONS

| Use                              | Si           | ze                  | Wire type                                                              | Remarks                                                            |
|----------------------------------|--------------|---------------------|------------------------------------------------------------------------|--------------------------------------------------------------------|
|                                  | Maximum      | 1.25mm <sup>2</sup> |                                                                        | 1 ø AC100 - 240 V 50/60Hz,                                         |
| Power supply cable               | Minimum      | 0.5mm <sup>2</sup>  | 245 IEC 57 or equivalent                                               | 2 Wire + ground<br>(Always ground the unit)                        |
| Transmission cable               | 0.33<br>(22A | Smm²<br>WG)         | LEVEL4 (NEMA) non-polar 2<br>core, twisted pair solid core<br>Shielded | LONWORKS compatible cable                                          |
| External input /<br>output cable | 0.33<br>(22A | umm²<br>WG)         | Polar 2core, Twisted pair                                              | Use shielded cable in accordance with the regional cable standard. |
| Fuse capacity                    | 5            | A                   |                                                                        |                                                                    |

## ■ SPECIFICATIONS

ONTROL

| Model name                   |                   | UTY-DCG*                                                                                                    |  |
|------------------------------|-------------------|----------------------------------------------------------------------------------------------------|--|
| Power source voltage (V)     |                   | 1 ø AC 100 - 240                                                                                                   |  |
| Power source frequ           | uency (Hz)        | 50 / 60                                                                                                    |  |
| Input Power (W)              |                   | 3                                                                                                    |  |
| Display                      |                   | 5.0-inch TFT color LCD display (QVGA)                                                                              |  |
|                              |                   | Transmission line                                                                                                  |  |
| External interface           |                   | EXT IN: (Either emergency stop or batch operation / stop)<br>(Either Dry contact or Apply voltage can be selected) |  |
|                              |                   | EXT OUT: (Operation state, error state)                                                                            |  |
| Usage temperature range (°C) |                   | 0 to 40                                                                                                    |  |
| Usage humidity rar           | nge (%)           | 0 to 85 (no condensation)                                                                                          |  |
| Storage temperatu            | re range (°C)     | -20 to 70                                                                                                    |  |
| Storage humidity ra          | ange (%)          | 0 to 85 (no condensation)                                                                                          |  |
| Dimensions (mm) Control unit |                   | 120 x 162 x 25.7                                                                                                   |  |
| [H x W x D]                  | Power supply unit | 99 x 135 x 39.2                                                                                                    |  |
| Moight (g)                   | Control unit      | 308                                                                                                    |  |
|                              | Power supply unit | 355                                                                                                    |  |

## OPTIONAL SERVICE PARTS

Please use the parts number shown below to order the cable from your sales representative. Use the shielded type conncetion cable in accordance with the standard of the country.

| Name and shape       | Туре | Parts No. |            |
|----------------------|------|-----------|------------|
| Extension cable (5m) |      | Shielded  | 9708798011 |

# 2-4. GROUP REMOTE CONTROLLER

#### ■ MODEL : UTY - CGG\*

■ FEATURES

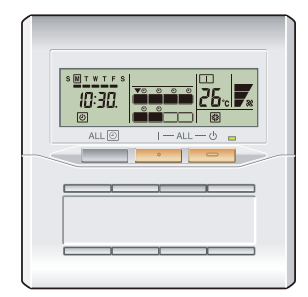

- Control and monitoring of up to 8 remote controller groups (Max18\* indoor units) is possible with one group remote controller.
- The optional network convertor (Model name: UTY-VGGX) allows up to 4 Group Remote Controllers to be incorporated within the control layout. This flexibility is ideal for a number of different building sizes, types and applications.
- Up to 64 group remote controllers (with 16 network convertors UTY-VGGX) can be connected in one VRF network system.
- Two refrigerant systems can be covered by one network convertor.
- Start/Stop, operation mode, set temperature, timer control and fan speed can be controlled / monitored centrally or individually.
- Easy installation with a slim shape with no bulge in the back.
- One-touch Start/Stop operation of each indoor unit is possible. All the indoor units can also be easily operated by pressing an ALL ON, ALL OFF, or ALL TIMER ON/OFF button.
- \*: In the case of connection constitution for only J-II.

#### High performance and compact size

Start/Stop, operation mode, set temperature and fan speed can be controlled / monitored centrally or individually.

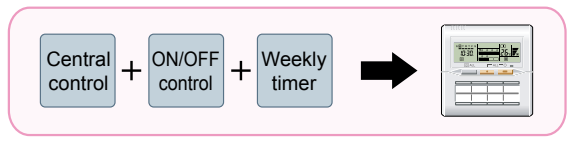

# ZOL

#### Built-in weekly timers

The WEEKLY TIMER is provided as a standard function.

The timer can be set up for up to 4 times/day.

(Start/Stop, operation mode, set temperature)

Allows separate settings for each day of the week.

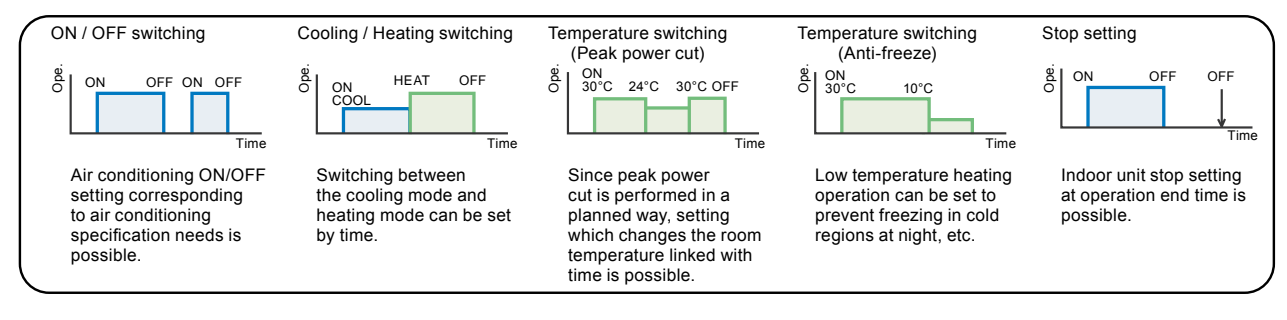

#### Control up to 8 remote controller groups

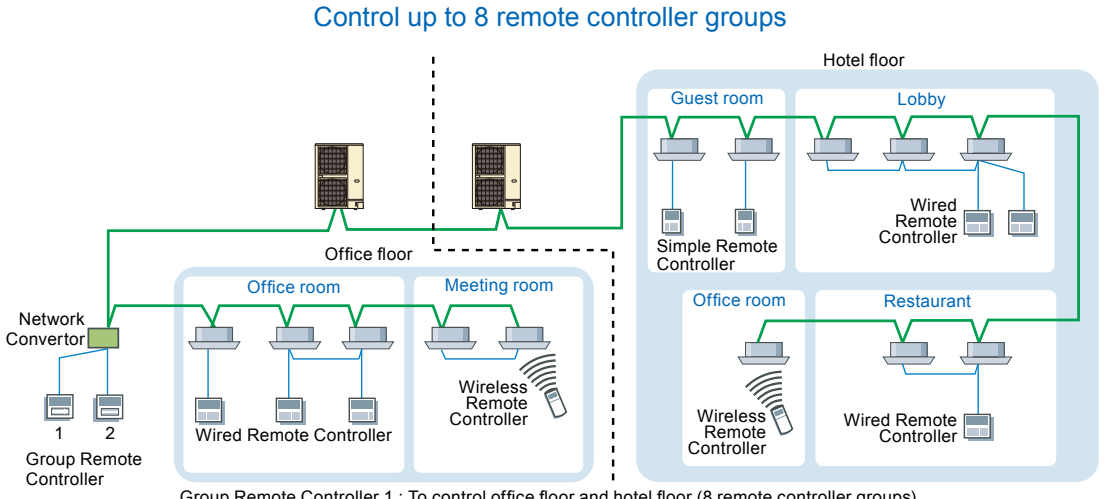

Group Remote Controller 1 : To control office floor and hotel floor (8 remote controller groups). Group Remote Controller 2 : To control hotel floor (5 remote controller groups).

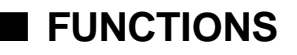

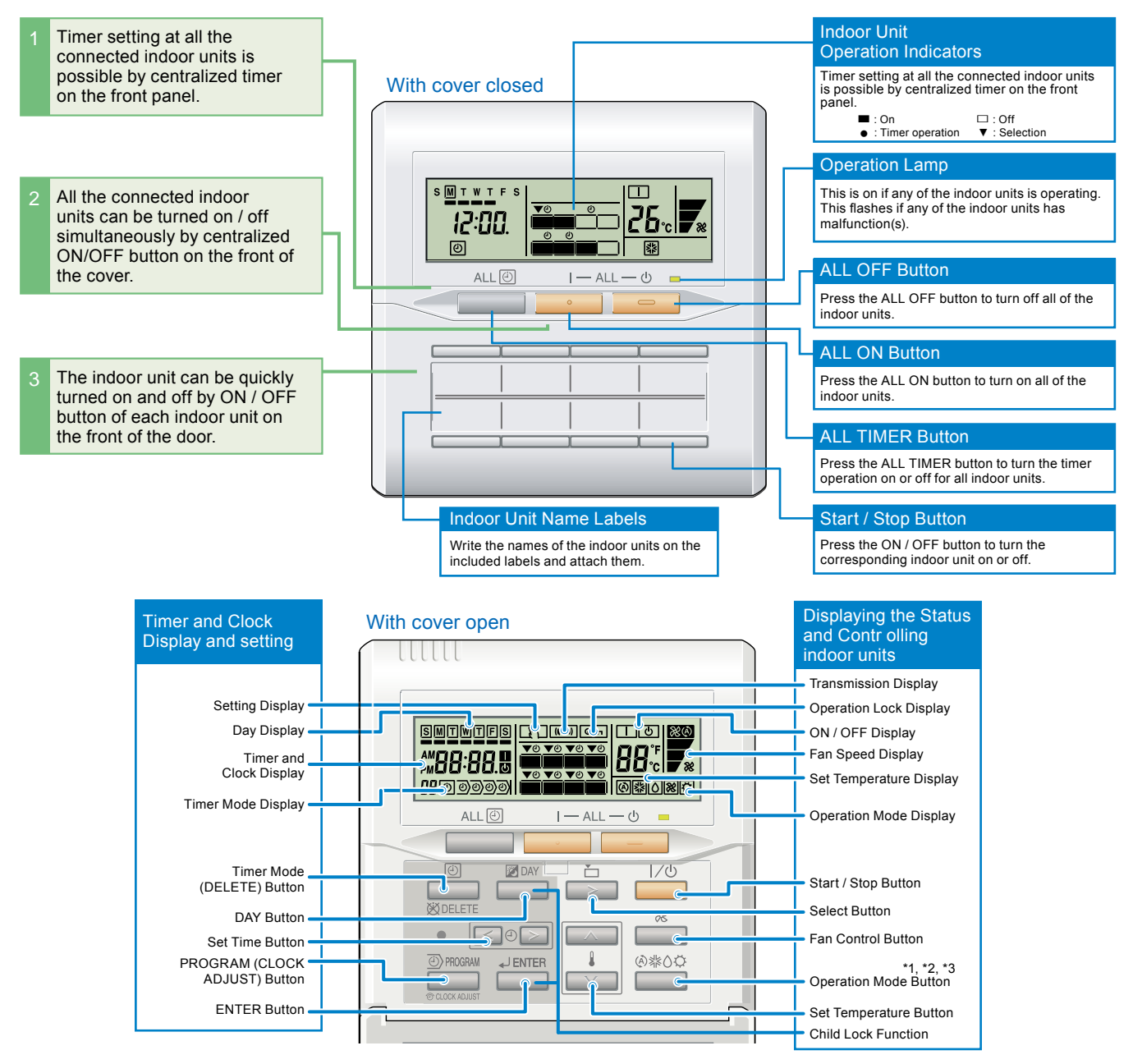

- \*1: "AUTOO" is not available for a heat pump model unless it is set up master indoor unit.
- \*2: "FAN%" is not available for a heat pump model
- \*3: "HEATO" is not available for a cooling only model

## SYSTEM DIAGRAM

#### When connecting one group remote controller

#### When multiple group remote controllers are connected

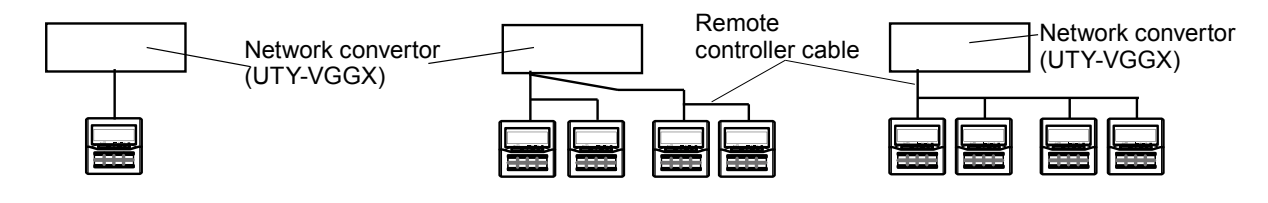

- Total remote controller cable length : Max. 100m.
- Connectable group remote controller : Max. 4units / convertor.
- Use of a terminal box is recommended when a junction is made in the wiring.

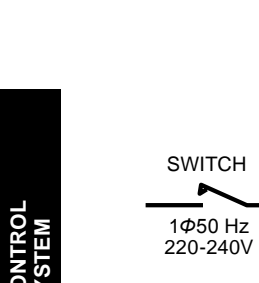

## ELECTRICAL WIRING

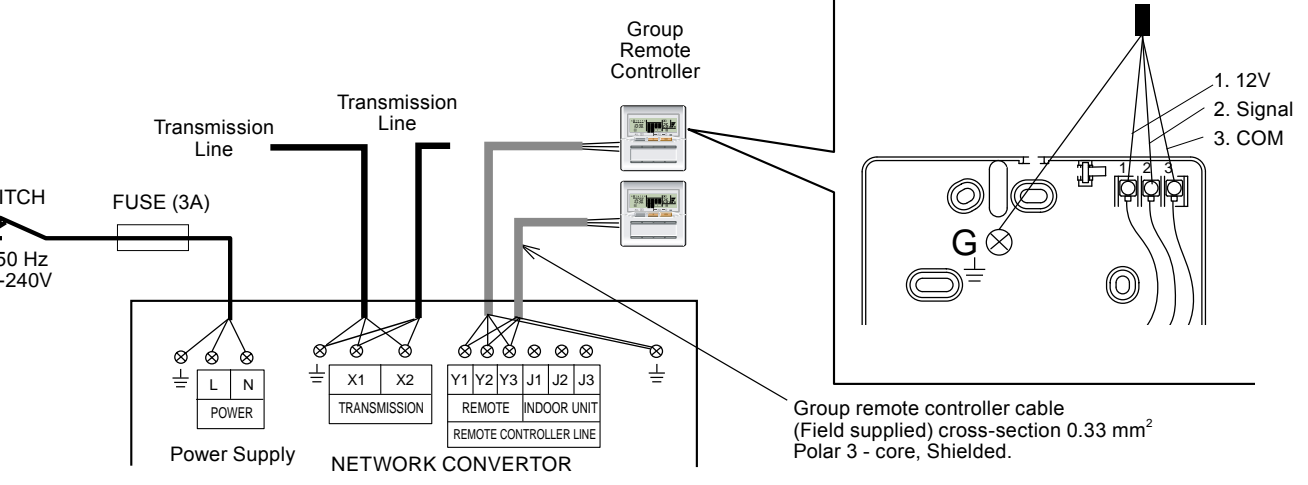

## DIMENSIONS

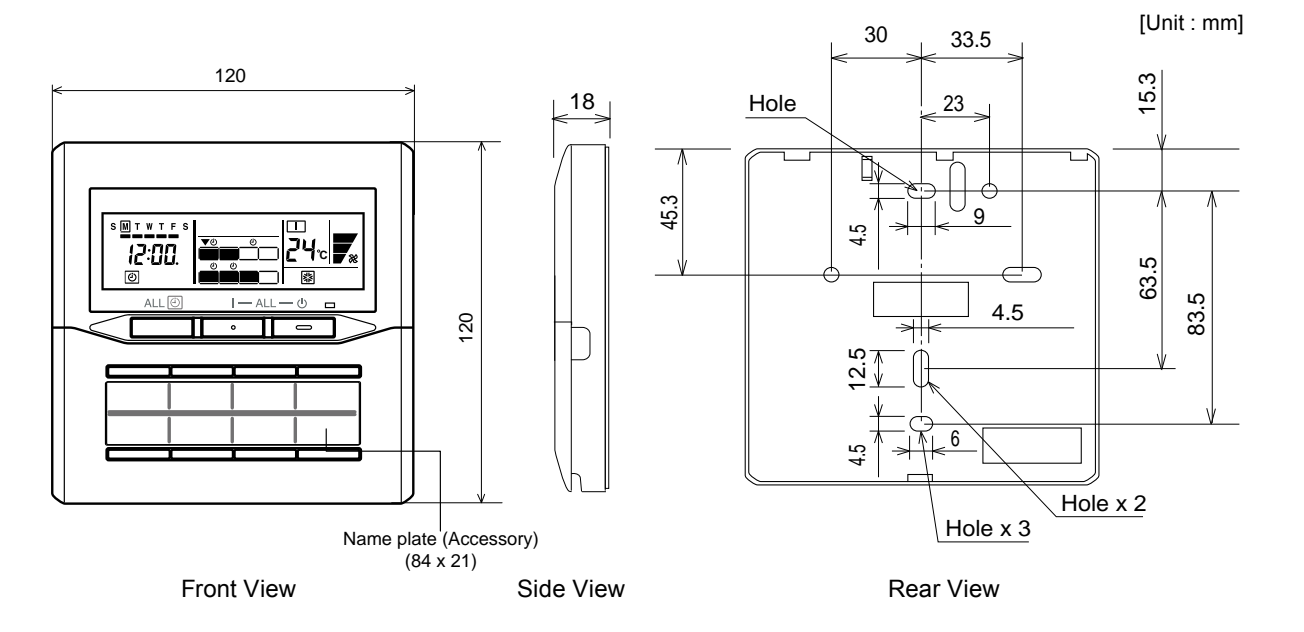

## ■ PACKING LIST

| Name and shape      |                                                                                                    | Quantity | Application                                                                   |
|---------------------|----------------------------------------------------------------------------------------------------|----------|-------------------------------------------------------------------------------|
| Label               |                                                                                                    | 4        | Use this for writing the names of the indoor units that have been registered. |
| Screw<br>(M4x16mm)  | (f))))))                                                                                                    | 2        | For installing the remote controller                                          |
| Binder              | Comment of the second second s | 1        | For remote controller and remote controller cable binding                     |
| Installation manual |                                                                                                    | 1        |                                                                               |
| Operating manual    |                                                                                                    | 1        |                                                                               |

# ■ WIRING SPECIFICATIONS

| Use                        | Size               | Wire type    | Remarks                                                                                           |
|----------------------------|--------------------|--------------|---------------------------------------------------------------------------------------------------|
| Remote controller<br>cable | 0.33mm²<br>(22AWG) | Polar 3 core | Use sheathed PVC cable or<br>shielded cable in accordance<br>with the regional cable<br>standard. |

## ■ SPECIFICATIONS

**CONTROL** SYSTEM

| Model name                  | UTY - CGG*     |
|-----------------------------|----------------|
| Dimensions [H x W x D] (mm) | 120 x 120 x 18 |
| Weight (g)                  | 160            |

# 2-5. WIRED REMOTE CONTROLLER

#### ■ MODEL : UTY - RNK\*

■ FEATURES

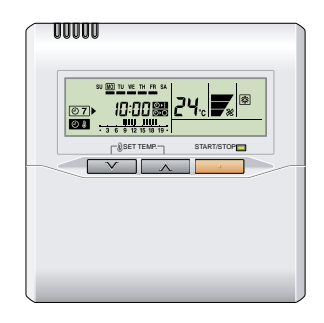

- Various timer setup (ON / OFF / WEEKLY) are possible.
- Equipped with weekly timer as standard function. (Start / Stop function is twice per day for a week)
- When setting up a timer, start / stop and a temperature setup can be changed.
- When a failure occurs, the error code is displayed.
- Error history.(Last 16 error codes can be accessed.)
- Up to 9 indoor units can be simultaneously controlled.
- The room temperature can be controlled by being detective the temperature accurately with Built-in thermo sensor.

#### • Powerful features and compact size

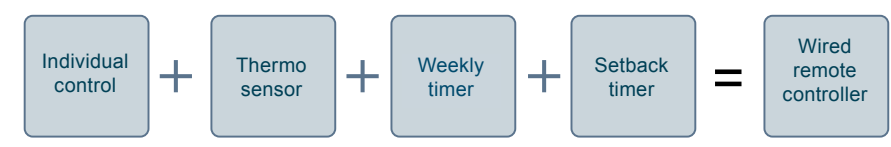

#### • Accurate and comfortable

Indoor temperature can be detected accurately by the inclusion of a thermo sensor in the body of the wired controller.

Our system can correspond to various scenes.

This wired remote controller and the optional remote sensor allows flexibility in sensor location, and suitable for all requirements.

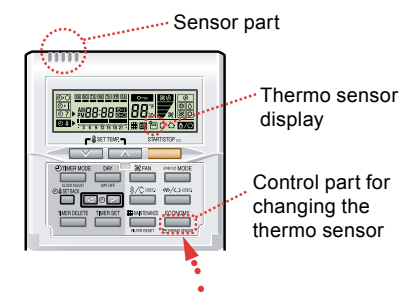

## Built-in timers

| Weekly timer                                                                                                    | Setback timer                                                                                                    |
|----------------------------------------------------------------------------------------------------|----------------------------------------------------------------------------------------------------|
| Possible to set ON/OFF time to operate twice each day of the week.                                                                                                    | Possible to set temperature for two time spans and for each day of the week.                                         |
| Easy-to-understand time bar display<br>Easy-to-understand time bar display<br>Example : setup screen<br>(Set to Wednesday: 8:00 to 20:00.)<br>24°C<br>0 3 6 9 12 15 18 21 Time | Example : setup screen<br>(Set from Sunday to Saturday: 12:00 to 15:00, 28 °C.)<br>28 °C<br>0 3 6 9 12 15 18 21 Time |
| At "Weekly timer" + "Set back timer" setup                                                                                                    |                                                                                                    |
| $\begin{bmatrix} 24^{\circ}C \rightarrow 28^{\circ}C \rightarrow 24^{\circ}C \end{bmatrix} = \begin{bmatrix} 2 \\ 0 & 3 & 6 \end{bmatrix}$                                     | 9 12 15 18 21 Time                                                                                                   |

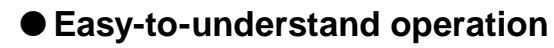

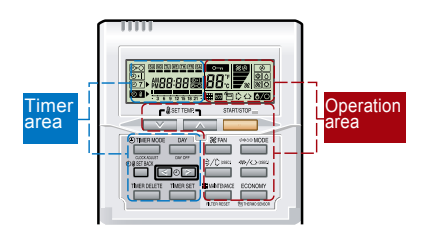

#### [Variable timer control]

The operation/display sections are zoned according to time and operation, enabling variable programming to match application.

#### Simple installation

Components are compatible with standard switch boxes. Flat back surface allows equipment to be installed wherever it is needed.

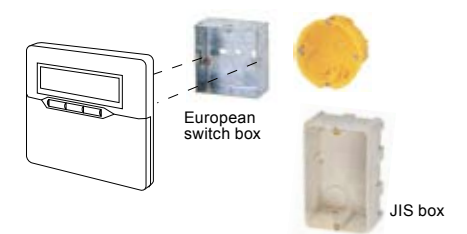

## **FUNCTIONS**

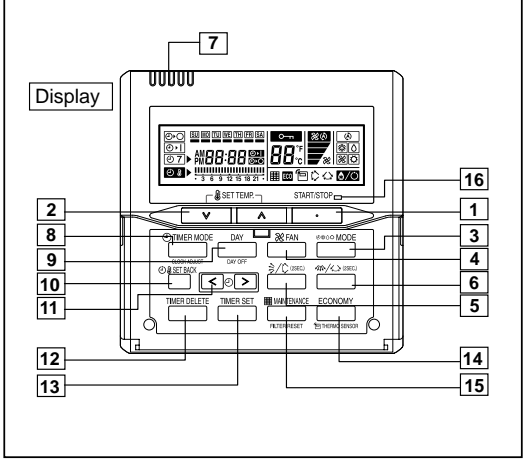

#### Display panel

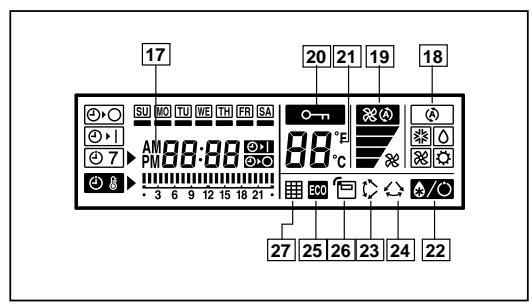

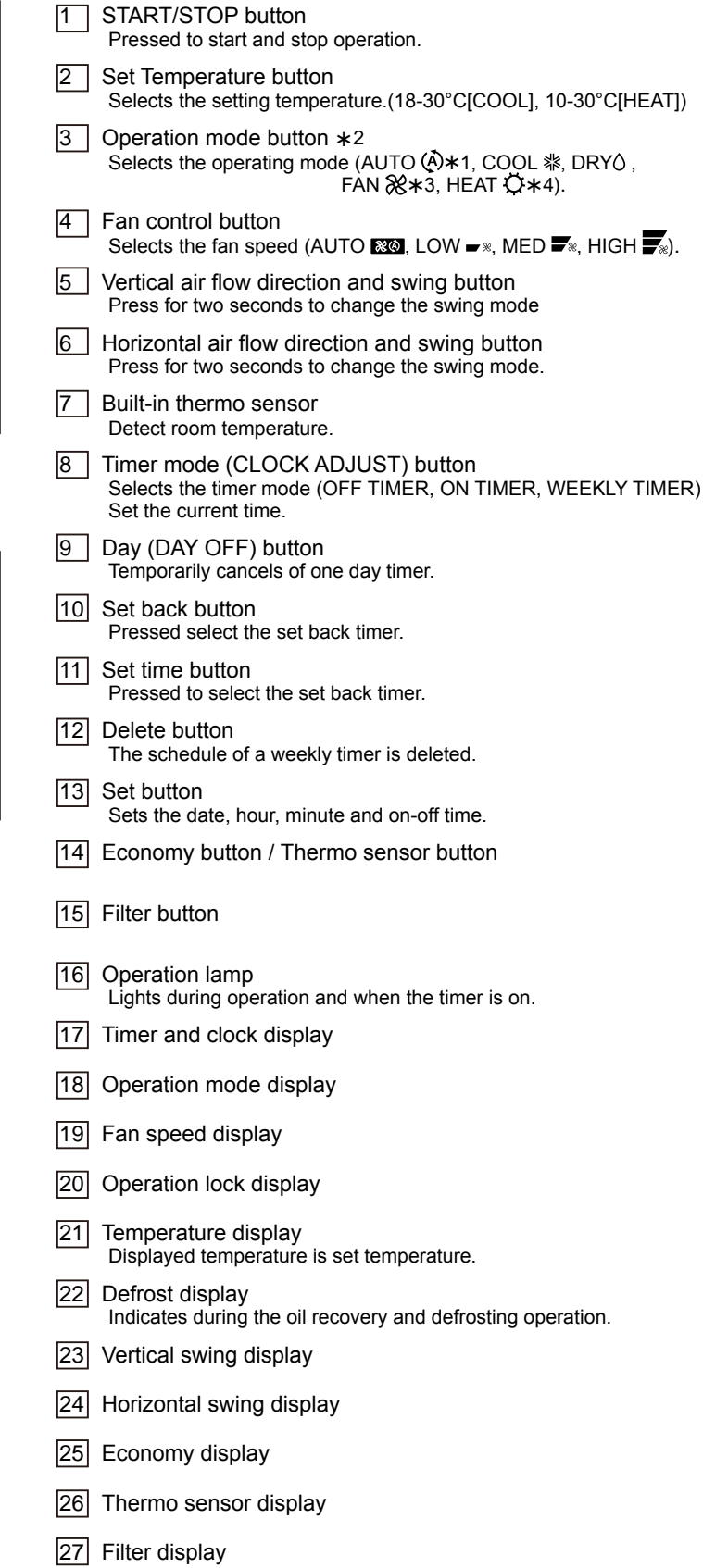

- \*1 : "AUTOO" is not available for a heat pump model unless it is set up administrative indoor unit.
- \*2 : Indoor unit can be set to administrative indoor unit by pressing "MODE" button for five seconds or more. (Refer to chapter 6. 6-14.)
- \*3 : "FAN%" is not available for a heat pump model.
- \*4 : "HEATO" is not available for a cooling only model.

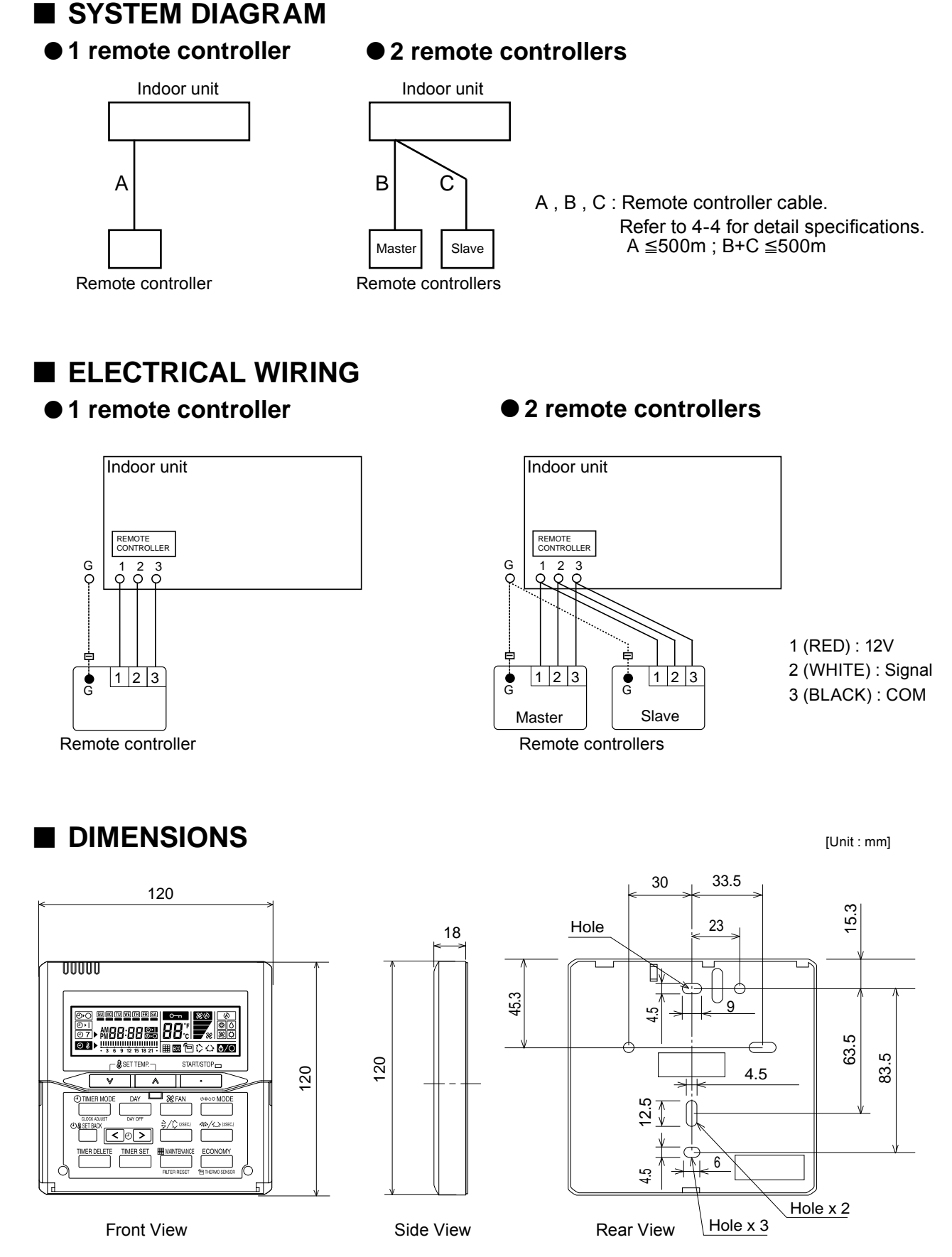

- (05 - 48) -

## **INSTALLATION**

#### Connection Pattern

Note: Connection pattern is different according to type of Indoor unit.

| Indoor unit types         | Connection Pattern |
|---------------------------|--------------------|
| All Cassette type         |                    |
| All Duct type             | Pattern A          |
| All Ceiling type          |                    |
| Compact Wall Mounted type | Dattarn D          |
| Wall Mounted type         |                    |

#### Pattern A

Connect the end of remote controller cable directly to the exclusive terminal block.

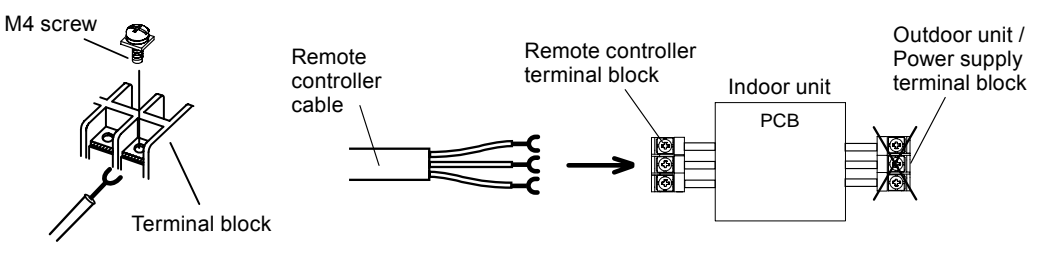

Note: It may be failed if it is connected to the outdoor unit or the terminal block for power supply.

#### Pattern B

1) Modify the remote controller cable as per below methods.

- Use a tool to cut off the terminal on the end of the remote controller cable and then remove the insulation from the cut end of the cable as shown in Fig.
- Connect the remote controller cable and connecting cable as shown in Fig.
- Be sure to insulate the connection between the cables.

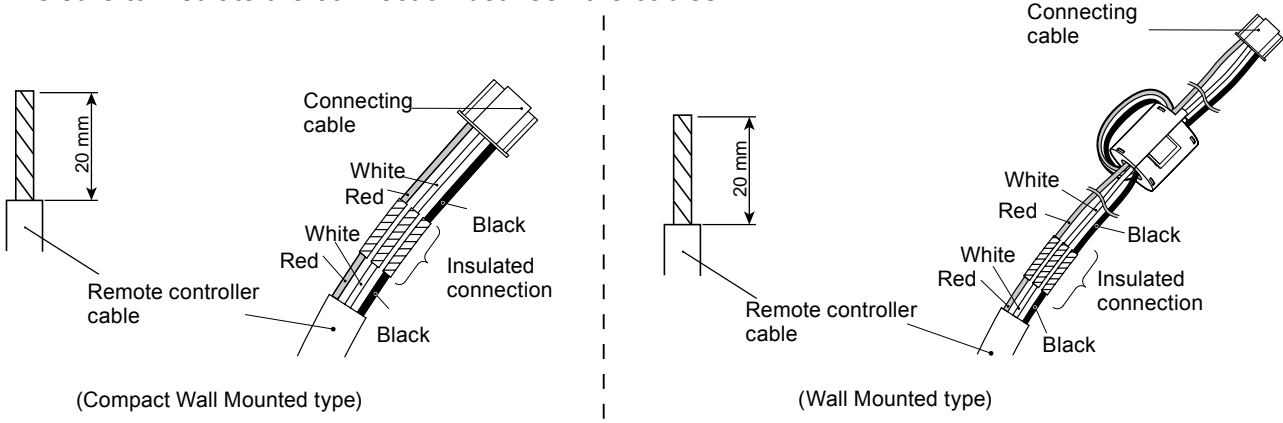

- 2) Method of connecting remote controller cable
- Connecting cable made by above-mentioned 1) is connected with PCB of Indoor unit.

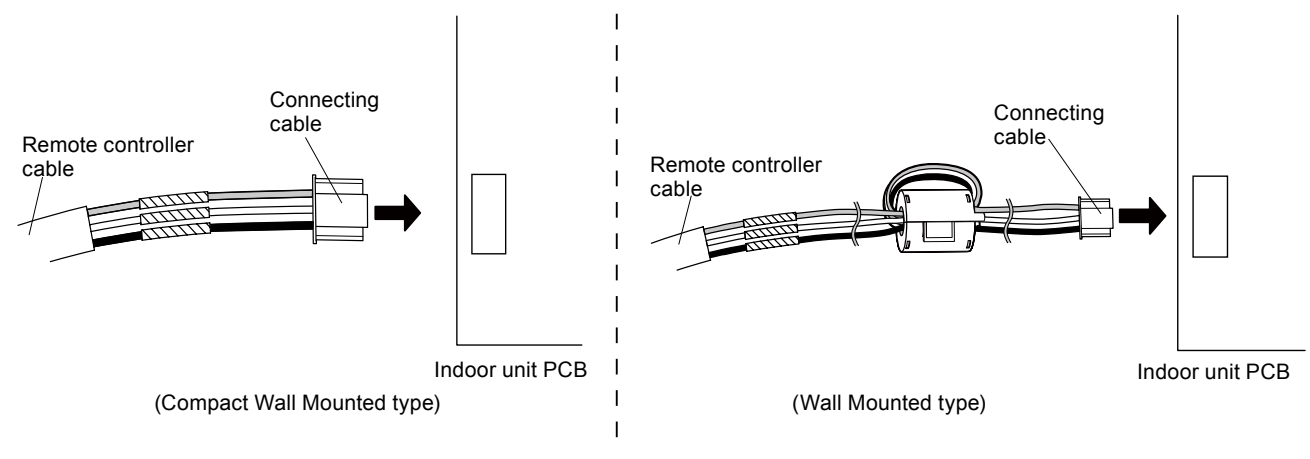

## ■ PACKING LIST

| Name and shape             | Quantity   | Application                                               |
|----------------------------|------------|-----------------------------------------------------------|
| Remote controller cable *1 | 10m        | For connecting the remote controller                      |
| Screw<br>(M4 x 16mm)       | 2          | For installing the remote controller                      |
| Binder                     | <b>—</b> 1 | For remote controller and remote controller cable binding |
| Installation manual        | 1          |                                                           |
| Operating manual           | 1          |                                                           |

\*1 : UTY-RNKYT does not contain cables.

## ■ WIRING SPECIFICATIONS

| Use               | Cable size          | Wire type | Remarks   |                                                                                     |
|-------------------|---------------------|-----------|-----------|-------------------------------------------------------------------------------------|
|                   |                     |           | UTY-RNKY  | Lies shorthad DVC schla                                                             |
| Remote controller | 0.33mm <sup>2</sup> | Polar 3   | UTY-RNKG  | Use sheathed PVC cable.                                                             |
| cable             | (22AWG)             | core      | UTY-RNKYT | Use shielded cable (field supplied) in accordance with the regional cable standard. |

#### ■ SPECIFICATIONS

**CONTROL** SYSTEM

| Model name                  | UTY - RNK <b>*</b> |
|-----------------------------|--------------------|
| Dimensions [H x W x D] (mm) | 120 x 120 x 18     |
| Weight (g)                  | 160                |

# 2-6. SIMPLE REMOTE CONTROLLER (With Operation mode)

■ MODEL : UTY - RSK\*

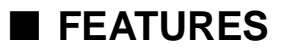

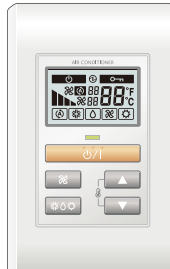

- Easy operation.
- Built-in background light function.
- Easy installation with a slim shape with no bulge in the back.
- Error history.(Last 16 error codes can be accessed.)
- Up to 9 indoor units can be simultaneously controlled.
- Can be installed onto SW-BOX. (applies to European and other country's standard)

#### • User-friendly operation

- Provides access to basic operations, such as Start / Stop, Fan speed, operation mode and room temperature setting.
- A large Start / Stop button is provided in the centre of the remote controller unit for easy operation.
- Following an error display, diagnostics can be carried out on the controller.

#### Background light

- Background light enables easy operation in a darkened room.
- Background light activates during all button operations, and lasts 10 seconds in operating mode and 5 seconds in stop mode after a button is pressed.

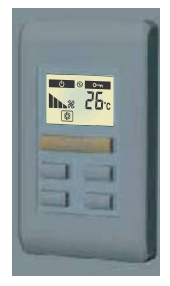

#### Simple installation

Can be mounted on the European switch Box (installation dimension: 60mm) or the JIS Built-in Box (installation dimension: 83.5mm).

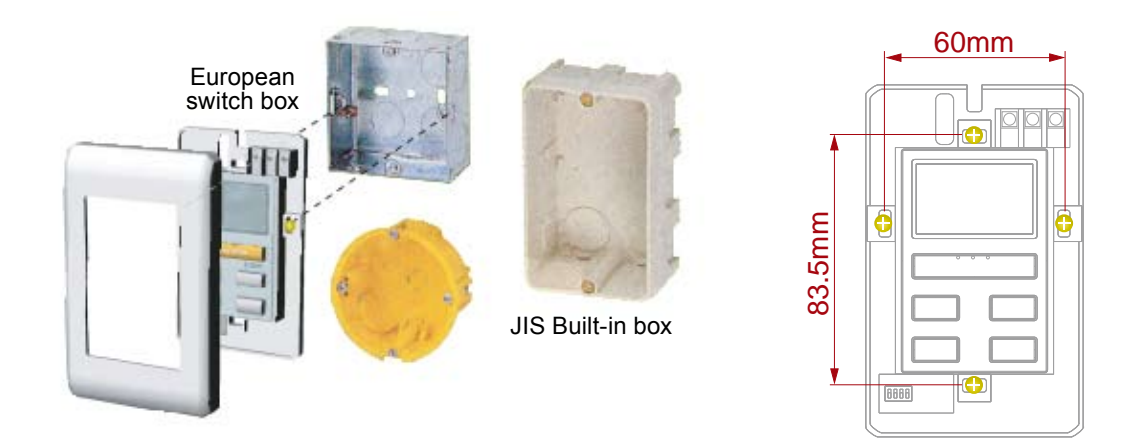

## **FUNCTIONS**

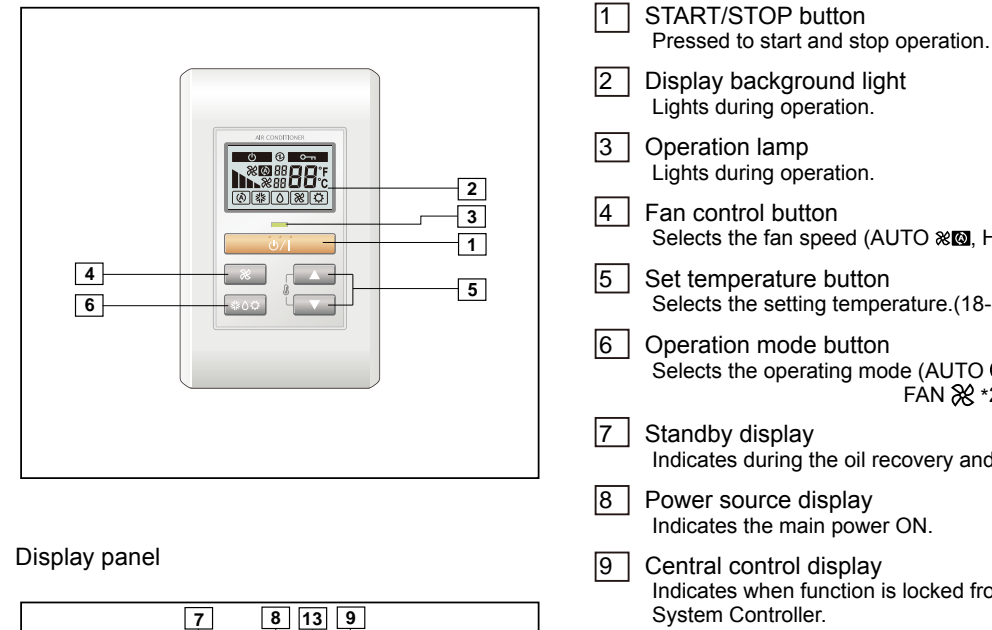

11

Ć

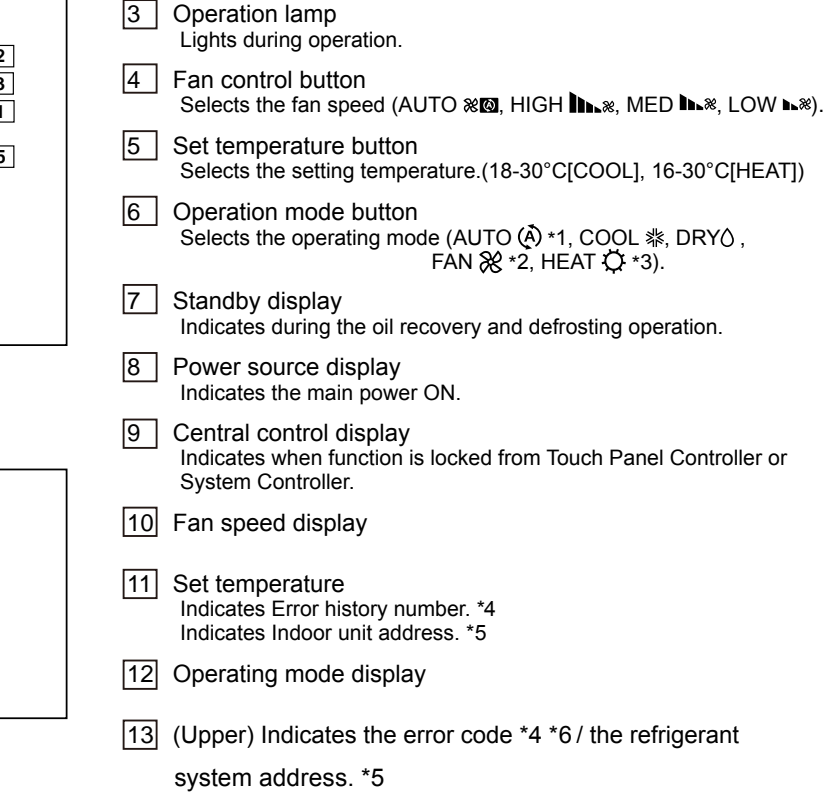

- (Lower) Indicates the remote controller address. \*4 \*5 \*6
- \*1 : "AUTO(A)" is not available for a heat pump model unless it is set up master indoor unit.
- \*2 : "FAN%" is not available for a heat pump model

0 8

12

④ || ※ ||

- \*3 : "HEATO" is not available for a cooling only model
- \*4 : during Error code history display mode.
- \*5 : during address display mode.
- \*6 : during self Diagnosis mode.

10

#### SYSTEM DIAGRAM

● 1 remote controller ● 2 remote controllers

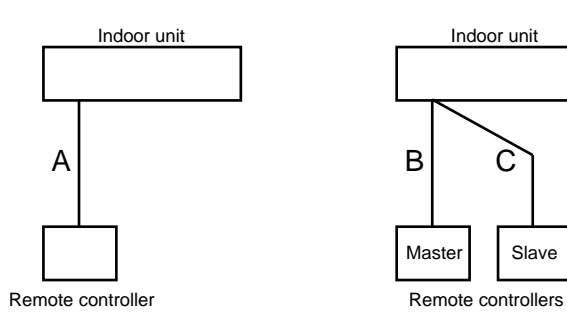

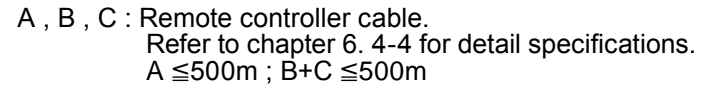

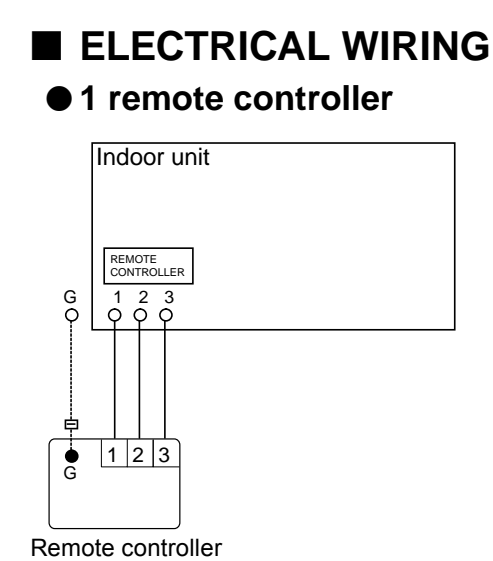

DIMENSIONS

#### • 2 remote controllers

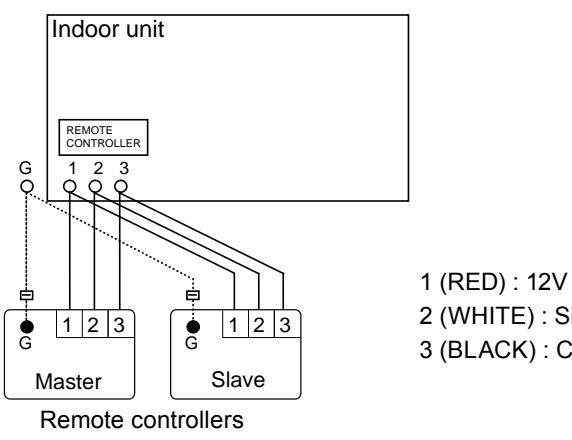

2 (WHITE) : Signal 3 (BLACK) : COM

75 49 39 23.5 120 ໍບໍ/ເ 8 \$0¢ ▼

Front View

14 Side View

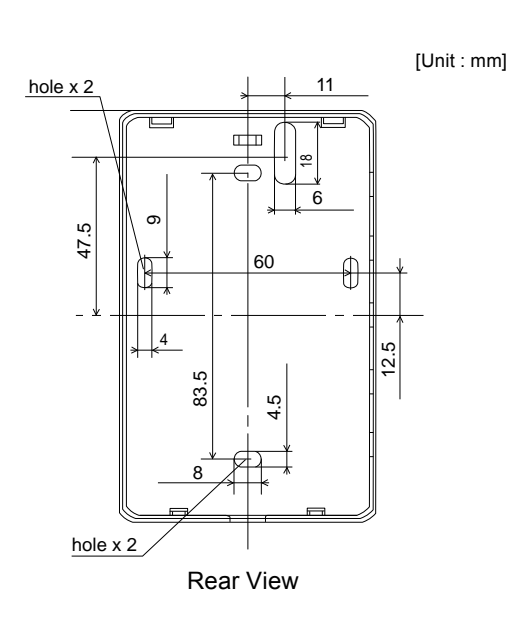

## ■ INSTALLATION

#### Connection Pattern

Note: Connection pattern is different according to type of Indoor unit.

| Indoor unit types         | Connection Pattern |
|---------------------------|--------------------|
| All Cassette type         |                    |
| All Duct type             | Pattern A          |
| All Ceiling type          |                    |
| Compact Wall Mounted type | Dettern D          |
| Wall Mounted type         |                    |

#### Pattern A

Connect the end of remote controller cable directly to the exclusive terminal block.

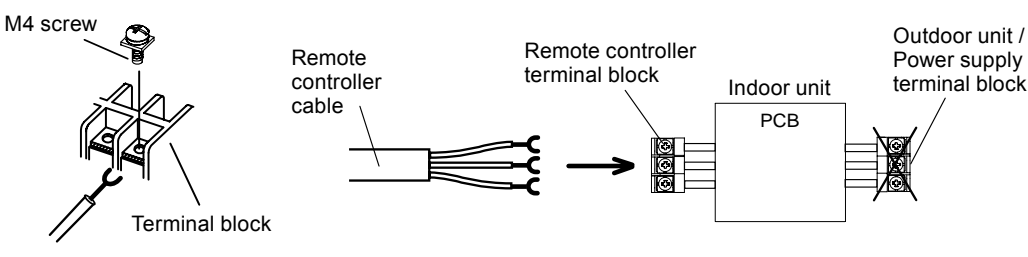

Note: It may be failed if it is connected to the outdoor unit or the terminal block for power supply.

#### Pattern B

1) Modify the remote controller cable as per below methods.

- Use a tool to cut off the terminal on the end of the remote controller cable and then remove the insulation from the cut end of the cable as shown in Fig.
- Connect the remote controller cable and connecting cable as shown in Fig.
- Be sure to insulate the connection between the cables.

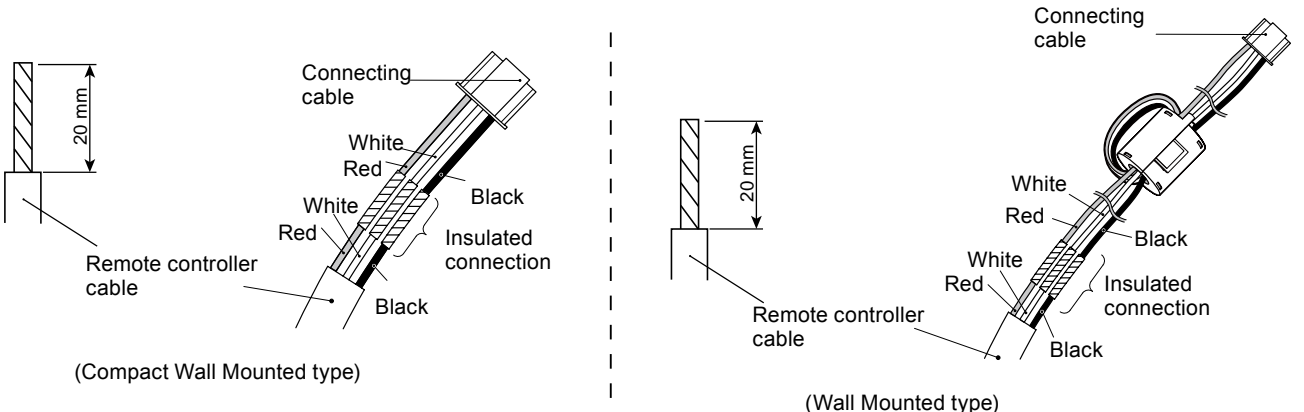

- 2) Method of connecting remote controller cable
- Connecting cable made by above-mentioned 1) is connected with PCB of Indoor unit.

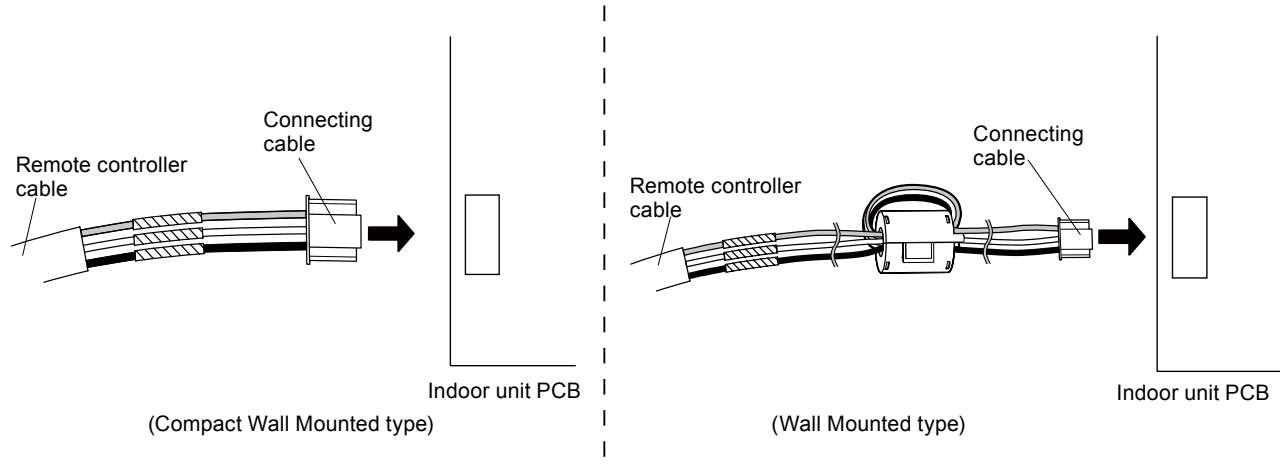

## ■ PACKING LIST

| Name and shape             | 9          | Quantity | Application                                               |
|----------------------------|------------|----------|-----------------------------------------------------------|
| Remote controller cable *1 |            | 10m      | For connecting the remote controller                      |
| Screw<br>(M4 x 16mm)       | (f)))))))) | 2        | For installing the remote controller                      |
| Binder                     |            | 1        | For remote controller and remote controller cable binding |
| Installation manual        |            | 1        |                                                           |
| Operating manual           |            | 1        |                                                           |

\*1: UTY-RSKYT does not contain cables.

# ■ WIRING SPECIFICATIONS

| Use               | Cable size          | Wire type    | Remarks   |                                                                                     |
|-------------------|---------------------|--------------|-----------|-------------------------------------------------------------------------------------|
|                   |                     |              | UTY-RSKY  | Use sheathed PVC cable.                                                             |
| Remote controller | 0.33mm <sup>2</sup> |              | UTY-RSKG  |                                                                                     |
| cable             | (22AWG)             | Polar 3 core | UTY-RSKYT | Use shielded cable (field supplied) in accordance with the regional cable standard. |

## ■ SPECIFICATIONS

CONTROL SYSTEM

| Model name                  | UTY - RSK*    |
|-----------------------------|---------------|
| Dimensions [H x W x D] (mm) | 120 x 75 x 14 |
| Weight (g)                  | 90            |

# 2-7. SIMPLE REMOTE CONTROLLER (Without Operation mode)

## ■ MODEL : UTY - RHK\*

#### Note :

A part of function is limited. It is recommended to use it together with other type controller.

#### FEATURES

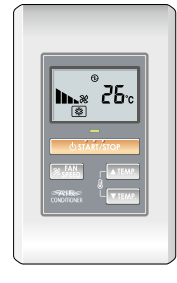

- Easy operation.
- Built-in Backgroud Light function.
- Easy installation with a slim shape with no bulge in the back.
- Error history.(Last 16 error codes can be accessed.)
- Up to 9 indoor units can be simultaneously controlled.
- Can be installed onto SW-BOX. (applies to European and other country's standard)
- Concentrates on the basic operations such as Start/Stop, Fan Control, and Temperature Setting.

#### User-friendly operation

- Provides access to basic operations, such as Start / Stop, Fan speed and room temperature setting.
- A large Start / Stop button is provided in the centre of the remote controller unit for easy operation.
- Following an error display, diagnostics can be carried out on the controller.

#### Background light

- Background light enables easy operation in a darkened room.
- Background light activates during all button operations, and lasts 10 seconds in operating mode and 5 seconds in stop mode after a button is pressed.

#### Simple installation

Can be mounted on the European Switch Box (installation dimension: 60mm) or the JIS Built-in Box (installation dimension: 83.5mm).

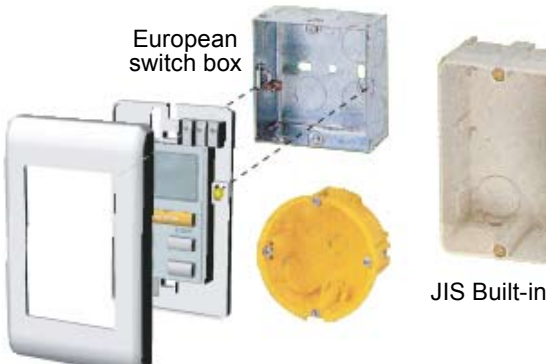

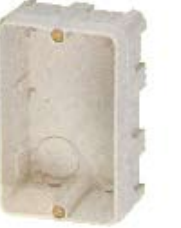

JIS Built-in box

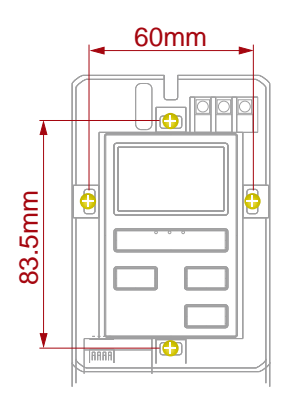

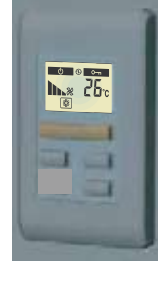

## **FUNCTIONS**

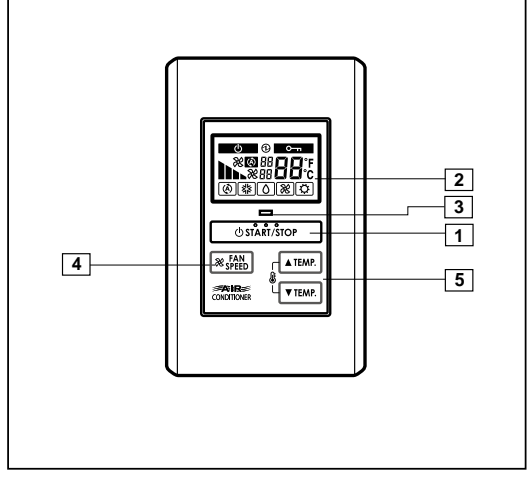

#### Display panel

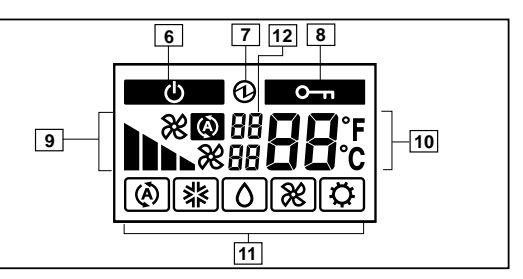

- 1 START/STOP button Pressed to start and stop operation. 2 Display background light Lights during operation. 3 **Operation lamp** Lights during operation. 4 Fan control button 5 Set temperature button Selects the setting temperature.(18-30°C[COOL], 16-30°C[HEAT]) 6 Standby display Indicates during the oil recovery and defrosting operation. 7 Power source display Indicates the main power ON. Central control display 8 Indicates when function is locked from Touch Panel Controller or System Controller. 9 Fan speed display 10 Set temperature Indicates Error history number. \*1 Indicates Indoor unit address. \*2 11 Operating mode display [12] (Upper) Indicates the error code \*1, \*3 / the refrigerant system address. \*2
  - (Lower) Indicates the remote controller address. \*1, \*2, \*3

- \*1 : during Error code history display mode.
- \*2 : during address display mode.
- \*3 : during self Diagnosis mode.

# SYSTEM DIAGRAM

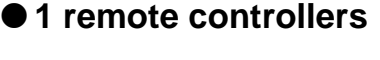

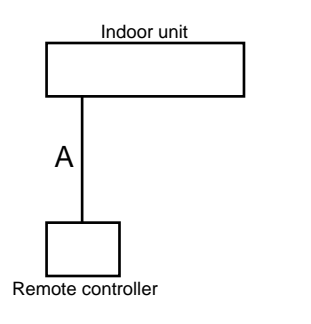

#### • 2 remote controllers

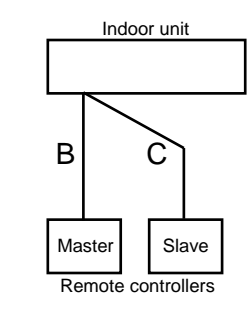

A , B , C : Remote controller cable. Refer to chapter 6. 4-4 for detail specifications. A  ${\leq}500m$  ; B+C  ${\leq}500m$ 

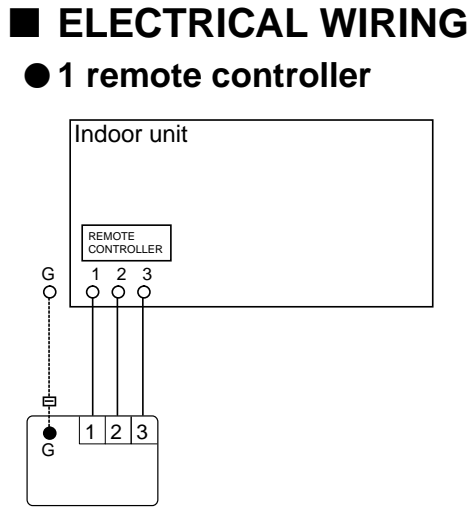

#### Remote controller

## DIMENSIONS

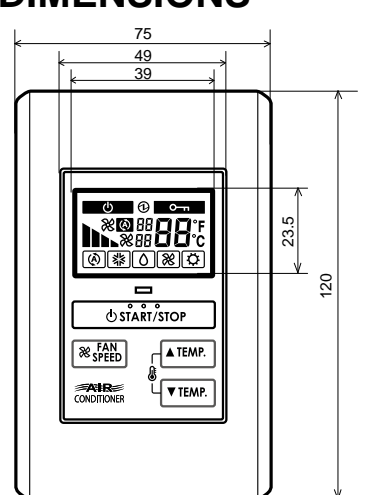

Front View

## • 2 remote controllers

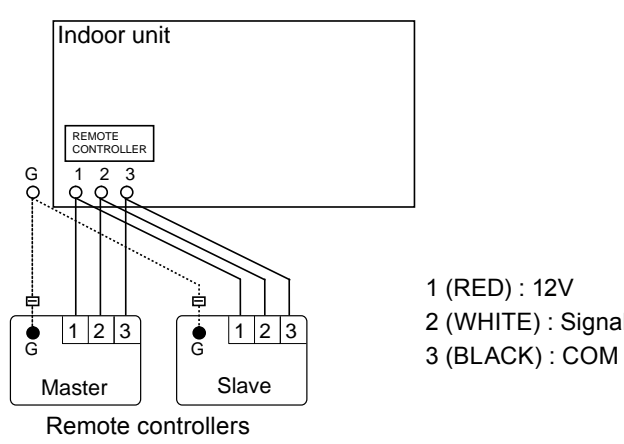

2 (WHITE) : Signal

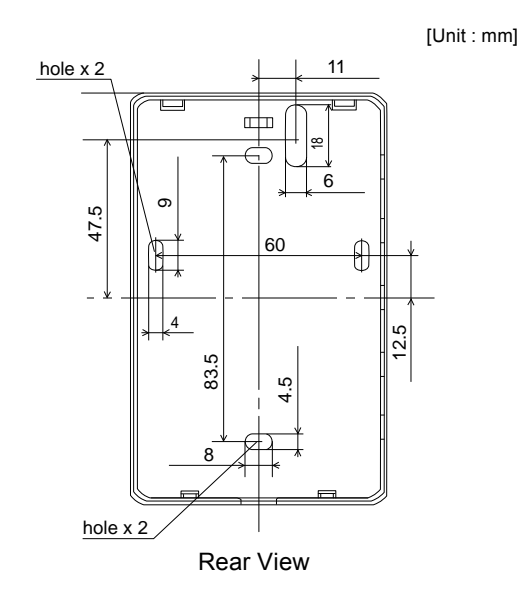

14

Side View

## ■ INSTALLATION

#### Connection Pattern

Note: Connection pattern is different according to type of Indoor unit.

| Indoor unit types         | Connection Pattern |
|---------------------------|--------------------|
| All Cassette type         |                    |
| All Duct type             | Pattern A          |
| All Ceiling type          |                    |
| Compact Wall Mounted type | Dettern D          |
| Wall Mounted type         |                    |

#### Pattern A

Connect the end of remote controller cable directly to the exclusive terminal block.

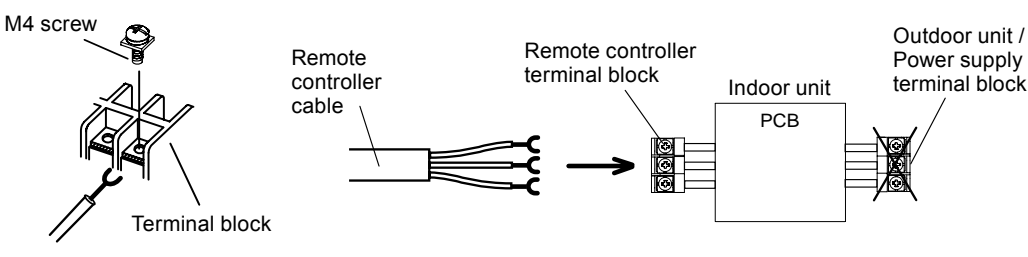

Note: It may be failed if it is connected to the outdoor unit or the terminal block for power supply.

#### Pattern B

1) Modify the remote controller cable as per below methods.

- Use a tool to cut off the terminal on the end of the remote controller cable and then remove the insulation from the cut end of the cable as shown in Fig.
- Connect the remote controller cable and connecting cable as shown in Fig.
- Be sure to insulate the connection between the cables.

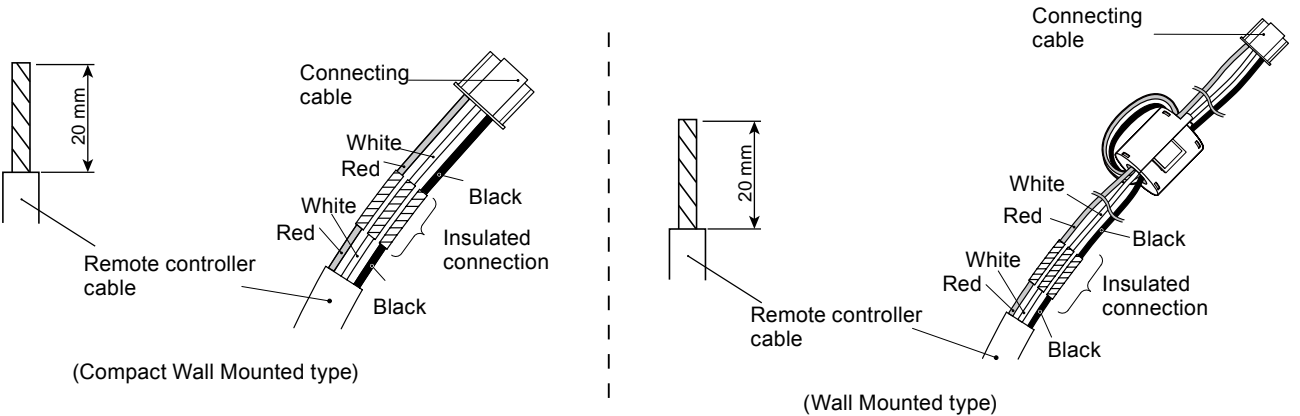

- 2) Method of connecting remote controller cable
- Connecting cable made by above-mentioned 1) is connected with PCB of Indoor unit.

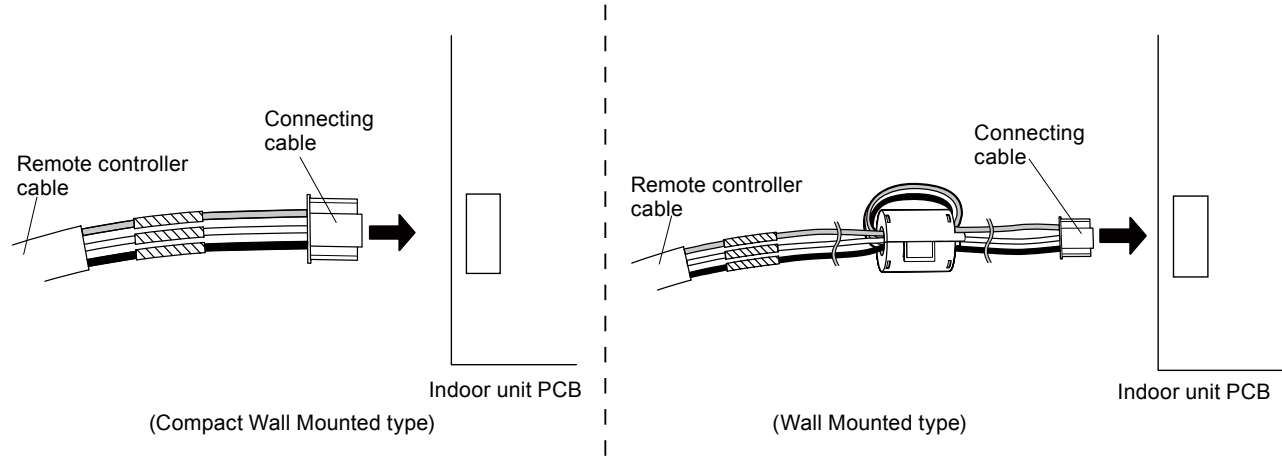

## ■ PACKING LIST

| Name and shape             |           | Quantity | Application                                                  |
|----------------------------|-----------|----------|--------------------------------------------------------------|
| Remote controller cable *1 |           | 10m      | For connecting the remote controller                         |
| Screw<br>(M4 x 16mm)       | (f) Junio | 2        | For installing the remote controller                         |
| Binder                     |           | 1        | For remote controller and remote<br>controller cable binding |
| Installation manual        |           | 1        |                                                              |
| Operating manual           |           | 1        |                                                              |

\*1 : UTY-RHKYT does not contain cables.

## ■ WIRING SPECIFICATIONS

| Use                                   | Cable size | Wire type    | Remarks                  |                                                                                     | Remarks |  |
|---------------------------------------|------------|--------------|--------------------------|-------------------------------------------------------------------------------------|---------|--|
| Remote controller 0.33mm <sup>2</sup> |            |              | UTY-RHKY                 | Liss shoethad DVC sable                                                             |         |  |
|                                       |            | UTY-RHKG     | Use sileathed PVC cable. |                                                                                     |         |  |
| cable                                 | (22AWG)    | Polar 3 core | UTY-RHKYT                | Use shielded cable (field supplied) in accordance with the regional cable standard. |         |  |

## ■ SPECIFICATIONS

**CONTROL** SYSTEM

| Model name                  | UTY - RHK*    |
|-----------------------------|---------------|
| Dimensions [H x W x D] (mm) | 120 x 75 x 14 |
| Weight (g)                  | 90            |

# 2-8. WIRELESS REMOTE CONTROLLER

## ■ MODEL : UTY - LNH\*

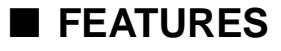

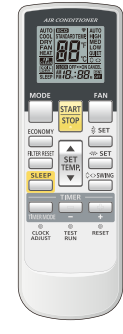

- Four kinds of timer setup (ON / OFF / PROGRAM / SLEEP) are possible.
- Up to 9 indoor units connected within the remote controller group can be simultaneously controlled.
- Can be used jointly with wired remote controllers .
- Easy to change custom code (4 patterns).

#### Built-in timers

Select from four different timer programs (On / Off / Program / Sleep).

#### Program timer

The program timer operates the ON and OFF timer once within a 24 hour period.

#### Sleep timer

The sleep timer function automatically corrects the temperature thermostat setting according to the time setting to prevent excessive cooling and heating while sleeping.

#### Cooling operation / dry operation

When the sleep timer is set, the set temperature automatically rises 1°C every hour. The set temperature can rise up to a maximum of 2°C.

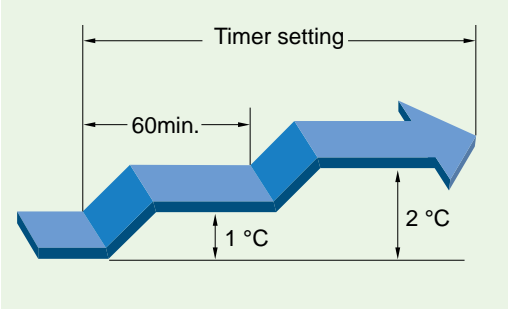

#### Heating operation

When the sleep timer is set, the set temperature automatically drops 1°C every 30 minutes. The set temperature can drop to a maximum of 4°C.

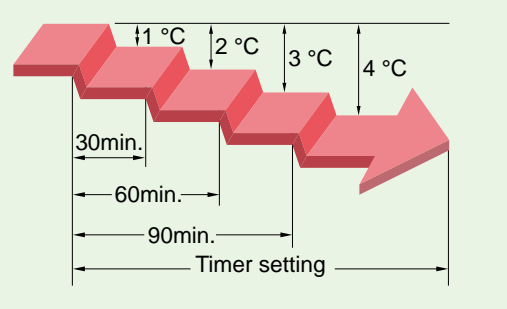

#### Easy installation and operation

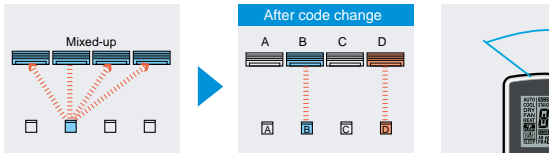

· Custom code is used for controlling right indoor unit. (Up to 4 codes can be set)

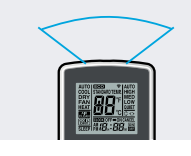

· Wide and precise transmitting range.

#### System addressing

During installation work, system addressing can be performed using the wireless remote controller, thus eliminating manual switch setting.

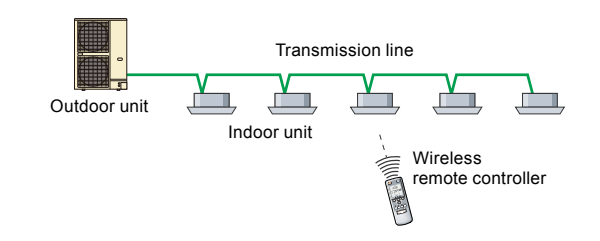

Note : Timer setting from a wireless remote controller becomes invaild, if the indoor unit is connected with a wired or a simple remote controller.

## ■ FUNCTIONS

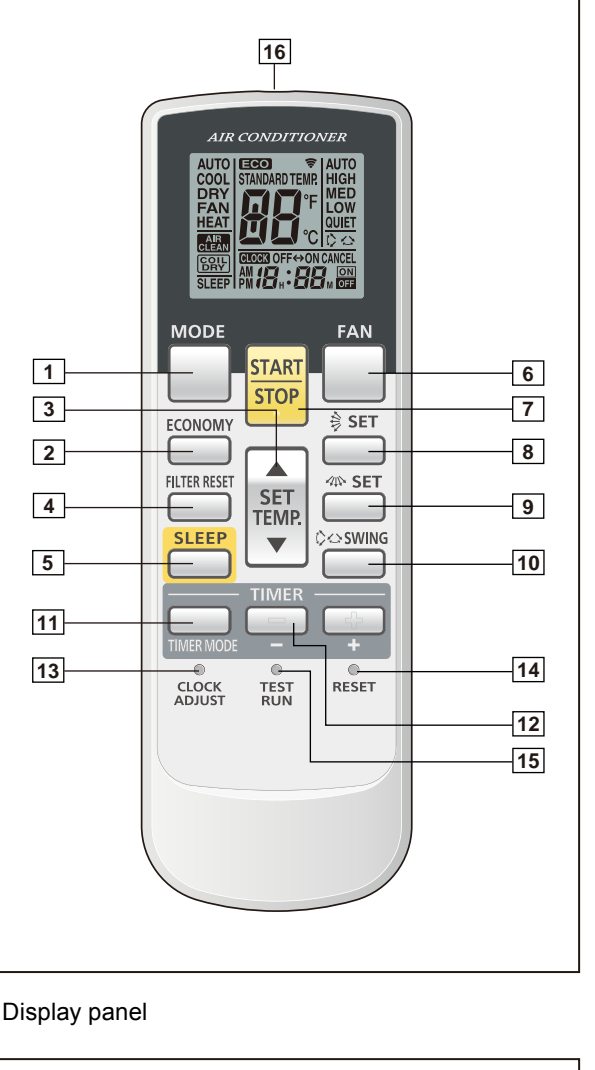

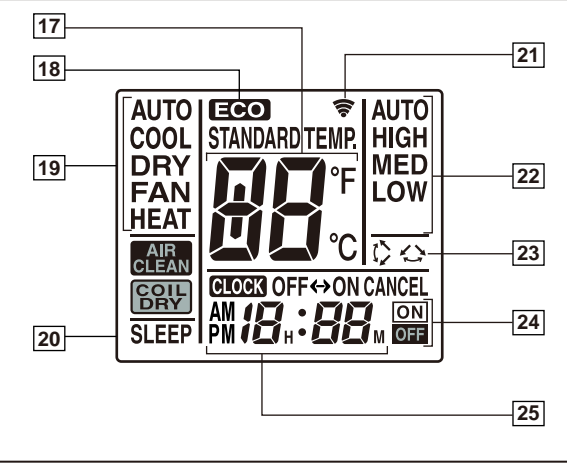

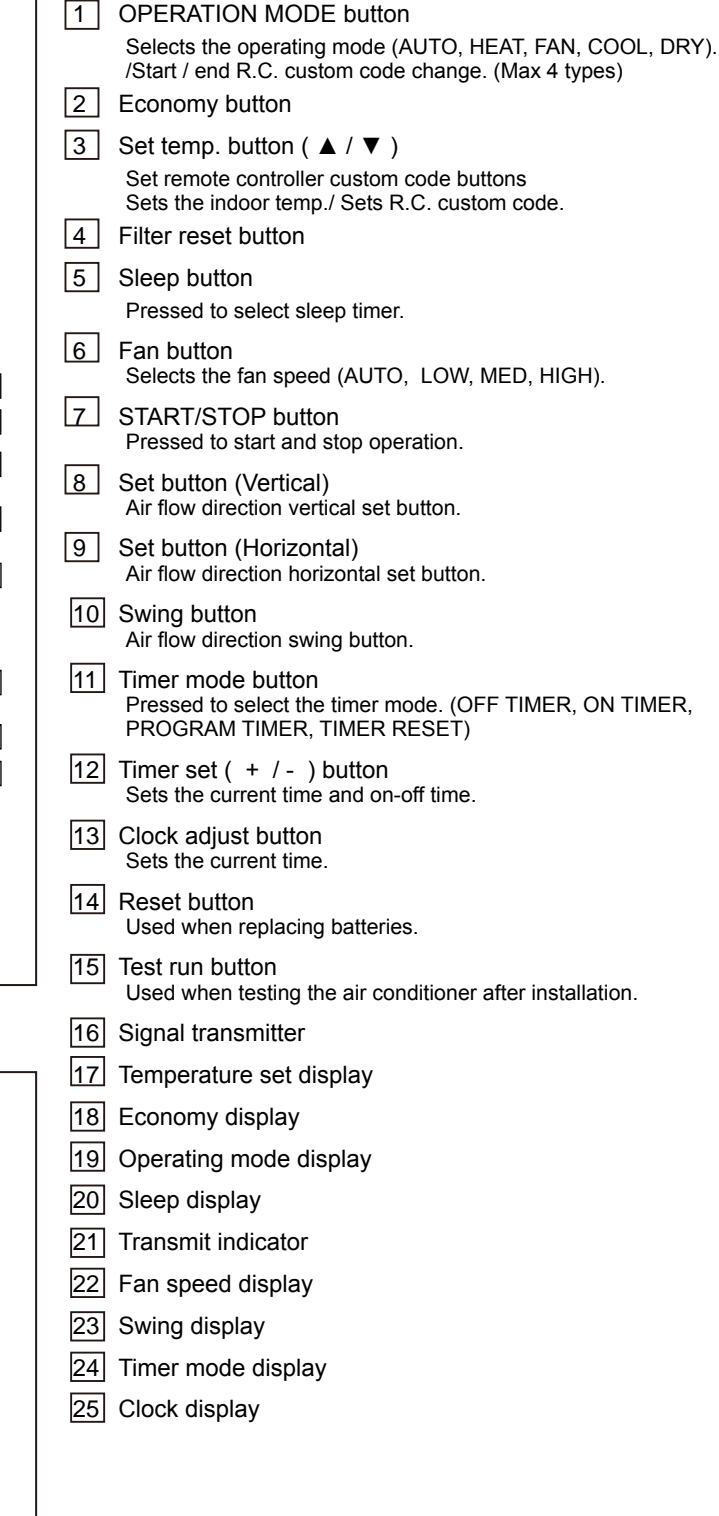

\*1 : "AUTOO" is not available for a heat pump model unless it is set up master indoor unit.

- \*2 : "FAN%" is not available for a heat pump model
- \*3 : "HEATO" is not available for a cooling only model

## SYSTEM DIAGRAM

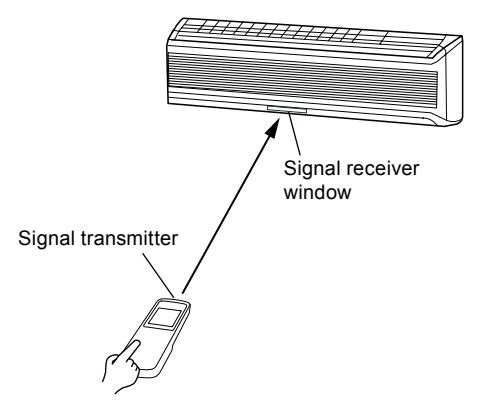

DIMENSIONS

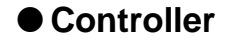

Top View

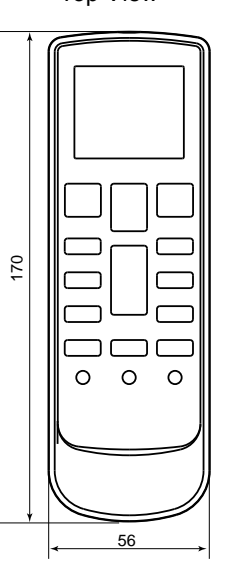

Front View

Side View

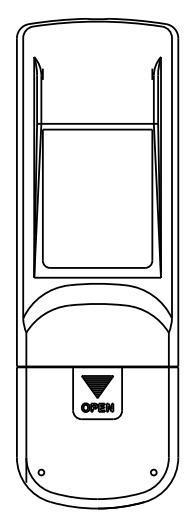

• Control signal might not be recognized in following cases:

(i) A curtain or a wall, etc. exists between transmitter and receiver.

(ii) There is an instant-start type (inverter type, etc.) fluorescent lamp

Rear View

Holder

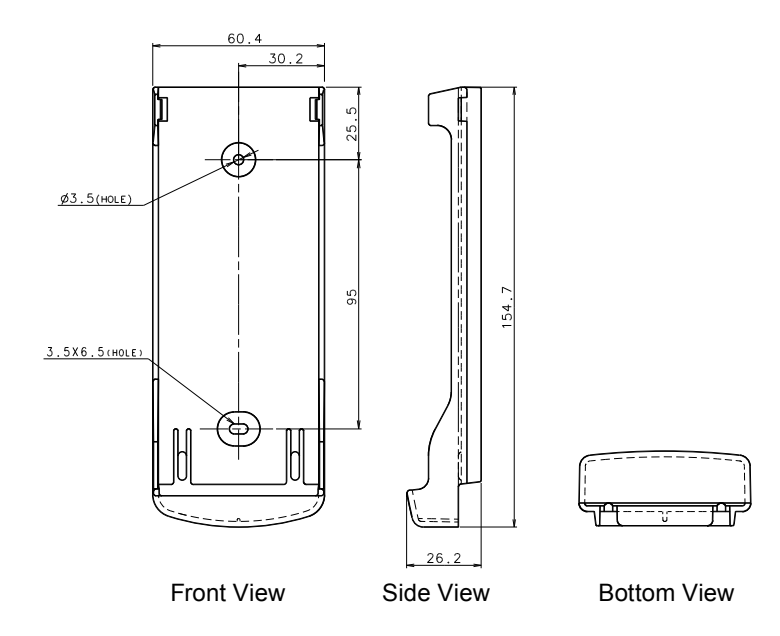

 Air conditioner might not work correctly when strong light hits the signal receiver window. Shut off the direct sunlight and also make illuminator far away from the receiver window.

(Unit : mm)

in the room.

## ■ PACKING LIST

| Name and shape                  |         | Quantity | Application                               |
|---------------------------------|---------|----------|-------------------------------------------|
| Installation manual             |         | 1        |                                           |
| Operating manual                |         | 1        |                                           |
| Remote controller holder        |         | 1        | Use as remote controller holder           |
| Screw                           |         | 2        | For remote controller holder installation |
| (M3 x 12mm)                     | - and S | _        |                                           |
| Battery<br>[ 1.5V (R03 / AAA) ] |         | 2        | For remote controller                     |

# ■ SPECIFICATIONS

| Model name                  | UTY - LNH*         |  |
|-----------------------------|--------------------|--|
| Dimensions [H x W x D] (mm) | 170 x 56 x 19      |  |
| Weight (g)                  | 85 (w/o batteries) |  |

# 2-9. IR RECEIVER UNIT (for ALL DUCT TYPE) ■ MODELS : UTB - \*WB, UTB - \*WC

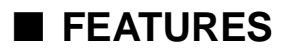

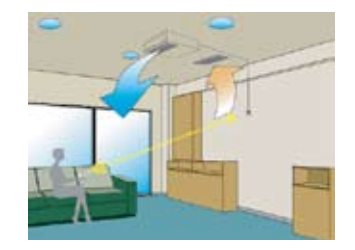

Duct type indoor unit can be controlled with wireless remote controller if the IR receiver unit is used.

## FUNCTIONS

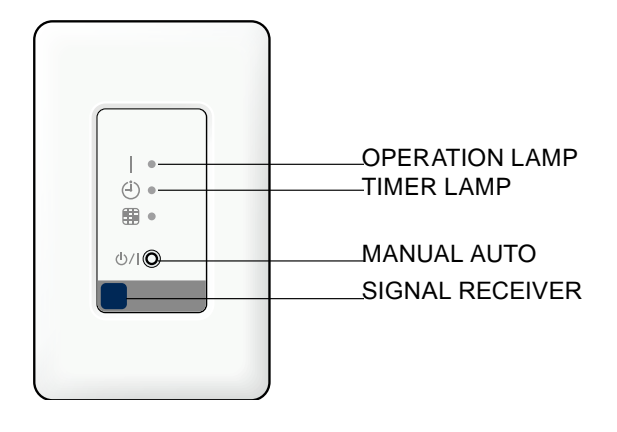

## SYSTEM DIAGRAM

Attachment range

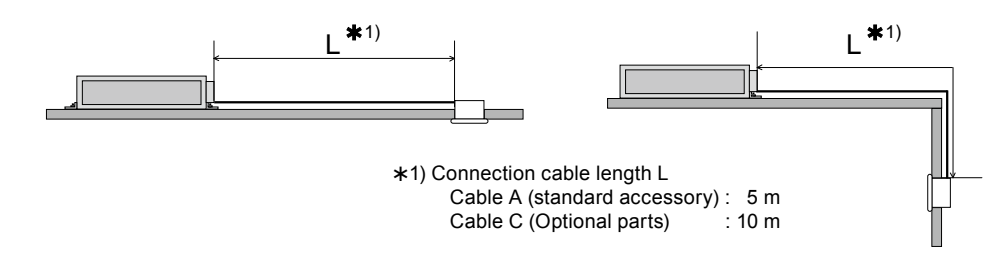

• Signal angle

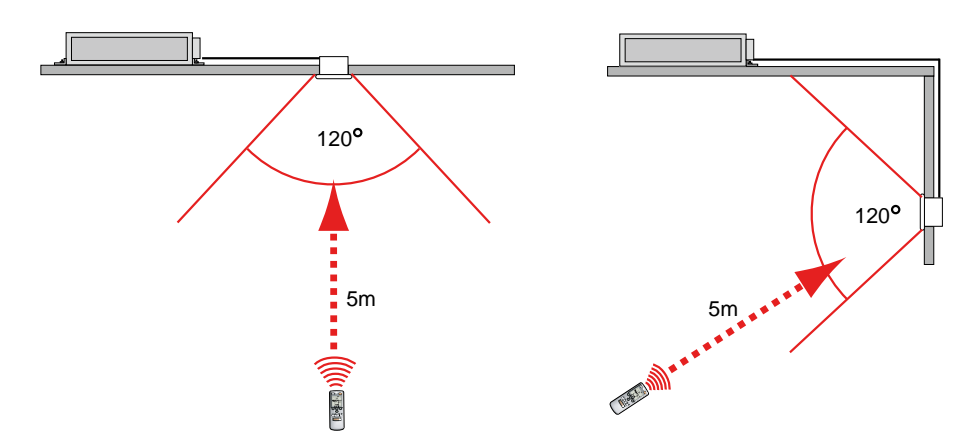

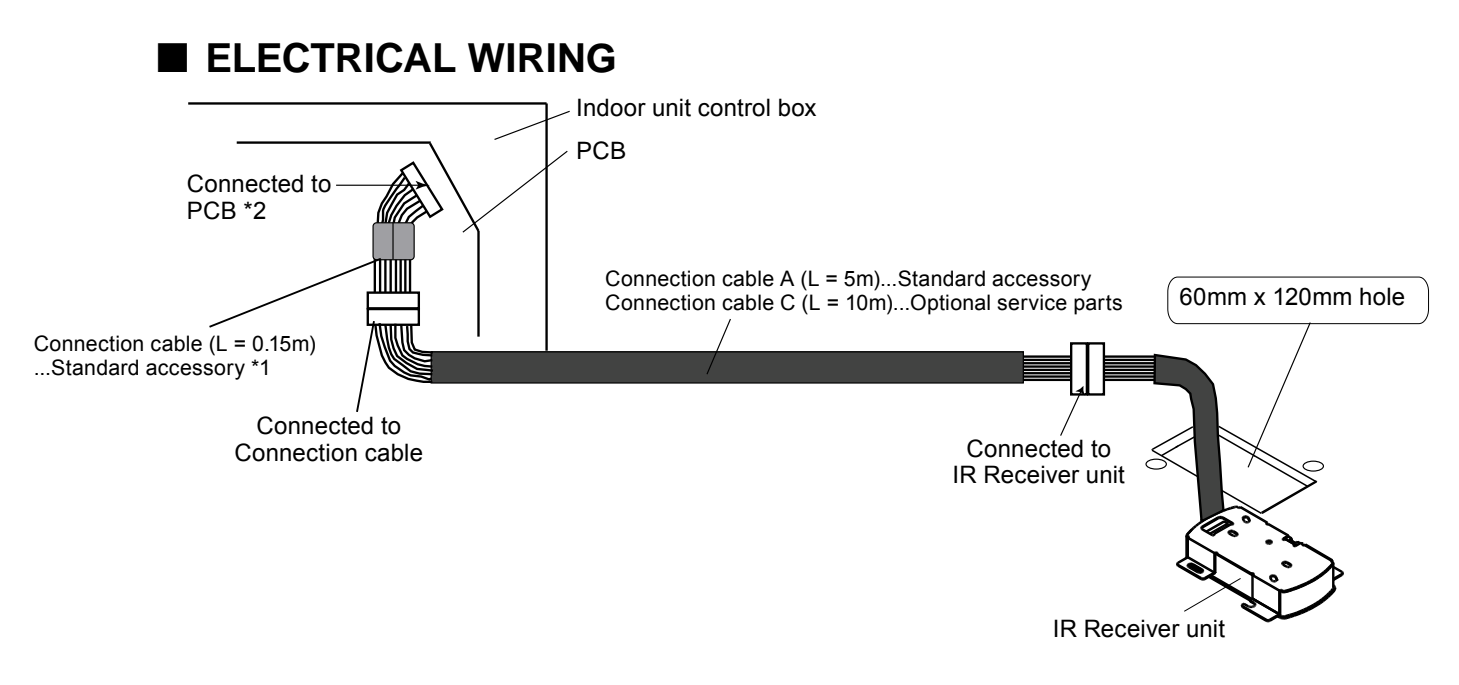

#### Connection cable to use by a model type is different, refer to the following.

| Model type          | Compact Duct<br>Low Static Pressure Duct<br>Duct, High Static Pressure Duct | Slim Duct          |
|---------------------|-----------------------------------------------------------------------------|--------------------|
| *1 Connection cable | Connection cable B                                                          | Connection cable D |
| *2 Connected to PCB | CN13                                                                        | CN18               |

## DIMENSIONS

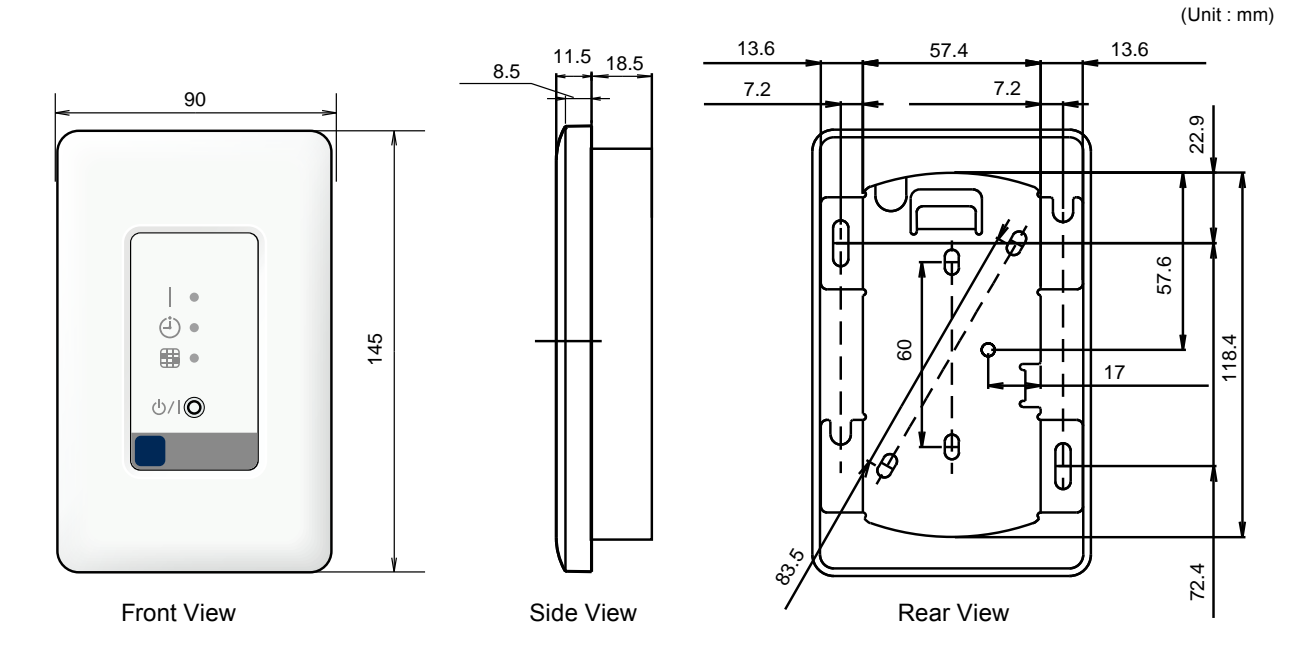

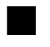

#### ■ PACKING LIST

| Name and shape             |             | Quantity            | Application                                                                          |
|----------------------------|-------------|---------------------|--------------------------------------------------------------------------------------|
| Installation manual        |             | 1                   |                                                                                      |
| Cover                      |             | 1                   | For receiver unit                                                                    |
| Insulation                 |             | 1                   | For receiver unit                                                                    |
| Binder                     | 0           | Small:1<br>Medium:1 | For receiver unit                                                                    |
| Screw<br>(M4 x 20mm)       | 8 Dillion   | 2                   | For installing receiver unit to wall, etc.                                           |
| Screw<br>(M4 x 12mm)       | 8 Dalana    | 1                   | For attaching the hook metal to the holder cover                                     |
| Screw<br>(M4 x 10mm)       | 8 Dallander | 2                   | For attaching the hook metal to the indoor unit                                      |
| Connection cable A (5m)    |             | 1                   | For connecting PCB of indoor unit to receiver unit                                   |
| Connection cable B (0.15m) |             | 1                   | For Compact Duct, Low Static Pressure Duct, Duct, and High Static Pressure Duct type |
| Connection cable D (0.15m) |             | 1                   | For Slim Duct type                                                                   |
| Hook metal                 | (Ø          | 1                   | For installing receiver unit to indoor unit                                          |
| Bracket (cover)            |             | 1                   | For receiver unit                                                                    |

## ■ SPECIFICATIONS

| Model name                  | UTB - *WB, UTB - *WC |  |
|-----------------------------|----------------------|--|
| Dimensions [H x W x D] (mm) | 145 x 90 x 30        |  |
| Weight (g)                  | 150                  |  |

## ■ OPTIONAL SERVICE PARTS

Please use the parts number shown below to order the cable from your sales representative. Select shielded type conncetion cable in accordance with the standard of the country.

| Name and sh              | Туре | Parts No.    |            |
|--------------------------|------|--------------|------------|
| Connection cable C (10m) |      | Non-shielded | 9378143012 |
|                          |      | Shielded     | 9378143036 |

# 2-10. IR RECEIVER UNIT (for CASSETTE TYPE)

## ■ MODEL : UTY - LRH\*B1

## FEATURES

Cassette type indoor unit can be controlled with wireless remote controller if the IR receiver unit is used.

# ■ FUNCTIONS

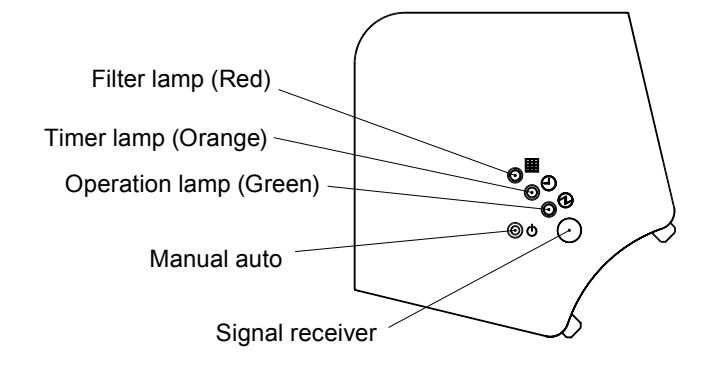

## ELECTRICAL WIRING

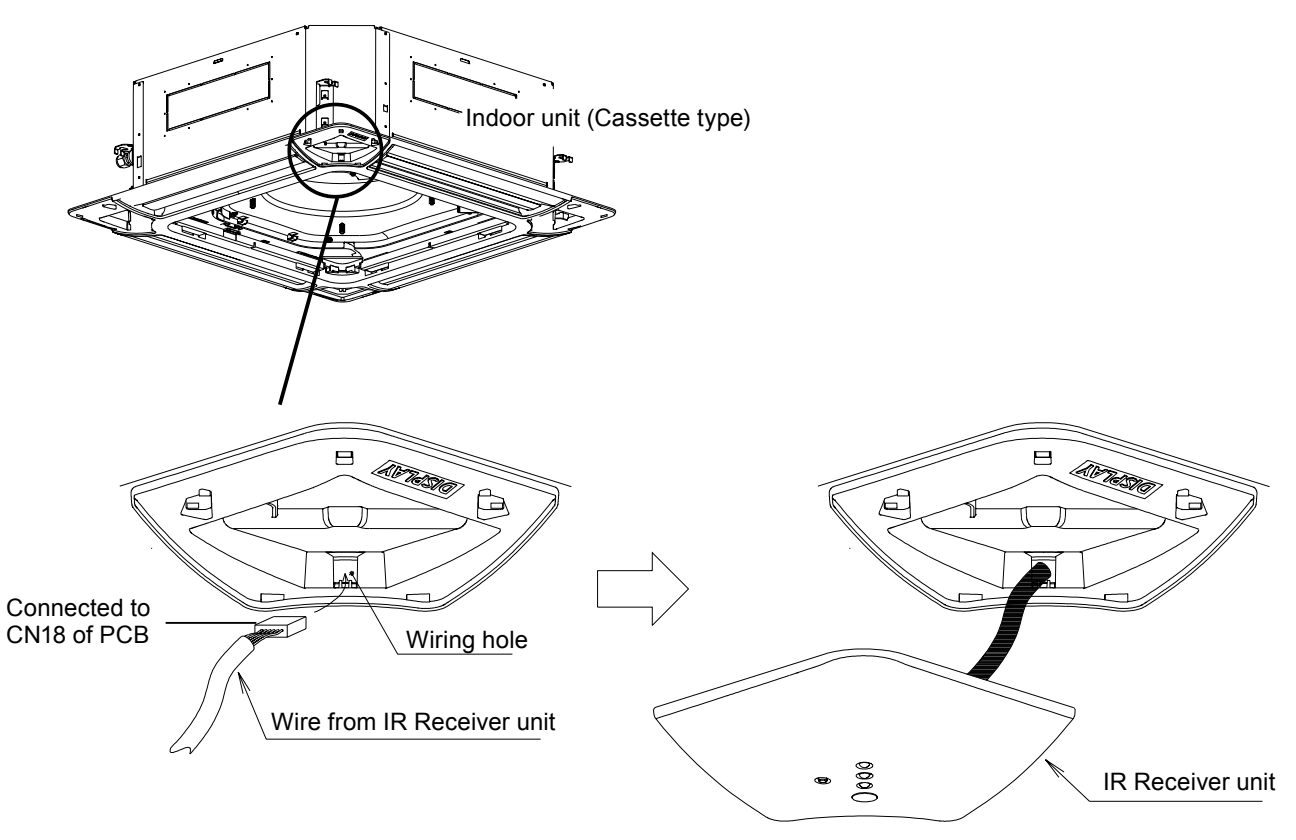

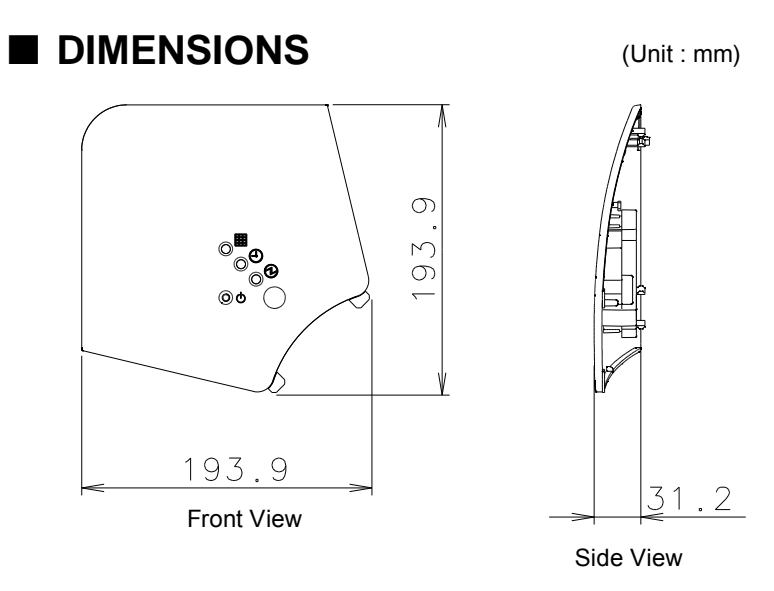

## ■ PACKING LIST

| Name and shape      | Quantity | Application                            |
|---------------------|----------|----------------------------------------|
| Installation manual | 1        |                                        |
| Strap               | 1        | Prevent receiver kit from falling down |

# ■ SPECIFICATIONS

ONTROL

| Model name                  | UTY - LRH*B1         |  |  |
|-----------------------------|----------------------|--|--|
| Dimensions [H x W x D] (mm) | 193.9 x 193.9 x 31.2 |  |  |
| Weight (g)                  | 140                  |  |  |

# 2-11. REMOTE SENSOR UNIT

■ MODEL : UTD - RS100

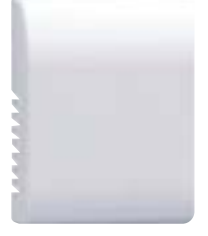

#### ■ FEATURES

New amenity space can be offered by installing the Remote sensor.

## ELECTRICAL WIRING

- Remove the screws from the remote sensor, and remove the cover.
- Connect the cable to the remote sensor as shown below.
- Ensure that the wires do not contact each other.

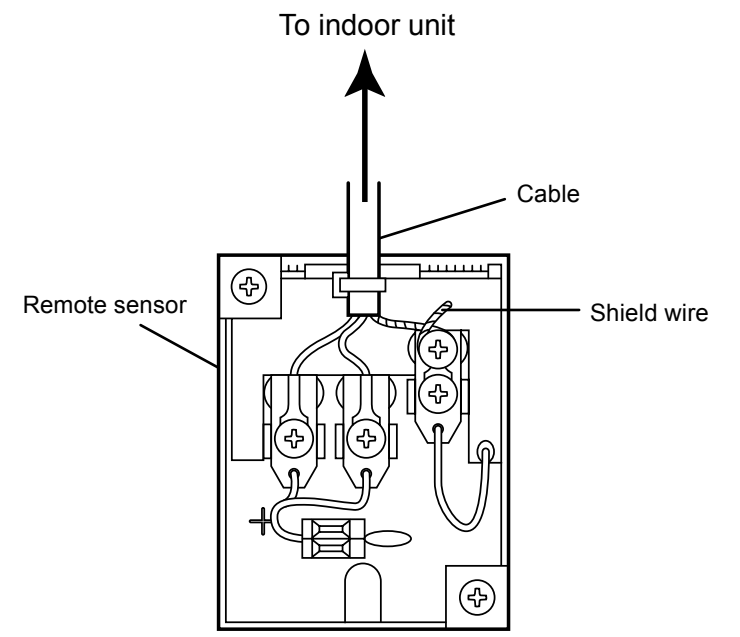

## ■ INSTALLATION

#### • When the cable is attached to the wall

- Remove the material covering the wiring penetration (thin material) in the cover of the sensor unit with a pair of cutters. The cable passes through this hole.
- Now the remote sensor on the wall using the screws.

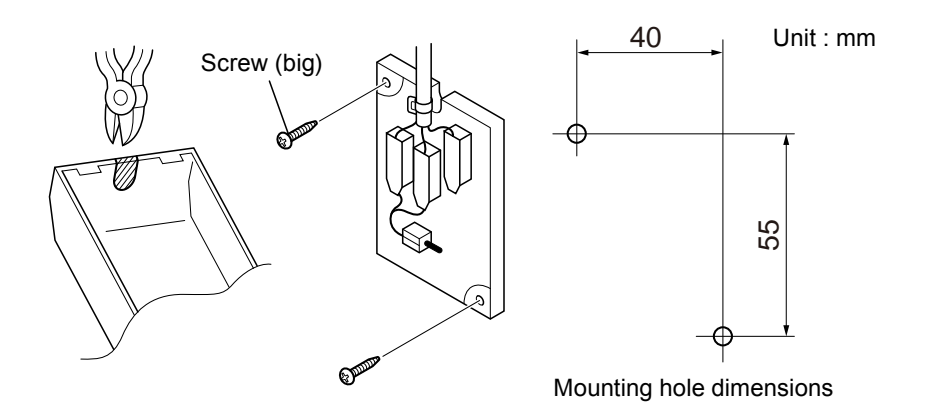
#### • When the cable is buried in the wall

- Remove the material (thinner than the surrounding material) in the wiring hole in the remote sensor using a pair of cutters.
- Drill a hole in the wall for the cable.
- Seal the area around the cable penetration with putty.

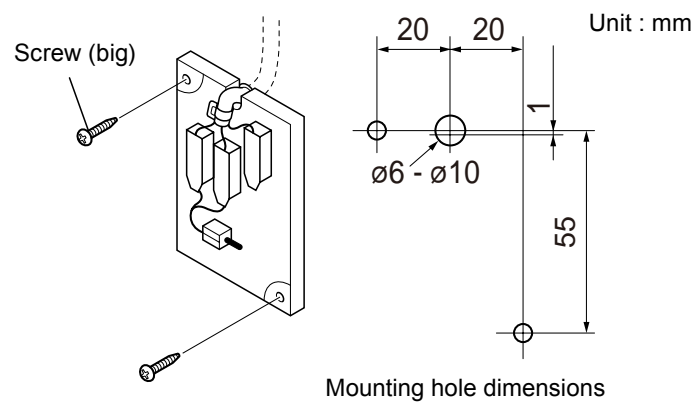

#### • Finish

• Fit the cover on the remote sensor and screw it in place.

### DIMENSIONS

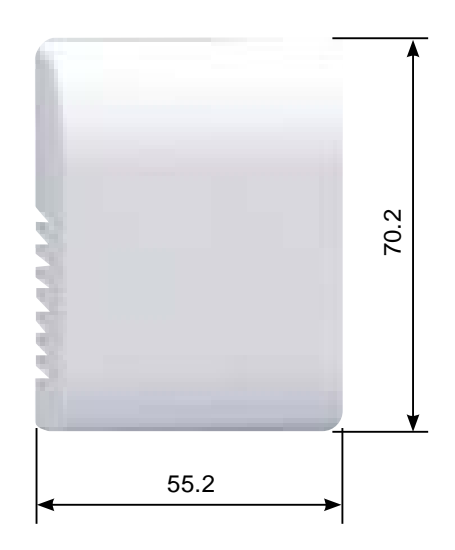

### ■ PACKING LIST

| Name and shape       |  | Quantity | Application |
|----------------------|--|----------|-------------|
| Installation manual  |  | 1        |             |
| Cable (10m)          |  | 1        |             |
| Screw<br>(M4 x 16mm) |  | 2        |             |
| Screw<br>(M4 x 10mm) |  | 2        |             |
| Cord clamp           |  | 1        |             |

# 2-12. GROUP CONTROL METHOD

# REMOTE CONTROLLER GROUP

Wired, Simple and Wireless Remote Controllers can be used jointly in the following combinations.

Example of combination for "Remote controller group"

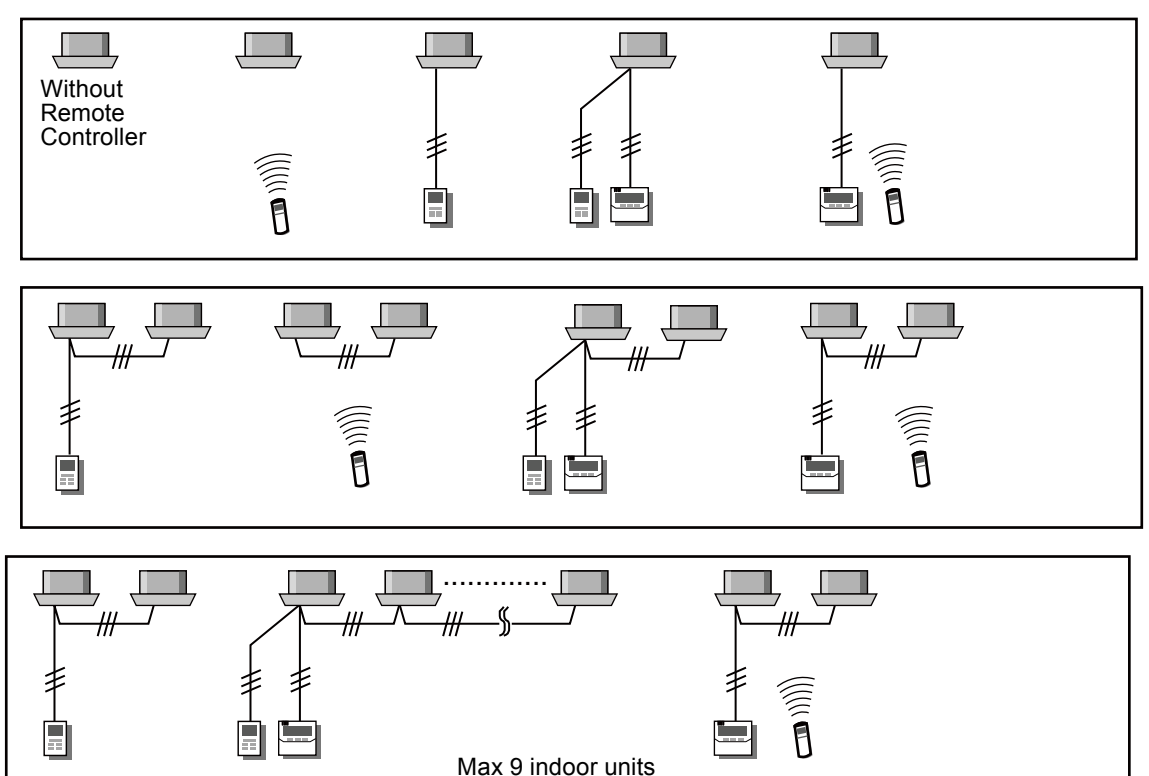

Connectable indoor unit : 1-9 Connectable remote controller : 0 - 2

#### Note

- 1. Indoor units in same remote controller group will be same operation.
- 2. "Remote controller group" spanning the refrigerant system is not allowed.

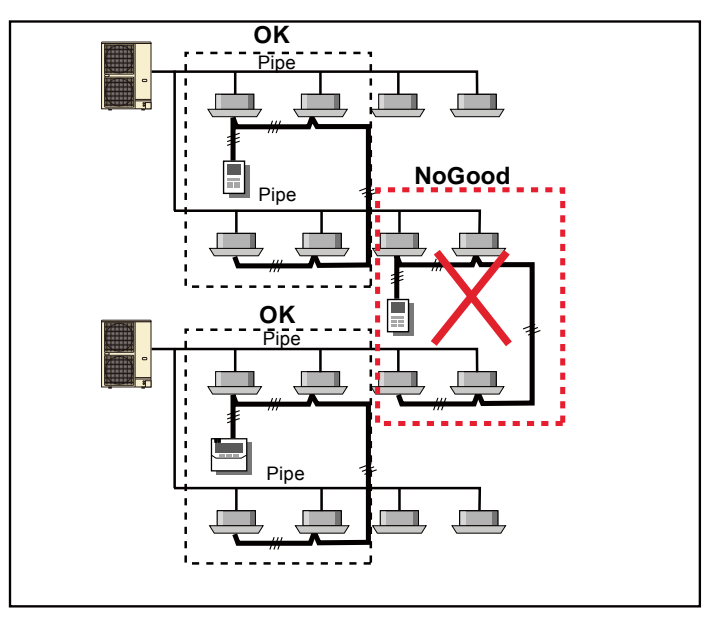

- 3. When using 2 remote controller.
- Last command is priority. (operation mode might be fixed by system operation.)
- Timer setting function become invalid from slave remote controller or Wireless Remote Controller.

#### GROUP

This function is used when operating a multiple number of remote controller group at a time from the System Controller or Touch Panel Controller or Central Remote Controller.

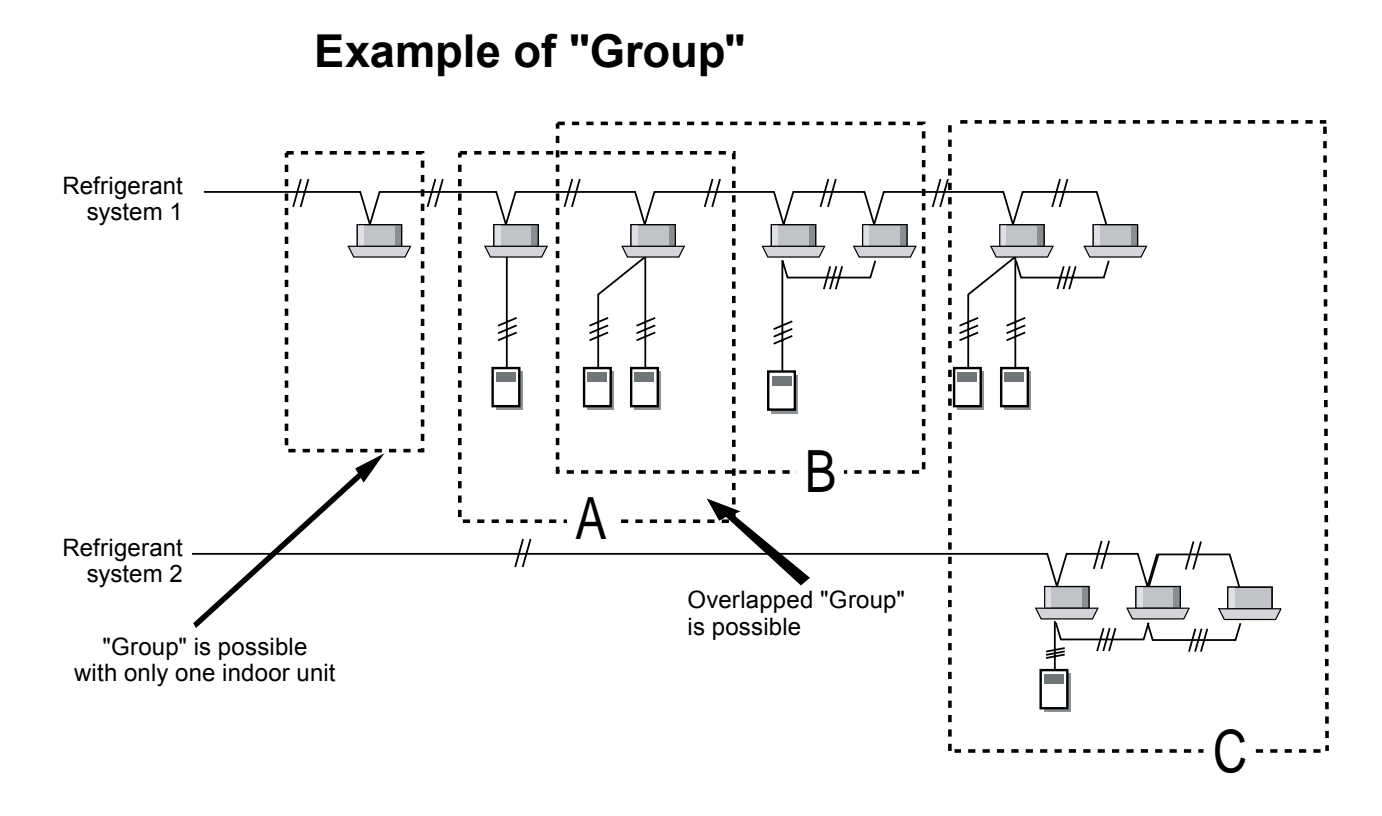

- Operation of either A group or B group is possible.
- Simultaneous operation of A group and B group is possible. (Last setting has priority)
- As shown in drawing "C","Group" spanning the refrigerant systems is possible.
- System Controller can make each group title.

# 2-13. COMPARISON TABLE OF CONTROLLERS ■ LIST OF CONTROLLER FUNCTION

| Item      |                                         | System<br>Controller<br>(software) | Touch<br>Panel<br>Controller | Central<br>Remote<br>Controller | Group<br>Remote<br>Controller | Wired<br>Remote<br>Controller | Simple<br>Remote<br>Controller | Simple <sup>*1</sup><br>Remote<br>Controller | Wireless<br>Remote<br>Controller |              |
|-----------|-----------------------------------------|------------------------------------|------------------------------|---------------------------------|-------------------------------|-------------------------------|--------------------------------|----------------------------------------------|----------------------------------|--------------|
|           | М                                       | odel                               | UTY-APGX                     | UTY-DTG*                        | UTY-DCG*                      | UTY-CGG*                      | UTY-RNK <b>*</b>               | UTY-RSK*                                     | UTY-RHK*                         | UTY-LNH*     |
| Ma<br>gro | ix. controllabl                         | e remote controller                | 1600                         | 400                             | 100                           | 8                             | 1                              | 1                                            | 1                                | 1            |
| Ma        | x. controllabl                          | e indoor units                     | 1600                         | 400                             | 100                           | 18 *3                         | 9 <b>*</b> 3                   | 9 <b>*</b> 3                                 | 9 <b>*</b> 3                     | <b>9 *</b> 3 |
| Ma        | x. controllabl                          | e groups                           | 1600                         | 400                             | 16                            | -                             | -                              | -                                            | -                                | -            |
|           | Start/Stop                              |                                    | •                            | •                               | •                             | •                             | ●                              | •                                            | •                                | •            |
|           | Operation m                             | ode setting                        | •                            | •                               | •                             | •                             | •                              | •                                            | -                                | •            |
| uo        | Fan speed s                             | etting                             | •                            | •                               | •                             | •                             | •                              | •                                            | •                                | •            |
| Incti     | Room temp.                              | setting                            | •                            | •                               | •                             | •                             | •                              | •                                            | •                                | •            |
| ol fu     | Room temp.                              | set point limitation               | •                            | •                               | •                             | -                             | -                              | -                                            | -                                | -            |
| ontr      | Test operation                          | on                                 | -                            | •                               | •                             | -                             | •                              | •                                            | -                                | •            |
| ning c    | Up / down ai<br>setting                 | r direction flap                   | •                            | •                               | •                             | -                             | •                              | -                                            | -                                | •            |
| nditio    | Right / left a<br>setting               | ir direction flap                  | •                            | •                               | •                             | -                             | •                              | -                                            | -                                | •            |
| ir col    | Group settin                            | g                                  | •                            | •                               | •                             | -                             | -                              | -                                            | -                                | -            |
| Ai        | RC prohibition                          | on                                 | •                            | •                               | •                             | -                             | -                              | -                                            | -                                | -            |
|           | Anti freeze se                          | etting                             | •                            | •                               | •                             | -                             | -                              | -                                            | -                                | -            |
|           | Economy mode setting                    |                                    | •                            | •                               | •                             | -                             | •                              | -                                            | -                                | •            |
|           | Failure                                 |                                    | •                            | •                               | •                             | •                             | •                              | •                                            | •                                | -            |
|           | Defrosting                              |                                    | •                            | •                               | •                             | -                             | •                              | •                                            | •                                | -            |
| ay        | Current time                            |                                    | •                            | •                               | •                             | •                             | •                              | -                                            | -                                | •            |
| ispla     | Day of week                             |                                    | •                            | •                               | -                             | •                             | •                              | -                                            | -                                | -            |
|           | RC prohibition                          |                                    | •                            | •                               | •                             | •                             | •                              | •                                            | •                                | -            |
|           | Cooling / heating priority              |                                    | •                            | •                               | •                             | •                             | •                              | •                                            | •                                | -            |
|           | Address display                         |                                    | •                            | •                               | •                             | •                             | •                              | •                                            | •                                | -            |
|           | System<br>schedule                      |                                    | •                            | •                               | -                             | -                             | -                              | -                                            | -                                | -            |
|           | timer                                   | On / Off per day                   | 72                           | 20                              | -                             | -                             | -                              | -                                            | -                                | -            |
|           |                                         | On / Off per week                  | 504                          | 140                             | -                             | -                             | -                              | -                                            | -                                | -            |
|           | timer                                   |                                    | -                            | -                               | •                             | •                             | •                              | -                                            | -                                | -            |
| şr        |                                         | On / Off per day                   | -                            | -                               | 20                            | 4                             | 4                              | -                                            | -                                | -            |
| Time      | On / Off per week                       |                                    | -                            | -                               | 140                           | 28                            | 28                             | -                                            | -                                | -            |
|           | On / Off time                           | er                                 | -                            | -                               | -                             | -                             | •                              | -                                            | -                                | •            |
|           | Brogrom tim                             | or                                 | -                            | -                               | -                             | -                             | -                              | -                                            | -                                | •            |
|           | Day off                                 |                                    | -                            | -                               | -                             | -                             | -                              | -                                            | -                                | •            |
|           | Min unit of t                           | imer setting                       | •                            | •                               | •                             | -                             | •                              | -                                            | -                                | -            |
|           | (Minutes)                               |                                    | 10                           | 10                              | 10                            | 10                            | 30                             | -                                            | -                                | 5            |
|           | Status monit                            | Status monitoring system           |                              | •                               | •                             | -                             | -                              | -                                            | -                                | -            |
|           | Electricity ch                          | narge calculation                  | •                            | -                               | -                             | -                             | -                              | -                                            | -                                | -            |
| ntrol     | Error history                           |                                    | •                            | •                               | •                             | •                             | •                              | •                                            | •                                | -            |
| Cor       | Emergency                               | stop                               | -                            | •^2                             | •^2                           | -                             | -                              | -                                            | -                                | -            |
|           | Control via i                           | nternet                            | •                            | -                               | -                             | -                             | -                              | -                                            | -                                | -            |
|           | E-mail notiffication for<br>malfunction |                                    | •                            | -                               | -                             | -                             | -                              | -                                            | -                                | -            |

\*1: "Operation mode" setting is not available for this model.

\*2: This function is available only through external input control.

\*3: In the case of connection constitution for only J-II.

DNTROL

# **3. ADAPTOR / CONVERTOR UNITS**

The following types of convertors and adaptors are available.

#### Network Convertor (UTY-VGGX)

- 1. For connecting single split type system. ( A change of DIP switch setting is necessary )
- 2. For connecting group remote controller(s).

#### • Network Convertor for LonWorks® (UTY-VLGX)

For connection between VRF network system and a LONWORKS® open network for management of small to medium-sized BMS.

#### BACnet Gateway (UTY-ABGX : Software)

The central control of maximum 1600 indoor units can be realized by connecting the VRF network system to the BACnet, a global standard for open networks.

#### • Signal Amplifier (UTY-VSGX)

When the total length of transmission line exceeds 500m or the number of units exceeds 64, Signal amplifier will be necessary.

#### • External Switch Controller (UTY-TEKX)

Air conditioner switching can be controlled by connecting other sensor switches.

# **3-1. NETWORK CONVERTOR**

# ■ MODEL : UTY - VGGX

#### 1. For connecting single split type system

[ A change of DIP switch setting is necessary]

### ■ FEATURES

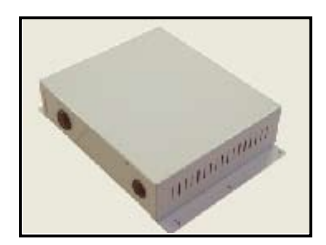

- With this network convertor, single split type, big multi type and J series air conditioners can be controlled by Touch panel controller, System controller in VRF network system or by wired remote controller that is connected to the Network convertor.
- Start/Stop, operation mode, temperature setting, fan speed, etc. can be done with these controllers.
- One Network convertor can be connected and controlled up to 16 indoor units.
- 2 wired remote controllers are possible for one network convertor.
- Up to 100 network convertors can be connected in one VRF network system. (One Network convertor is regarded as one refrigerant system. The total refrigerant systems in one VRF network system must be within 100.)

#### FUNCTIONS

•Start/Stop •Temperature control •Operation mode •Timer setting •Fan control •Central control (Lock the remote controller functions)

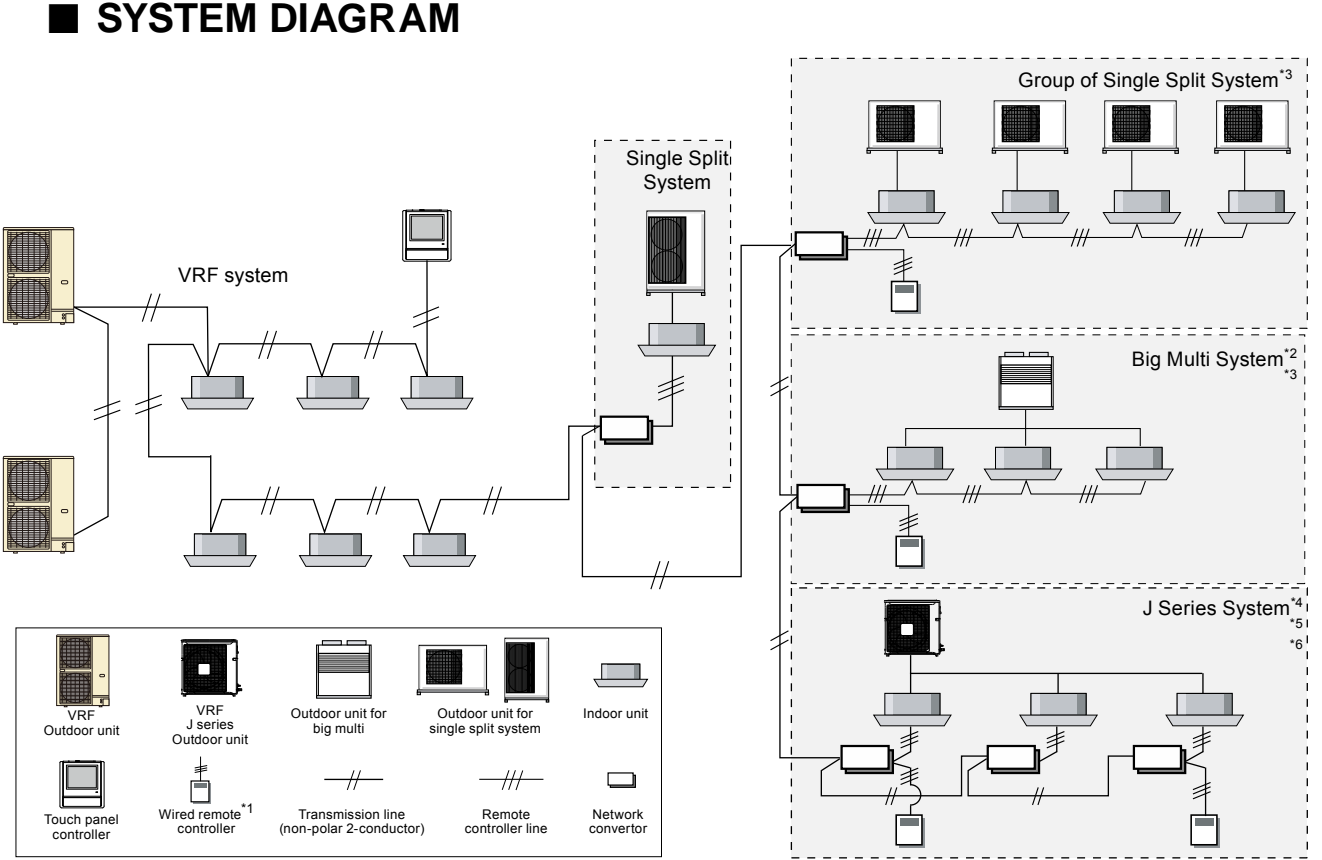

# \*1 : When connecting an indoor unit that has an 'L' control method, connect the remote controller for VRF to control from a wired remote controller. Do not connect the wired remote controller included with the indoor unit.

\*2 : Connect one big multi system to one network convertor. Don't connect two big multi system, or one big multi system and one single split system to one network convertor.

\*3 : All indoor units connected to a network convertor are operating under same status.

\*4 : For controlling J series system, same operation mode should be used in same refrigerant system. When indoor unit is set in different operation mode via central control unit, indoor unit might be in stand by mode.

\*5 : For using J series heat pump system, "AUTO" and "FAN" mode should not be used.

\*6 : Network convertor is necessary for each indoor unit.

#### ELECTRICAL WIRING Transmission Line to VRF System Transmission Line to VRF System Wired Remote Controller FUSE (3A) 1Ø50 Hz 220-240V SWITCH Indoor Unit B \*\*\* Ø ø ⊗ ∭–⊗ ø à Ŧ Y1 Y2 Y3 J1 J2 J3 Ŧ X1 X2 L N REMOTE INDOOR UNIT TRANSMISSION POWER REMOTE CONTROLLER LINE Power Supply NETWORK CONVERTOR RC line to RC RC line to Power indoor unit supply Transmission line Note : • Do not bind the power cable and remote controller cable to avoid an erroneous operation.

- Use shield cable for transmission line and remote controller line. The shield metal should be grounded.
- Use ground wire to ground the network convertor.

# CONTROL SYSTEM

#### APPLICABLE MODELS

| VRF J series      |                                  | 0 |
|-------------------|----------------------------------|---|
|                   | Wireless Remote Controller model | × |
| Dia Multi ture    | Simultanuous model               | 0 |
| Big Multi type    | Individual model                 | 0 |
|                   |                                  | 0 |
| Single Split type | Wired Remote Controller model    | 0 |
|                   | Wireless Remote Controller model | × |
| Window type       |                                  | × |

• The following indoor unit models may be controlled from a network convertor. However, the indoor unit cannot be controlled if a wired remote controller cannot be connected to it.

1) When 4th letter is an alphabet, indoor unit models using the "N" or "U" Series name.

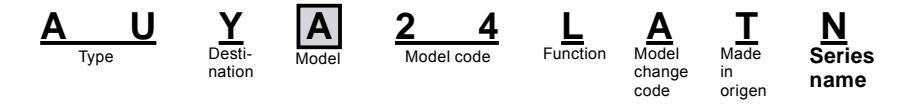

2) When 4th letter is a figure, indoor units models using the "L", "U" or "F" Control method.

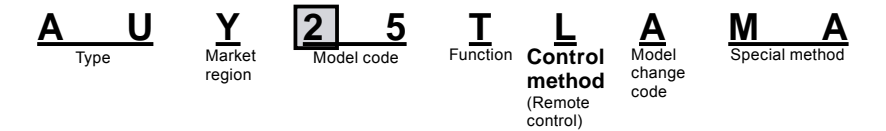

- When connecting an indoor unit that has an "L" control method, connect the remote controller for VRF (UTB-\*U\*, UTB-\*R\* and UTB-\*P\*) to control from a wired remote controller. Do not connect the wired remote controller included with the indoor unit.
- As the network convertor is not compatible with "Flow direction setting" (except for wired remote controllers), "Anti-freeze", "Filter sign", "Set temperature 10-15°C' (except for models using the "U" control method), 'Room temperature detection location' (except for models using the "U" control method), 'Model name display', and 'Electricity charge calculation', control and display are not possible with the controller units.
- For the indoor units that have an "L" control method, attached remote controller having an RC number giving in the table below can be used only.

| RC number                                                                                                    | RC model                            |
|----------------------------------------------------------------------------------------------------|-------------------------------------|
| EZ-099DHSE-R, EZ-000DHSE-R, EZ-0001HSE-R, EZ-000GHSE-R,<br>EZ-00004HSE-R, EZ-00005HSE-R, EZ-0015HSE-R, EZ-0019HSE-R,<br>EZ-099DHSEFR, EZ-0001HSEFR, EZ-000DHSEFR, EZ-<br>000GHSEFR, EZ-0015HSEFR | Weekly timer and heat pump model    |
| EZ-0994HSE-R, EZ-000EHSE-R, EZ-0994HSEFR                                                                                                    | Big multi and heat pump model       |
| EZ-099CWSE-R, EZ-000AWSE-R, EZ-0001WSE-R, EZ-000FWSE-R, EZ-0012WSE-R, EZ-099CWSEFREZ-0001WSEFR, EZ-000AWSEFR                                                                                     | Weekly timer and cooling only model |
| EZ-09906WSE-R, EZ-000BWSE-R, EZ-09906WSEFR                                                                                                    | Big multi and cooling only model    |

### 2. For connecting group remote controller(s)

### ■ FEATURES

- Up to a total of 16 network convertors, Central remote controller and Touch panel controller can be connected in one VRF network system.
- Four group remote controllers can be connected to one network convertor.
- Two refrigerant systems can be covered by one network convertor.

## SYSTEM DIAGRAM

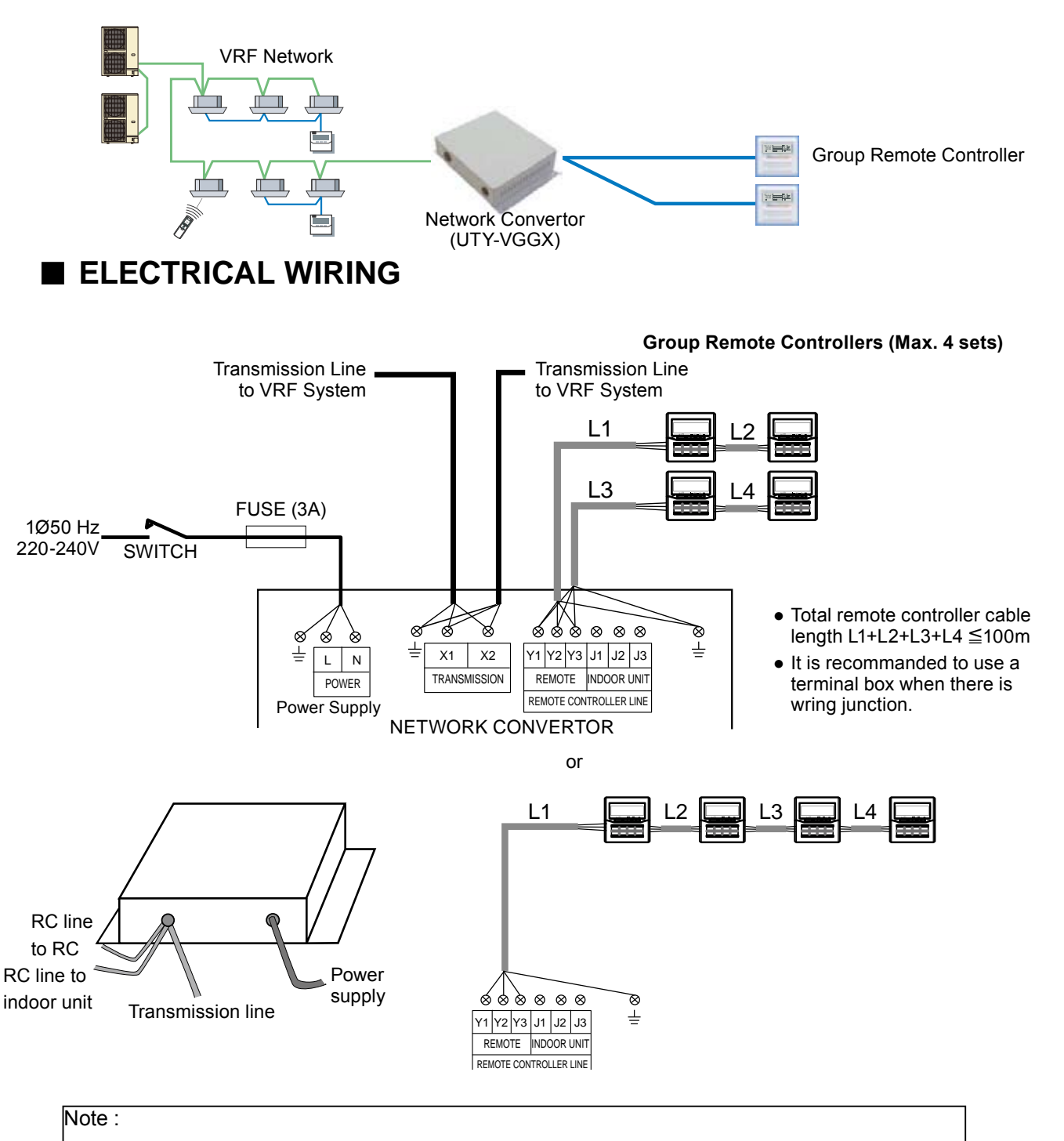

- Do not bind the power cable and remote controller cable to avoid an erroneous operation.
- Use shield cable for transmission line and remote controller line. The shield metal should be grounded.
- Use ground wire to ground the network convertor.

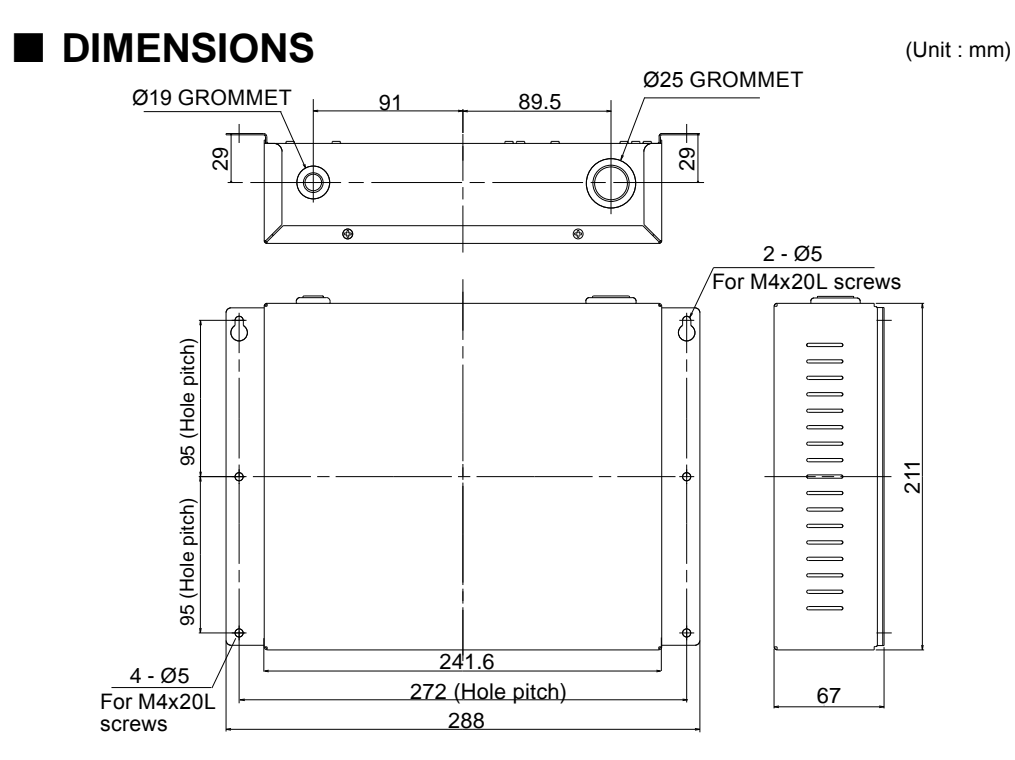

## PACKING LIST

ONTROL

The following installation parts are supplied. Use them as required.

| Name and shape       |             | Quantity | Application                                                                          |
|----------------------|-------------|----------|--------------------------------------------------------------------------------------|
| Installation manual  |             | 1        |                                                                                      |
| Binder               |             | 4        | For mounting the power supply cable, remote controller cable and transmission cable. |
| Screw<br>(M4 x 20mm) | (2) Diminin | 4        | For mounting the network convertor.                                                  |

### WIRING SPECIFICATIONS

| Use                              | Si                             | ze                  | Wire type                     | Remarks                                                                                  |  |
|----------------------------------|--------------------------------|---------------------|-------------------------------|------------------------------------------------------------------------------------------|--|
|                                  | Maximum                        | 1.25mm <sup>2</sup> |                               | 1 ø AC220 - 240 V 50/60Hz,                                                               |  |
| Power supply cable               | <b>.</b>                       | 2 2                 | 245 IEC 57 or equivalent      | 2 Wire + ground                                                                          |  |
|                                  | Minimum                        | 0.5mm <sup>-</sup>  |                               | (Always ground the unit)                                                                 |  |
|                                  | 0.22                           | mm <sup>2</sup>     | LEVEL4 (NEMA) non-polar 2     |                                                                                          |  |
| Transmission cable               | 0.33mm                         |                     | core, twisted pair solid core | LONWORKS <sup>®</sup> compatible cable                                                   |  |
|                                  | (227                           | (00)                | Shielded                      |                                                                                          |  |
| Remote controller<br>cable       | 0.33mm²<br>(22AWG)             |                     | Polar 3 core                  | Use sheathed PVC cable or shielded cable in accordance with the regional cable standard. |  |
| External input /<br>output cable | 0.33mm <sup>2</sup><br>(22AWG) |                     | Polar 2core, Twisted pair     | Use shielded cable in accordance with the regional cable standard.                       |  |
| Fuse capacity                    | 3                              | A                   |                               |                                                                                          |  |

### ■ SPECIFICATIONS

| Power supply                |           | 1ø AC220 - 240V 50/60Hz             |
|-----------------------------|-----------|-------------------------------------|
| Input Power (W)             |           | 6.5                                 |
| Temperature(°C)             | Operating | 0 to 46                             |
|                             | Packaged  | -10 to 60                           |
| $\square$                   | Deelvered | 0 to 95 (RH) ;                      |
|                             | Packageu  | No condensation                     |
| Dimensions (H x W x D) (mm) |           | 67 x 288 x 211                      |
| Weight (g)                  |           | _ <sub>(05 - 80)</sub> <u>1</u> 500 |

# 3-2. NETWORK CONVERTOR FOR LONWORKS®

### ■ MODEL : UTY - VLGX

### ■ FEATURES

- The convertor for connecting VRF network system to the BMS system built by LONWORKS<sup>®</sup> open network, for manage small to medium sized BMS and VRF network system.
- A maximum of 128 indoor units can be connected to one Network Convertor for LONWORKS<sup>®</sup>.
- VRF system can be centrally controlled or monitored from BMS via UTY-VLGX.
- A maximum of 4 Network Convertor for LonWorks<sup>®</sup> can be connected to one BMS.

# SYSTEM DIAGRAM

#### Proper system diagram

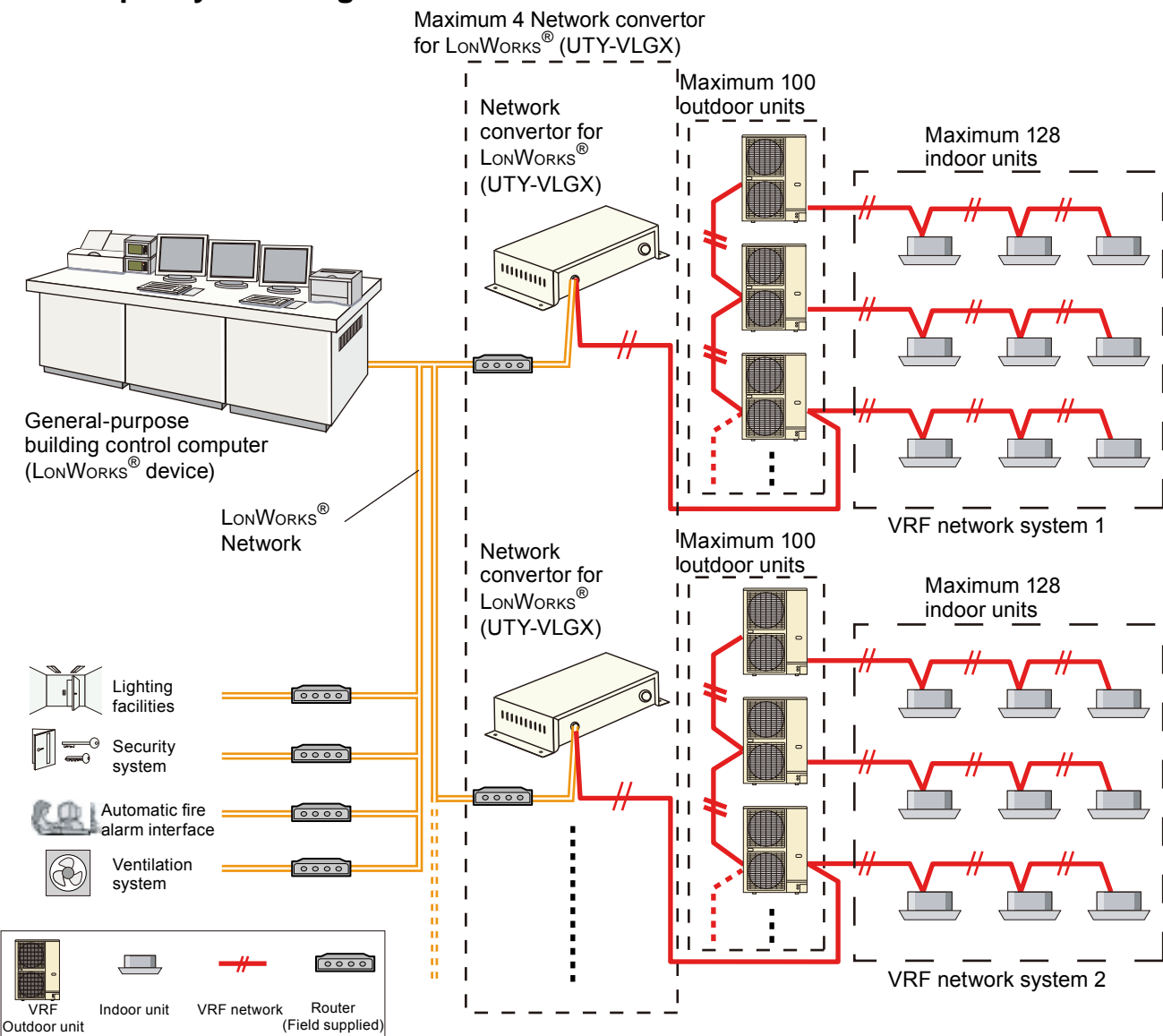

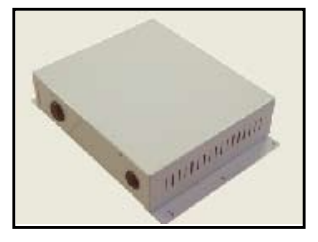

#### Improper system diagram

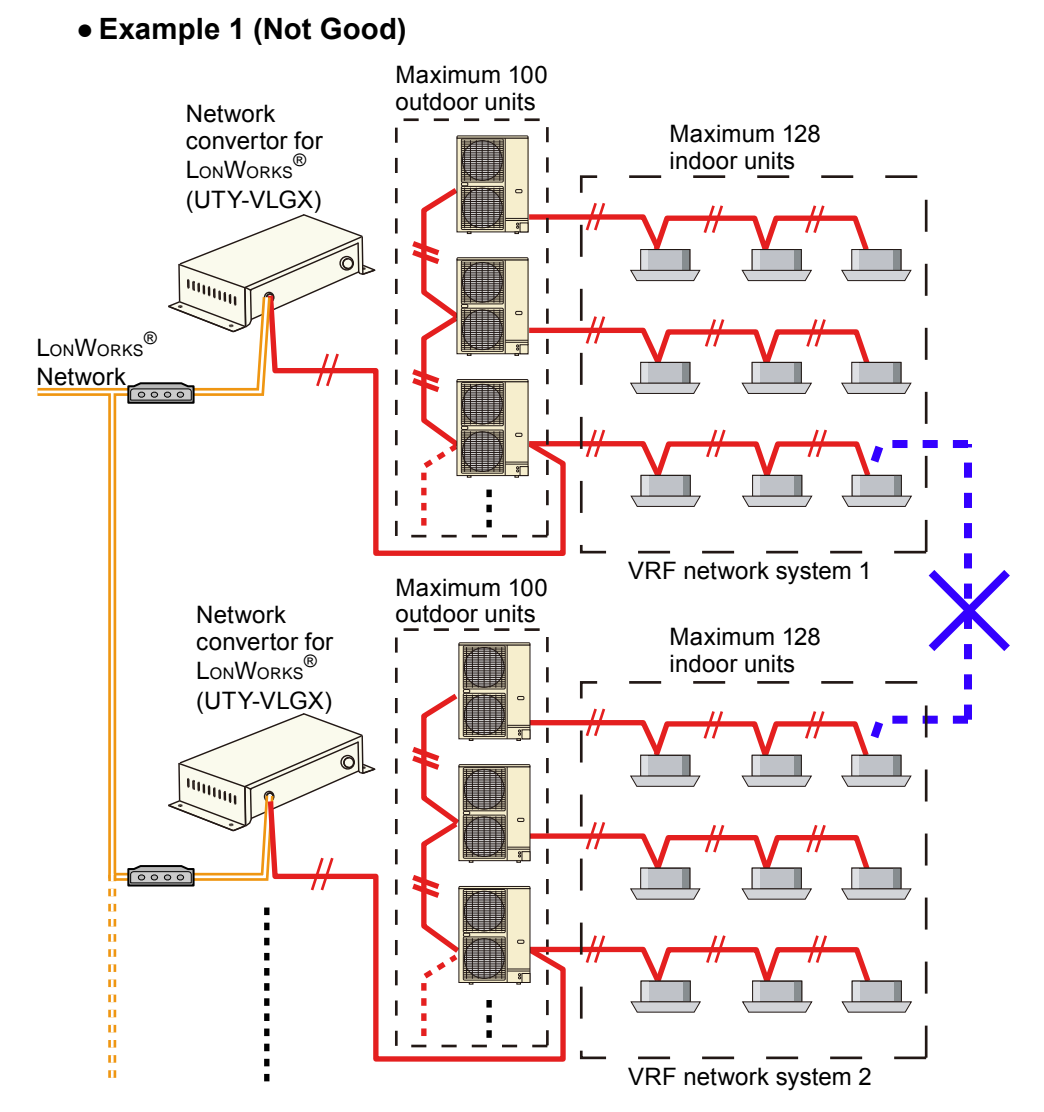

#### • Example 2 (Not Good)

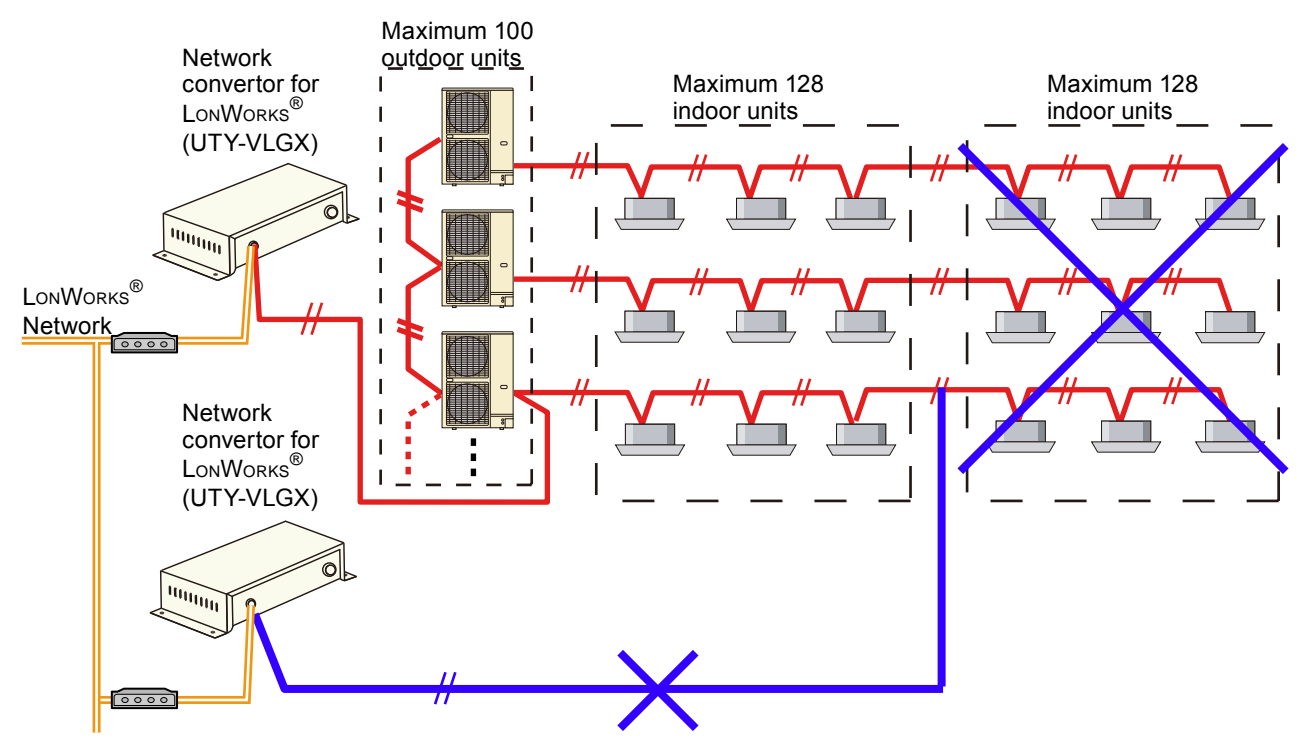

### ■ FUNCTIONS

#### Indoor unit control

Individual control

Commands from LONWORKS<sup>®</sup> Network are sent to the respective indoor units. (LONWORKS<sup>®</sup> Network  $\rightarrow$  respective indoor units of VRF Network)

Batch control

Commands from LONWORKS<sup>®</sup> Network are sent to all indoor units connected to VRF Network. (LONWORKS<sup>®</sup> Network  $\rightarrow$  All indoor units of VRF Network)

#### Indoor unit status monitoring

Indoor unit status is communicated to the LonWorks<sup>®</sup> Network in the form of LON<sup>®</sup> Network variables. (LonWorks<sup>®</sup> Network  $\leftarrow$  All indoor units of VRF Network)

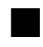

**CONTROL** SYSTEM

#### ■ CONTROL AND MONITORING ITEMS

#### Note: For detail information, please check the Interface Specification.

| Item                                         | Eunction                                   | Description                                                                                                 |
|----------------------------------------------|--------------------------------------------|----------------------------------------------------------------------------------------------------|
|                                              | ON/OFF Command                             | Start / Stop operation                                                                                      |
|                                              | Operation Mode Setting                     | Cooling / Heating / Auto / Fan / Dry                                                                        |
|                                              | Temperature Setting                        | Set room temperature                                                                                        |
|                                              | Airflow Mode Setting                       | Set airflow                                                                                                 |
|                                              | Set Point Temperature Limit Setting        | Set room temperature lower limit (for cooling<br>mode) & room temperature upper limit (for<br>heating mode) |
| Indoor Unit                                  | Thermostat Off setting                     | Thermostat off                                                                                              |
| Control<br>(Individual /                     |                                            | (Only one controller in VRF Network System can do this)                                                     |
| Batch)                                       | Centrally Control (Filter Reset)           | Prohibition of filter sign reset of remote controller                                                       |
|                                              | Centrally Control (All Mode)               | Prohibition of all mode of remote controller                                                                |
|                                              | Centrally Control (Timer Mode)             | Prohibition of timer mode of remote controller                                                              |
|                                              | Centrally Control (Set Temperature Mode)   | Prohibition of set temperature mode of remote<br>controller                                                 |
|                                              | Centrally Control (ON/OFF Mode)            | Prohibition of ON/OFF mode of remote controller                                                             |
|                                              | Centrally Control (ON Mode)                | Prohibition of ON mode of remote controller                                                                 |
|                                              | Centrally Control (Operation Mode)         | Prohibition of operation mode of remote controller                                                          |
| Indoor Unit                                  | Filter Sign Reset                          | Set filter sign reset command                                                                               |
| Control                                      | Antifreeze Setting                         | Set antifreeze command                                                                                      |
| (Individual)                                 | Energy Save Mode Setting                   | Set energy save command                                                                                     |
|                                              | Emergency STOP Setting                     | Set Emergency STOP command                                                                                  |
| Indoor Unit                                  | Time Setting                               | Set time setting command                                                                                    |
| (Batch)                                      |                                            | (The controllers those are connected in VRF<br>Network System are an object)                                |
|                                              | ON/OFF Status                              | ON / OFF status                                                                                             |
|                                              | Operation Mode Setting Status              | Heating / Cooling / Auto / Fan / Dry mode status                                                            |
|                                              | Temperature Setting Status                 | Room set temperature status                                                                                 |
|                                              | Airflow Mode Setting Status                | Airflow mode status                                                                                         |
|                                              | Set Point Temperature Limit Status         | Room set temperature limit status                                                                           |
|                                              | Thermostat Off Setting Status              | Thermostat off set value status                                                                             |
|                                              | Centrally Control (Filter Reset) Status    | Remote controller filter reset prohibition status                                                           |
|                                              | Centrally Control (All Mode ) Status       | Remote controller all mode prohibition status                                                               |
| Indoor Unit                                  | Centrally Control (Timer Mode) Status      | Remote controller timer mode prohibition status                                                             |
| Monitoring                                   | Centrally Control (Set Temperature) Status | Remote controller set temp. prohibition status                                                              |
| (Individual)                                 | Centrally Control (ON/OFF) Status          | Remote controller ON / OFF prohibition status                                                               |
|                                              | Centrally Control (ON) Status              | Remote controller ON prohibition status                                                                     |
|                                              | Centrally Control (Operation ) Status      | Remote controller operation prohibition status                                                              |
|                                              | Antifreeze Setting Status                  | Antifreeze set status                                                                                       |
|                                              | Energy Save Mode Setting Status            | Energy save mode set status                                                                                 |
|                                              | Filter Sign Reset Status                   | Filter sign reset status                                                                                    |
|                                              | Room Temperature Status                    | Room temperature status                                                                                     |
|                                              | Alarm Code Status                          | Only one Alarm Code status can be monitored                                                                 |
|                                              | Operation Mode restriction Status          | Restriction item (*1) can be monitored                                                                      |
| Indoor Unit                                  | Maintenance Mode Status                    | Maintenance status                                                                                          |
| Monitoring<br>(Batch)                        | Emergency STOP Setting Status              | Emergency STOP setting status                                                                               |
| Outdoor Unit<br>Monitoring<br>(Individual)   | Alarm Code Status                          | Alarm code status                                                                                           |
| Convertor Unit<br>Monitoring<br>(Individual) | Alarm Code Status                          | Alarm code status                                                                                           |

\*1: All operation setting, Timer setting, Room temperature setting, Operation mode setting, ON/OFF operation, Filter reset operation, On operation setting.

- \* To protect the compressor of the outdoor unit, please carefully read and understand the following cautions that may affect the operation of the compressor before executing the setting.
  - When performing periodical settings like schedule settings for the following functions, perform the setting to all the indoor units in the same refrigerant system simultaneously, conforming to the timing restriction described below.

<Corresponding function> More than 10 minutes must elapse • Start operation • Release indoor unit forced thermostat off mode • Stop operation • Set indoor unit forced thermostat off mode

More than 10 minutes must elapse

- \* Forced thermostat OFF instruction
  - · Only one equipment can send these instructions for each refrigerant system.
  - When these instructions are sent by multiple equipments, the system may not respond asinstructed or may malfunction.

### ■ SPECIFICATIONS

### • Operating environmental specifications

| Power supply                |           | 1ø AC220 - 240V 50/60Hz |
|-----------------------------|-----------|-------------------------|
| Input Power (W)             |           | 4.5                     |
| Temperature(°C)             | Operating | 0 to 46                 |
|                             | Packaged  | -10 to 60               |
|                             | Deekaged  | 0 to 95 (RH) ;          |
|                             | Packaged  | No condensation         |
| Dimensions (H x W x D) (mm) |           | 67 x 288 x 211          |
| Weight (g)                  |           | 1500                    |

#### • Transmission specifications

| LonWorks <sup>®</sup> network |                                                            |  |  |
|-------------------------------|------------------------------------------------------------|--|--|
| Transmission speed            | 78kbps                                                     |  |  |
| Transceiver                   | FT-X1 (Echelon <sup>®</sup> Corporation)                   |  |  |
| Transmission way form         | Free topology                                              |  |  |
| Cable                         | Twisted pair cable (shield)                                |  |  |
|                               | 22AWG Equivalent                                           |  |  |
| Network connector             | One terminal                                               |  |  |
| Terminal resistor             | None attachment (It attaches at the terminal of a network) |  |  |

# PACKING LIST

CONTROL

| Name and shape       |               | Quantity | Application                                                      |
|----------------------|---------------|----------|------------------------------------------------------------------|
| Installation manual  |               | 1        | Use during installation.                                         |
| Binder               | C             | 3        | For mounting the power supply cable and transmission cable.      |
| Screw<br>(M4 x 20mm) | ()))))))))))) | 4        | For mounting the network convertor.                              |
| CD-ROM               | Ø             | 1        | Includes the software and manuals of Tool for network convertor. |
| Connector cable      | 6- 6-         | 1        | For initial setting.                                             |

### PERSONAL COMPUTER SPECIFICATIONS

|                   | Tool for Network Convertor (UTY-VLGX)                                                                                 |
|-------------------|----------------------------------------------------------------------------------------------------|
| CPU               | At compatible machine that runs ${\sf Microsoft}^{{\mathbb 8}}{\sf Windows}^{{\mathbb 8}}$                            |
| Memory            | 1GB(Vista & 7), 128MB(XP) or more                                                                                     |
| Display           | 1024 x 768 dots or more, High color (16bit) or more                                                                   |
| Interface         | Serial(RS232C) port (x1) *Please be sure to use "COM1"                                                                |
|                   | Microsoft <sup>®</sup> Windows <sup>®</sup> XP Professional (English version/Chinese version) Service pack 3 or later |
|                   | Microsoft <sup>®</sup> Windows <sup>®</sup> Vista Home Premium (English version/Chinese version) Service pack 1 or    |
| Operating System  | later                                                                                                    |
|                   | Microsoft <sup>®</sup> Windows <sup>®</sup> 7 Professional (English version/Chinese version)                          |
|                   | * 64-bit version of Windows <sup>®</sup> are not supported.                                                           |
| Required Hardware | CD-ROM drive                                                                                                    |
| Required Software | Adobe <sup>®</sup> Reader 9.0 or later                                                                                |

#### DIMENSIONS

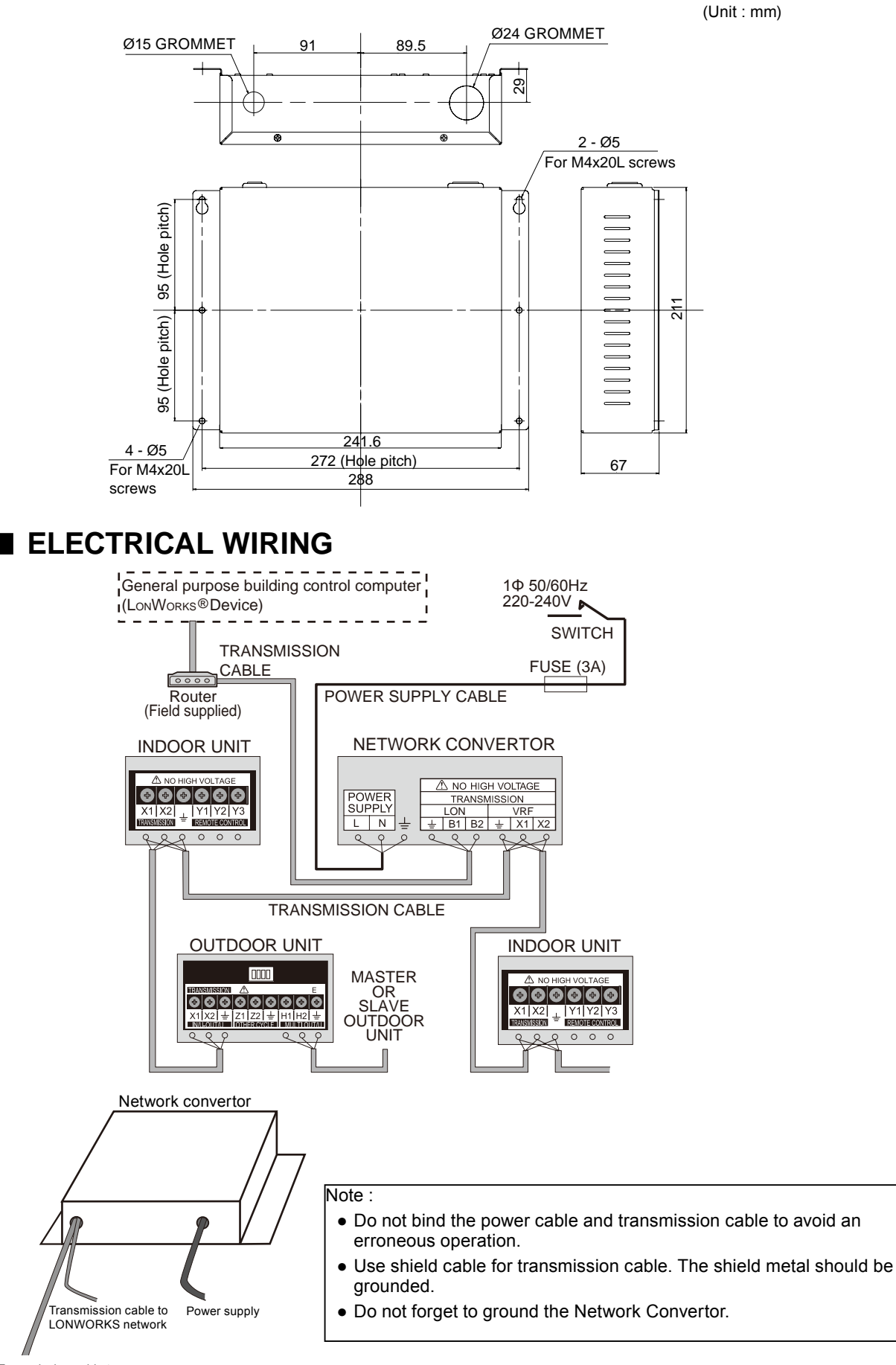

Transmission cable to VRF network

### WIRING SPECIFICATIONS

| Use                | Size               |                     | Wire type                                                              | Remarks                                     |
|--------------------|--------------------|---------------------|------------------------------------------------------------------------|---------------------------------------------|
|                    | Maximum            | 1.25mm <sup>2</sup> |                                                                        | 1 ø AC220 - 240 V 50/60Hz,                  |
| Power supply cable | Minimum            | 0.5mm <sup>2</sup>  | 245 IEC 57 or equivalent                                               | 2 Wire + ground<br>(Always ground the unit) |
| Transmission cable | 0.33mm²<br>(22AWG) |                     | LEVEL4 (NEMA) non-polar<br>2 core, twisted pair solid<br>core Shielded | LonWorks <sup>®</sup> compatible cable      |
| Fuse capacity      | 3/                 | 4                   |                                                                        |                                             |

\*Always ground the unit

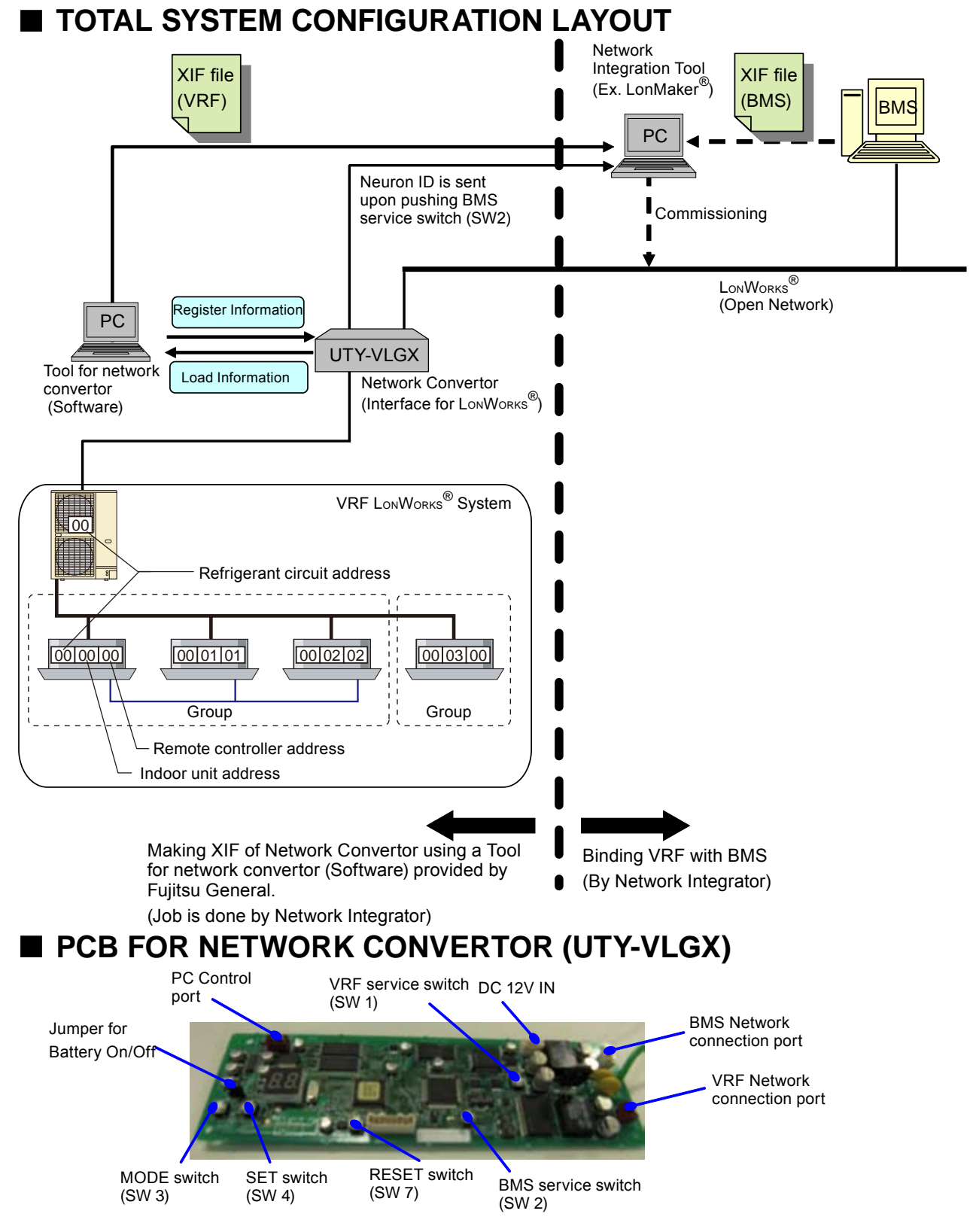

#### PROCEDURE IN BRIEF FOR MAKING XIF & REGISTER DATA TO NETWORK CONVERTOR (UTY-VLGX)

Note: For detail information, please check the Application Manual which is included inside packaged CD-ROM.

# Following are the work item during on line operation. However, XIF making is also possible during off line operation.

- STEP 1: Connect the PC and Network Convertor (UTY-VLGX) .
  - Connection will be done by the connector cable provided as an accessory item of UTY-VLGX.
- STEP 2: Install Tool for Network Convertor (software) for UTY-VLGX in PC.

Tool for Network Convertor is the accessory item of UTY-VLGX.

- STEP 3: Set Network Convertor (UTY-VLGX) to Installation Mode.
- STEP 4: Setting ID number of UTY-VLGX on PC screen of Tool for Network Convertor. (ID number is required to identify UTY-VLGX from BMS. A maximum of four Network Convertors can be connected to one BMS, and ID number allocation is like 00, 01, and so on.)
- STEP 5: Initial setting of Indoor Unit & Outdoor Unit Addresses by using the Tool for Network Convertor.
- STEP 6: Register the initial setting data to UTY-VLGX. Click 'Register' dialog.
- STEP 7: Set Configuration Properties.

It is the communication properties of UTY-VLGX. Select the following Communication items & Communication type if necessary. Otherwise, communication will be taken place by the Default values.

- Select Communication items
  - -Event Driven communication or Cyclic communication.

(Default: Cyclic 3minutes)

-Communication Interval Time during turning ON all together.

(Default: 3 minutes)

- Select Communication type (to communicate data with BMS)
   Communicate only when changing network variable or communicate all network variable. (Default: Only when changing network variable)
  - -Communicate only when changing room temperature value.

(Default: Room temperature changed value 1°C)

- STEP 8: Register the Configuration Properties data to UTY-VLGX. Click 'Register' dialog.
- STEP 9: Making / Modifying XIF, and transfer XIF data by USB memory or floppy disk for binding.
- STEP 10: Reset Network Convertor (UTY-VLGX) to press 'Reset SW7'.
- STEP 11: Turn OFF the power. After that, remove the connection of PC & Network Convertor (UTR-VLGX) respectively.

In this stage, Network Convertor (UTY-VLGX) is ready for binding & commissioning.

Important: Network Convertor will not operate if,

- VRF network system address (Outdoor & Indoor units address) allocation information are not registered to Network Convertor.
- XIF data information and VRF network system address allocation information must not be same.
- Binding & Commissioning is not executed. (During binding, read out the Network Convertor Neuron ID by pushing BMS service switch (SW 2) on the main PCB of Network Convertor)
- If the ID number registered to the Network Convertor is not same as the ID number which is included in the XIF of Network Convertor.

# 3-3. BACnet<sup>®</sup> GATEWAY (Software)

### MODEL : UTY - ABGX

### FEATURES

- It is possible to connect medium to large sized BMS to VRF network system via BACnet<sup>®</sup>, a global standard for open networks.
- A maximum of 1600 indoor units with 4 VRF network systems (a maximum of 400 indoor units & 100 outdoor units for one network system) can be connected to one BACnet<sup>®</sup> Gateway.
- It is possible to control or monitor VRF network system from BMS via BACnet<sup>®</sup> Gateway.
- Compatible with BACnet<sup>®</sup> (ANSI / ASHRAE-135-2004) application specific controller (B-ASC).
- Compatible with BACnet<sup>®</sup>/IP over Ethernet.
- Scheduling function, Alarm & Event functions as well as Electricity Change Apportionment function are provided in BACnet<sup>®</sup> Gateway.
- Connection between VRF network system to personal computer is possible via small U10 USB interface. However, both U10 USB interface & personal computer are field supplied items.

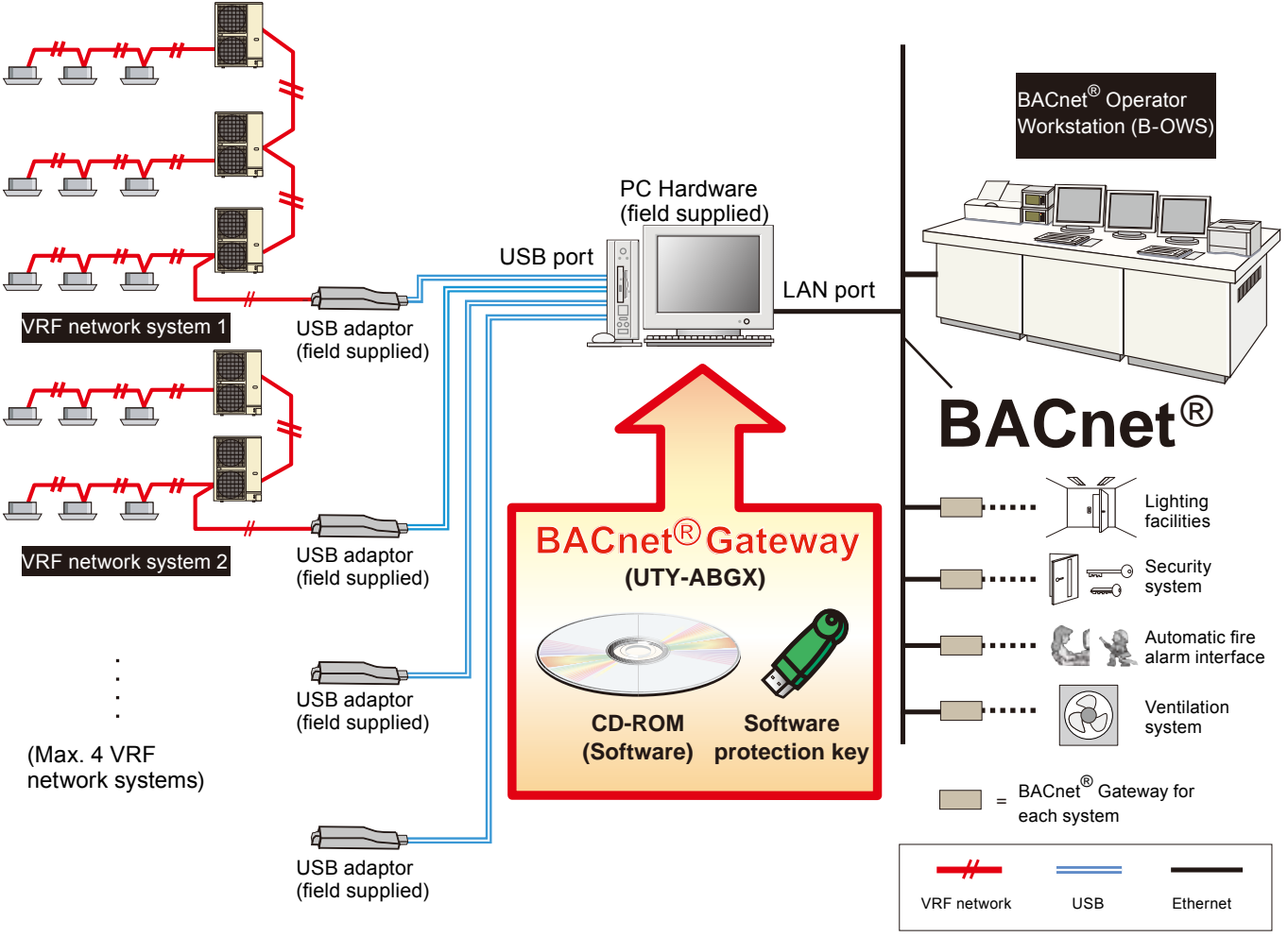

# I SYSTEM DIAGRAM

### FUNCTIONS

#### Indoor unit control (Output Object)

Commands from BMS are sent to the respective indoor units via BACnet<sup>®</sup> Gateway. (BMS  $\rightarrow$  BACnet<sup>®</sup> Gateway  $\rightarrow$  respective indoor units of VRF Network system)

#### Indoor unit status monitoring (Input Object)

Indoor unit status is communicated to the BMS via BACnet<sup>®</sup> Gateway. (BMS  $\leftarrow$  BACnet<sup>®</sup> Gateway  $\leftarrow$  respective indoor units of VRF Network system)

# ■ BACnet<sup>®</sup> OBJECT LIST

# • Type : Indoor

**CONTROL** SYSTEM

|                   |                                                                                              |                                       | Unit                             |               |                 |        |        |        |
|-------------------|----------------------------------------------------------------------------------------------|---------------------------------------|----------------------------------|---------------|-----------------|--------|--------|--------|
| Object            | Code (II)                                                                                    | Function                              | Inactive                         | Active        |                 |        |        |        |
|                   |                                                                                              |                                       | Text-1                           | Text-2        | Text-3          | Text-4 | Text-5 | Text-6 |
|                   | 10                                                                                           | Set temp. status                      | °C                               |               |                 |        |        |        |
|                   | 11                                                                                           | Space temp.                           | °C                               |               |                 |        |        |        |
|                   | 12                                                                                           | Auto temp. (Low limit status)         |                                  |               |                 |        |        |        |
|                   | 12     Auto temp. (Low limit status)     °       13     Auto temp. (High limit status)     ° |                                       | °C                               |               |                 |        |        |        |
| AI                | 14                                                                                           | Cool/Dry temp. (Low limit status)     | °C                               |               |                 |        |        |        |
| AI 14<br>15<br>16 |                                                                                              | Cool/Dry temp. (High limit status)    | °C                               |               |                 |        |        |        |
|                   |                                                                                              | Heat temp. (Low limit status)         | °C                               |               |                 |        |        |        |
|                   | 17                                                                                           | Heat temp. (High limit status)        | °C                               |               |                 |        |        |        |
|                   | 10                                                                                           | Temp. setting                         | °C                               |               |                 |        |        |        |
|                   | 11                                                                                           | Auto temp. (Low limit setting)        | °C                               |               |                 |        |        |        |
|                   | 12                                                                                           | Auto temp. (High limit setting s)     | °C                               |               |                 |        |        |        |
| A0                | 13                                                                                           | Cool/Dry temp (Low limit setting)     | °C                               |               |                 |        |        |        |
|                   | 14                                                                                           | Cool/Dry temp. (High limit setting)   | °C                               |               |                 |        |        |        |
|                   | 15                                                                                           | Heat temp. (Low limit setting.)       | °C                               |               |                 |        |        |        |
|                   | 16                                                                                           | Heat temp. (High limit setting )      | 1°C                              |               |                 |        |        |        |
|                   | 10                                                                                           | FCA *1 operation data                 |                                  |               |                 |        |        |        |
| AV                | 10                                                                                           |                                       |                                  |               |                 |        |        |        |
|                   | 14                                                                                           |                                       | Unsigned                         | Signad        |                 |        |        |        |
|                   | 14                                                                                           |                                       | Normal                           |               |                 |        |        |        |
|                   | 10                                                                                           |                                       | React                            | Sot Sot       |                 |        |        |        |
|                   | 10                                                                                           |                                       | Normal                           |               |                 |        |        |        |
| BI                | 10                                                                                           | SAVE Operation status                 | Deset                            | SAVE          |                 |        |        |        |
|                   | 18                                                                                           |                                       | Reset                            | Sei           |                 |        |        |        |
| 19                |                                                                                              | Emergency stop status                 | INOrmai                          | Stop          |                 |        |        |        |
|                   | 20                                                                                           | Mode mismatch status                  | INormai                          | Mismatch      |                 |        |        |        |
|                   | 21                                                                                           | Protect antifreeze status             | Reset                            | Set           |                 |        |        |        |
|                   | 22                                                                                           | lemp. limit valid status              | Invalid                          | Valid         |                 |        |        |        |
|                   | 10                                                                                           | Operation setting                     |                                  | ON            | ļ               |        |        | ļ      |
|                   | 14                                                                                           | Filter sign resetting                 | Reset                            | Not reset     | ļ               |        |        |        |
|                   | 15                                                                                           | Antifreeze operation setting          | Reset                            | Set           |                 |        |        |        |
| BO                | 16                                                                                           | SAVE operation setting                | Reset                            | Set           |                 |        |        |        |
|                   | 17                                                                                           | Forced thermostat OFF setting         | Reset                            | Set           |                 |        |        |        |
|                   | 18                                                                                           | Emergency stop setting                | Reset                            | Set           |                 |        |        |        |
|                   | 19                                                                                           | Temp. limit valid setting             | Invalid                          | Valid         |                 |        |        |        |
|                   | 10                                                                                           | Operation mode status                 | Cool                             | Heat          | Fan             | Dry    | Auto   |        |
|                   | 11                                                                                           | Fan speed status                      | Low                              | High          | Med             | Auto   |        |        |
|                   | 12                                                                                           | Indoor unit error code                | Refer to FGL original error code |               |                 |        |        |        |
|                   | 13                                                                                           | R.C. prohibition status               | Refer to R                       | .C. prohibiti | on setting o    | chart  |        |        |
| MI                | MI 14 Vertical air flow direction status                                                     |                                       | 1                                | 2             | 3               | 4      | Swing  |        |
| 15                |                                                                                              | Horizontal air flow direction status  | 1                                | 2             | 3               | 4      | 5      | Swing  |
|                   | 16                                                                                           | Special driving status                | Normal                           | Defrost       | Oil<br>Recovery |        |        |        |
|                   | 17                                                                                           | Managed mode                          | None                             | Master        | Slave           | Outer  |        | 1      |
|                   | 10                                                                                           | Operation mode setting                | Cool                             | Heat          | Fan             | Dry    | Auto   |        |
|                   | 11                                                                                           | Fan speed setting                     | Low                              | High          | Med             | Auto   |        |        |
| мо                | 12                                                                                           | R.C. prohibition setting              | Refer to R                       | .C. prohibiti | on setting o    | chart  |        |        |
|                   | 13                                                                                           | Vertical air flow direction setting   | 1                                | 2             | 3               | 4      | Swing  |        |
|                   | 14                                                                                           | Horizontal air flow direction setting | 1                                | 2             | 3               | 4      | 5      | Swing  |
| TL                | 10                                                                                           | ECA *1 operation data log             |                                  |               |                 |        |        |        |

#### • Type : Outdoor

|                            |           |                                           | Unit     |                  |                    |                  |                    |        |
|----------------------------|-----------|-------------------------------------------|----------|------------------|--------------------|------------------|--------------------|--------|
| Dbject                     | Code (II) | Function                                  | Inactive | Active           |                    |                  |                    |        |
| liame                      |           |                                           | Text-1   | Text-2           | Text-3             | Text-4           | Text-5             | Text-6 |
| ы                          | 30        | Outdoor unit error status                 | Normal   | Fault            |                    |                  |                    |        |
|                            | 31        | Forced OFF status                         | Reset    | Set              |                    |                  |                    |        |
| BO                         | 30        | Forced OFF setting                        | Reset    | Set              |                    |                  |                    |        |
| MI                         | 30        | Outdoor unit priority operation status *2 | Cool     | Heat             | Neutral            | None             |                    |        |
| 31 Outdoor unit error code |           | Refer to FGL original error code          |          |                  |                    |                  |                    |        |
| МО                         | 30        | Outdoor low noise operation setting *3    | Stop     | Level-1<br>Quiet | Level-1<br>Ability | Level-2<br>Quiet | Level-2<br>Ability |        |

\*2) Priority operation status is for Heat Pump type VRF

In other types of systems, this status is not necessary.

\*3) Outdoor unit firmware may need to be updated for this function to work. Contact your local sales company for detail.

#### • Type : Gateway

|                  |           |                                             |                                  |                 | Uni        | t       |        |        |
|------------------|-----------|---------------------------------------------|----------------------------------|-----------------|------------|---------|--------|--------|
| Object Code (II) | Code (II) | Function                                    | Inactive                         | Active          |            |         |        |        |
| name             |           |                                             | Text-1                           | Text-2          | Text-3     | Text-4  | Text-5 | Text-6 |
| Device           | -         | Device information                          |                                  |                 |            |         |        |        |
| ы                | 00        | LON Network Adaptor error status            | Normal                           | Abnormal        |            |         |        |        |
|                  | 01        | Gateway error status                        | Normal                           | Abnormal        |            |         |        |        |
|                  | 00        | LON Network Adaptor unit error code         | Refer to FO                      | GL original     | error code |         |        |        |
| MI 01<br>02      | 01        | Gateway error code                          | Refer to FGL original error code |                 |            |         |        |        |
|                  | 02        | ECA *1 status                               | Invalid                          | Valid<br>(Stop) | Include    | Exclude |        |        |
| MO               | 01        | ECA *1 setting                              | Stop                             | Include         | Exclude    | İ       |        |        |
| Notification     | 00-99     | Notification class                          |                                  |                 |            |         |        |        |
|                  | 00        | Calendar "Holiday-1"                        |                                  |                 |            |         |        |        |
| CAL 0            | 01        | Calendar "Holiday-2"                        |                                  |                 |            |         |        |        |
|                  | 02-31     | Calendar "Special day-1" - "Special day-30" |                                  |                 |            |         |        |        |
| Schedule         | 00-99     | Schedule timer                              |                                  |                 |            |         |        |        |

\*1) ECA: Electricity Charge Apportionment.

\* To protect the compressor of the outdoor unit, please carefully read and understand the following cautions that may affect the operation of the compressor before executing the setting.

• When regularly making the following settings to the same outdoor unit by using schedule function etc., please leave the following interval.

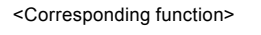

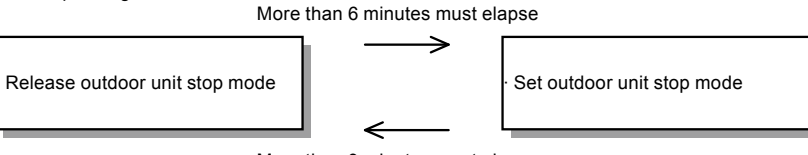

More than 3 minutes must elapse

• When performing periodical settings like schedule settings for the following functions, perform the setting to all the indoor units in the same refrigerant system simultaneously, conforming to the timing restriction described below.

<Corresponding function>

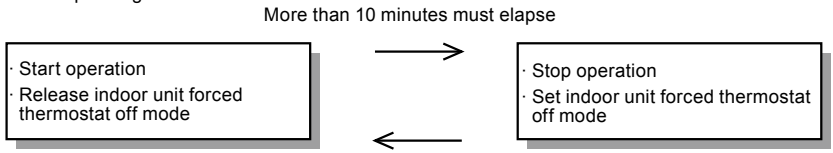

More than 10 minutes must elapse

- \* Forced thermostat OFF instruction and outdoor unit stop instruction
  - Only one equipment can send these instructions for each refrigerant system.
  - When these instructions are sent by multiple equipments, the system may not respond asinstructed or may malfunction.
- \* The electricity charge apportionment function of VRF system can only be performed from one equipment simultaneously.

#### PACKING LIST

| Name and                     | shape     | Quantity | Application                                                                                                    |
|------------------------------|-----------|----------|----------------------------------------------------------------------------------------------------|
| CD-ROM                       | Ø         | 1        | Includes the software and manuals for BACnet <sup>®</sup> Gateway.                                                                                        |
| Wibu key<br>(Software protec | tion key) | 1        | Software protection key to be inserted in a USB slot running BACnet <sup>®</sup> Gateway. BACnet <sup>®</sup> Gateway may only run on a PC with Wibu Key. |

### PERSONAL COMPUTER SPECIFICATIONS

|                   | Microsoft <sup>®</sup> Windows <sup>®</sup> XP Professional Service Pack 3 or later                          |  |  |  |  |
|-------------------|----------------------------------------------------------------------------------------------------|--|--|--|--|
|                   | Microsoft <sup>®</sup> Windows <sup>®</sup> Vista Home Premium, Business Service Pack 2 or later             |  |  |  |  |
| Operating System  | Microsoft <sup>®</sup> Windows <sup>®</sup> 7 Home Premium, Professional Service Pack 1 or later             |  |  |  |  |
|                   | $*$ 64-bit version of Windows $^{\textcircled{R}}$ are not supported.                                        |  |  |  |  |
|                   | * Langages supported                                                                                         |  |  |  |  |
|                   | (English, Chinese, French, German, Russian, Spanish, and Polish)                                             |  |  |  |  |
| CPU               | Intel <sup>®</sup> Pentium <sup>®</sup> / Celeron <sup>®</sup> , AMD Athlon / Duron processor 2GHz or higher |  |  |  |  |
| HDD               | 40GB or more of free space                                                                                   |  |  |  |  |
| Memory            | 2GB or more                                                                                                  |  |  |  |  |
| Display           | 1024 x 768 dots or more, High color (16bit) or more                                                          |  |  |  |  |
| Interface         | USB port (x 2-5) is required                                                                                 |  |  |  |  |
| Interface         | Ethernet port is required                                                                                    |  |  |  |  |
| Software required | Adobe <sup>®</sup> Reader <sup>®</sup> 9.0 or later                                                          |  |  |  |  |
| Hardware required | CD-ROM drive                                                                                                 |  |  |  |  |

### USB ADAPTOR SPECIFICATIONS

Product Name : Echelon<sup>®</sup> U10 USB Network Interface – TP / FT-10 Channel Model Number: 75010R

# CONTROL SYSTEM

#### ■ INSTALLATION PROCEDURE

Before doing installation, connect between the VRF Network System and USB Adaptor.

Installation steps in brief are as follows: (For detail, please check the Installation and Operation Manual)

Step1: Install the driver for USB Adaptor to PC \*in this stage, do not connect the USB Adaptor to PC

Step2: Install the BACnet<sup>®</sup> Gateway (Application Software) to PC

Step3: Restart PC.

- **Step4**: After PC restart, make sure that the USB Adaptor, WIBU-KEY and Ethernet cable for the BACnet<sup>®</sup> Gateway are connected to PC
- Step5: Startup the application.
- **Step6**: Input all necessary initial setting items like, IP Address, and others. After that, click the OK button. USB Adaptor setting screen pops up automatically, select the connected adaptor and click OK button. After that, unit register screen appears automatically, scanning all connected units and click OK button. Complete the startup operation if Gateway execution screen appears on PC screen.
- **Step7**: Arrange the information between BMS and BACnet<sup>®</sup> Gateway using the Read Property Service and so on.

# **3-4. SIGNAL AMPLIFIER**

### MODEL : UTY - VSGX

If the total length of transmission line exceeds 500m, or the number of units exceeds 64 units, Signal Amplifier will be necessary to use.

#### FEATURES

To prevent the drop of signal level by taking distance of length or quantity of unit in VRF network with installing signal amplifier, signal level can be recovered.

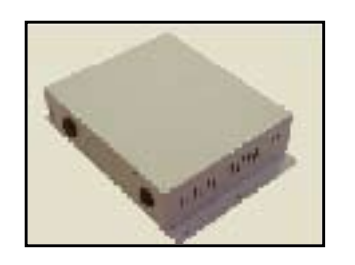

10

- Transmission line length can be extended up to 3600m with multiple signal amplifier.
- Up to 8 Signal Amplifier can be installed in a VRF system.

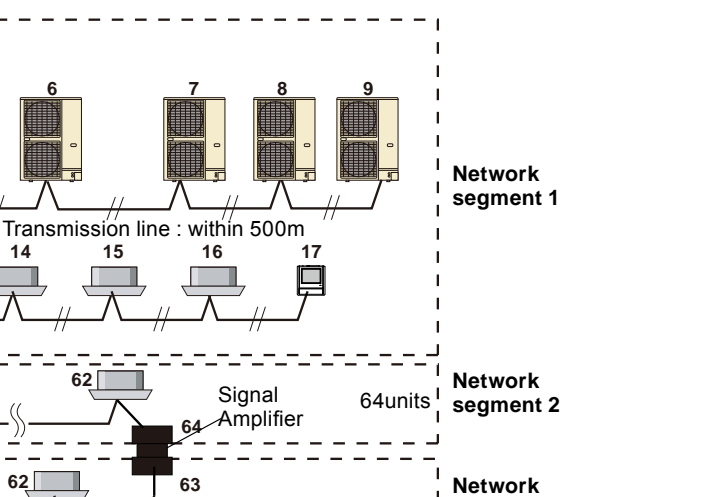

segment 3

Network

64units segment 4

64units

Signal Amplifier 64

Signal

Amplifier

63

Each network segment must be within

• Total wiring length of transmission line : 500m

13

14

15

16

63

63

- A number of units \*1 : 64
- The number of terminal resistor : 1
- \*1: Refer chapter 6.SYSTEM DESIGN and Meaning of unit on 1-2 VRF NETWORK SYSTEM.

Note:

 22AWG Level 4 cable with shielded(National Electrical Manufacturers Association (NEMA)\*\* differs from the Category 4 specification proposed by the Electronic Industries Association/Telecommunication Industry Association (EIA/TIA)\*\*

#### ELECTRICAL WIRING FUSE (3A) 1Ø50 Hz Network Network Segment A 220-240V Segment B SWITCH SIGNAL AMPLIFIER INDOOR UNIT INDOOR UNIT 🗥 NO HIG'H VOLTAGE TRANS-MISSION TRANS-MISSION POWER SUPPLY TRANSMISSION CH A CH B X1 X2 느 X1 X2 L N ╧ ≟ X1 X2 X1 X2 ᆂ ╧ م 0 0 Ω 0 Q Ò С Q Q C TERMINAL RESISTOR\* (DIP SW setting) Transmission Line TERMINAL **RESISTOR\*** 0 6 000 0 Z1 Z2 🛓 X1 X2 ╧ IN/U-OTHER OUT/U CYCLE OUTDOOR UNIT

\* Make sure to install 1 peace of terminal resistor to each network segment. Terminal resister is provided for each outdoor unit, but please confirm that there is only one terminal resistor in the same network segment.

### DIMENSIONS

(Unit : mm)

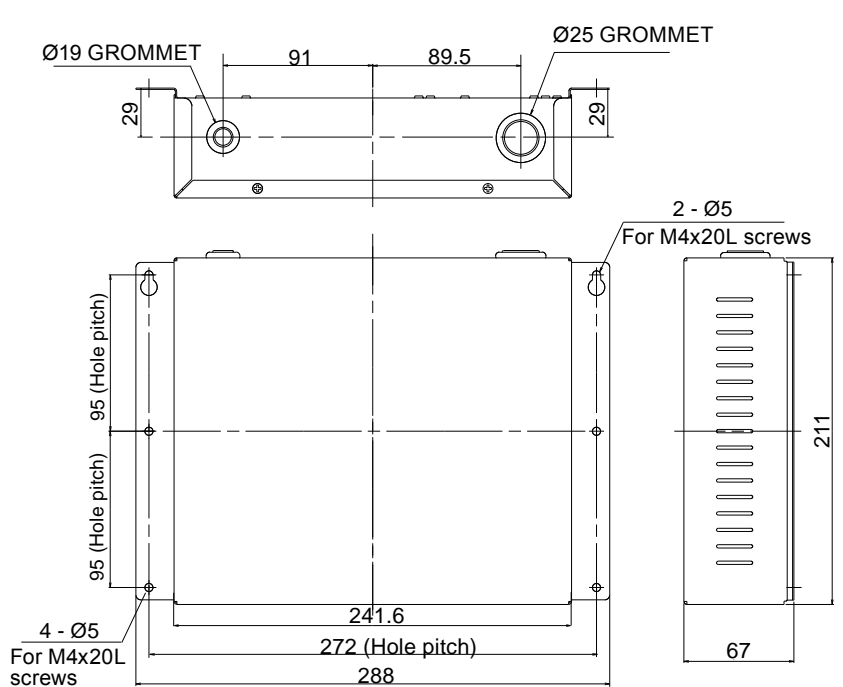

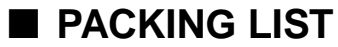

The following installation parts are supplied. Use them as required.

| Name and shape       |          | Quantity | Application                                                  |
|----------------------|----------|----------|--------------------------------------------------------------|
| Installation manual  |          | 1        |                                                              |
| Binder               | C        | 4        | For mounting the power supply cable, and transmission cable. |
| Screw<br>(M4 x 20mm) | 8 Dalana | 4        | For mounting the signal amplifier.                           |
| Terminal resistor    |          | 1        |                                                              |

# ■ WIRING SPECIFICATIONS

| Use                | Si           | ze                  | Wire type                                                              | Remarks                                |  |
|--------------------|--------------|---------------------|------------------------------------------------------------------------|----------------------------------------|--|
| Dower oupply apple | Maximum      | 1.25mm <sup>2</sup> | 245 IEC 57 or equivalent                                               | 1 ø AC220 - 240 V 50/60Hz,             |  |
| Power supply cable | Minimum      | 0.5mm <sup>2</sup>  | 245 IEC 57 of equivalent                                               | (Always ground the unit)               |  |
| Transmission cable | 0.33<br>(22A | omm²<br>WG)         | LEVEL4 (NEMA) non-polar 2<br>core, twisted pair solid core<br>Shielded | LONWORKS <sup>®</sup> compatible cable |  |
| Fuse capacity      | 3            | A                   |                                                                        |                                        |  |

# ■ SPECIFICATIONS

CONTROL

#### Main specification

| Power supply             | 1ø AC220 - 240V 50/60Hz |                 |
|--------------------------|-------------------------|-----------------|
| Input Power (W)          | 4.5                     |                 |
| Tomporaturo(°C)          | Operating               | 0 to 46         |
|                          | Packaged                | -10 to 60       |
| Humidity (9/)            | Dookogod                | 0 to 95 (RH) ;  |
|                          | Fackageu                | No condensation |
| Dimensions (H x W x D) ( | 67 x 288 x 211          |                 |
| Weight (g)               | 1500                    |                 |

# **3-5. EXTERNAL SWITCH CONTROLLER**

- MODEL : UTY-TEKX
- FEATURES

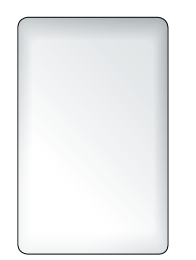

- Air conditioner switching can be controlled by connecting other sensor switches.
- ON/OFF, Temperature, Fan speed and Operating mode can be switched by a combination with Card-key switch equipped in facilities such as hotel room.
- Card-key or other sensor switches are available as a field supplied parts.

# SYSTEM DIAGRAM

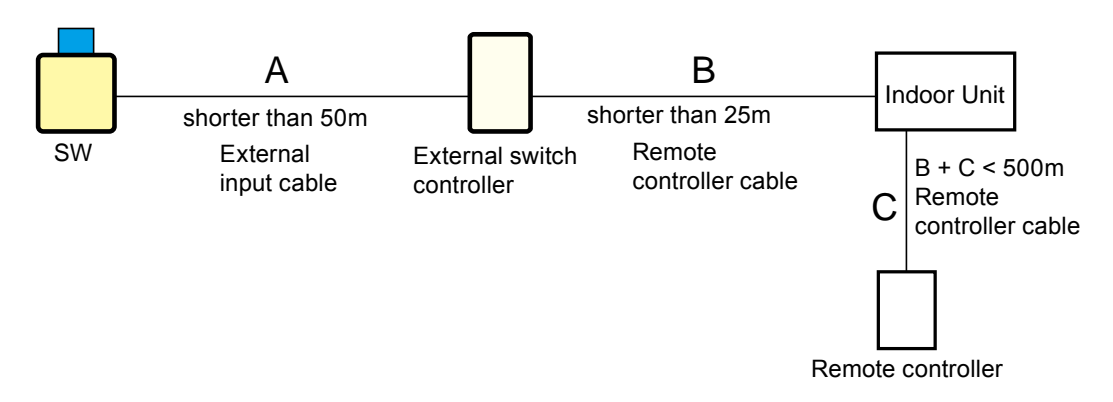

# ELECTRICAL WIRING

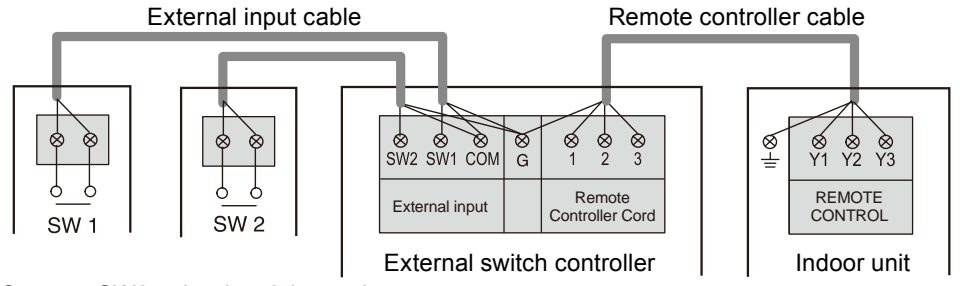

\*Connect SW2 only when it is used.

#### Connection to external contacts

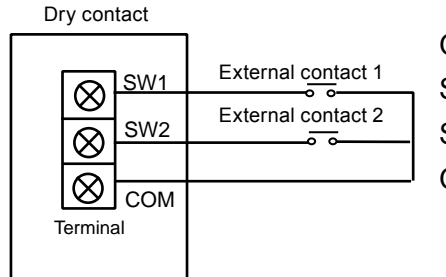

Open circuit voltage : 12 (V)  $\pm$  2 (V). Short circuit current :  $\leq$ 2 (mA). Short circuit detection resistance (R<sub>ON</sub>) :  $\leq$ 1 (kilo-ohm). Open circuit detection resistance (R<sub>OFF</sub>) :  $\geq$ 50 (kilo-ohm).

External switch controller

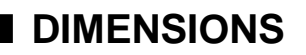

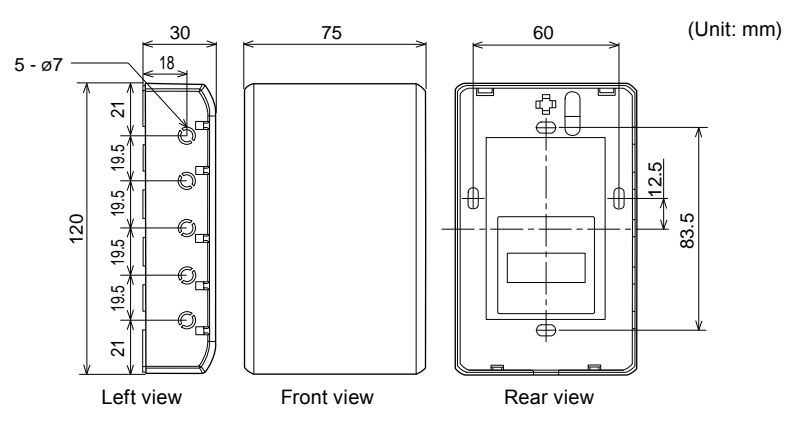

# ■ INSTALLATION

#### Connection Pattern

Note: Connection pattern is different according to type of Indoor unit.

| Indoor unit types         | Connection Pattern |  |
|---------------------------|--------------------|--|
| All Cassette type         |                    |  |
| All Duct type             | Pattern A          |  |
| All Ceiling type          |                    |  |
| Compact Wall Mounted type | Dottorn P          |  |
| Wall Mounted type         | Fallelli D         |  |

#### Pattern A

Connect the end of remote controller cable directly to the exclusive terminal block.

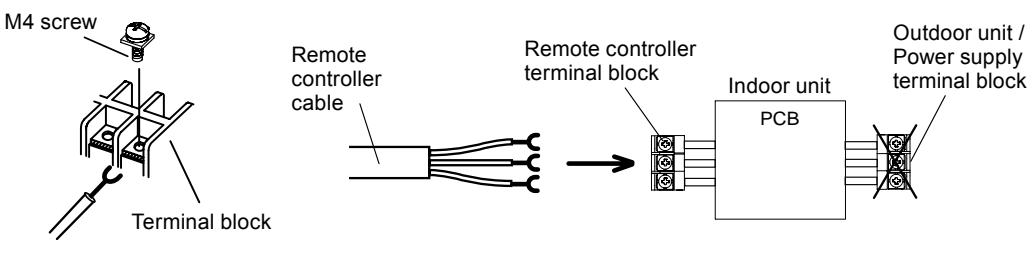

Note: It may be failed if it is connected to the outdoor unit or the terminal block for power supply.

#### Pattern B

- 1) Modify the remote controller cable as per below methods.
- Use a tool to cut off the terminal on the end of the remote controller cable and then remove the insulation from the cut end of the cable as shown in Fig.
- Connect the remote controller cable and connecting cable as shown in Fig.
- Be sure to insulate the connection between the cables.

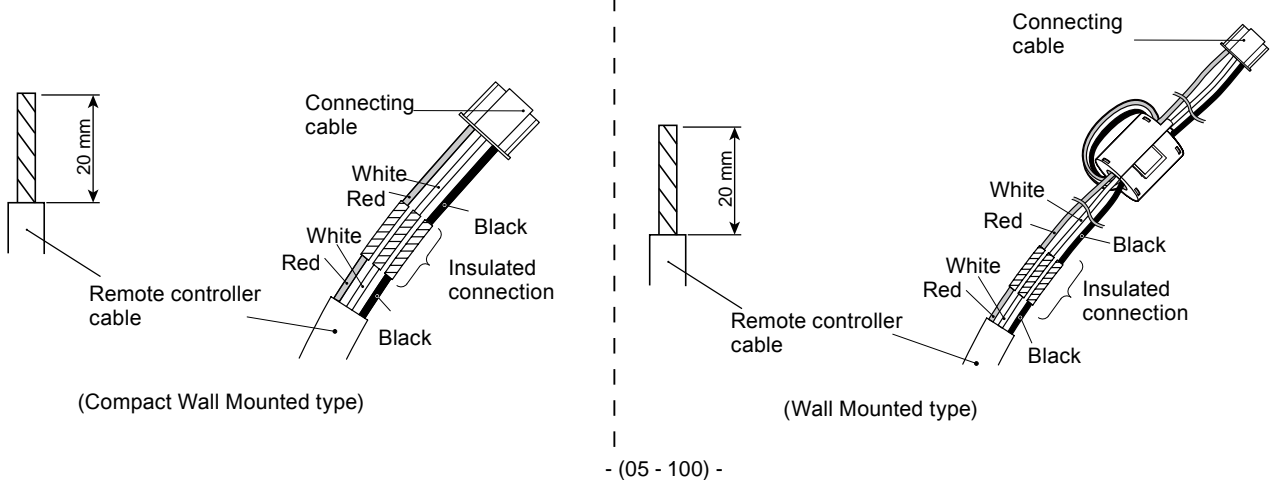

- 2) Method of connecting remote controller cable
- Connecting cable made by above-mentioned 1) is connected with PCB of Indoor unit.

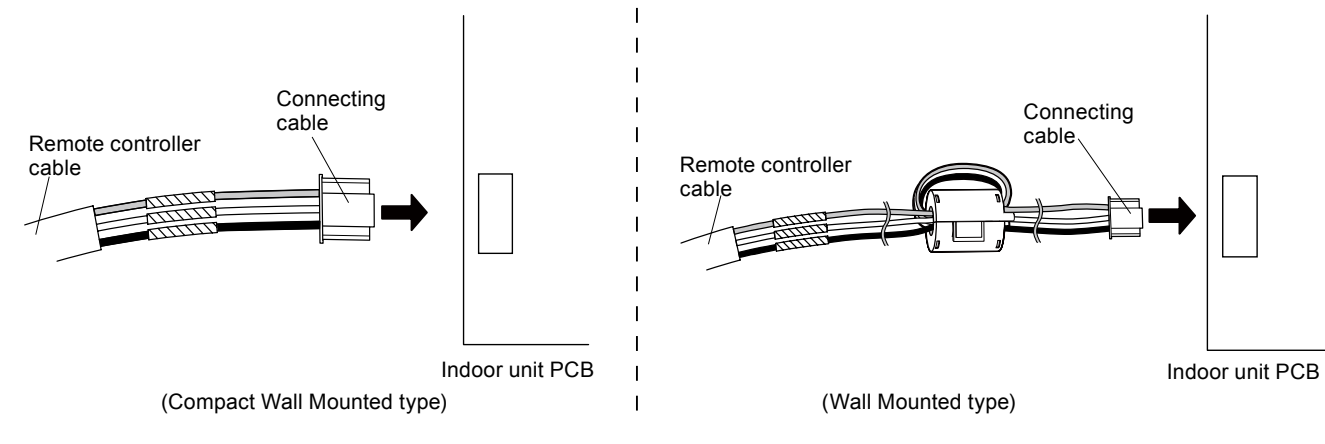

# PACKING LIST

| Name and shape      |           | Quantity | Application                                      |
|---------------------|-----------|----------|--------------------------------------------------|
| Installation manual |           | 1        |                                                  |
| Screw<br>(M4x16mm)  | (f) JIIII | 2        | For installing the external switch controller    |
| Binder              |           | 5        | For external switch controller and cable binding |

# WIRING SPECIFICATIONS

| Use                              | Size                           | Wire type                 | Remarks                                                                                  |
|----------------------------------|--------------------------------|---------------------------|------------------------------------------------------------------------------------------|
| Remote controller cable          | 0.33mm <sup>2</sup><br>(22AWG) | Polar 3core               | Use sheathed PVC cable or shielded cable in accordance with the regional cable standard. |
| External input /<br>output cable | 0.33mm <sup>2</sup><br>(22AWG) | Polar 2core, Twisted pair | Use shielded cable in accordance with the regional cable standard.                       |

### SPECIFICATIONS

| Power supply                | DC 12V        |
|-----------------------------|---------------|
| Dimensions (H x W x D) (mm) | 120 x 75 x 30 |
| Weight (g)                  | 100           |

### **EXAMPLE**

| Application                                                                                  | Setting                                                                                                    | Wiring                                                                                        | Operation example                                                                                                |
|----------------------------------------------------------------------------------------------|----------------------------------------------------------------------------------------------------|-----------------------------------------------------------------------------------------------|----------------------------------------------------------------------------------------------------|
| When<br>controlling<br>the individual<br>operation<br>states with<br>two external<br>contact | MODE0<br>P1: Arbitrary<br>operation state<br>Contact OFF→ON<br>P2: Arbitrary<br>operation state<br>Contact OFF→ON<br>Others setting are<br>arbitrary. | Indoor<br>unit<br>External<br>SW controller<br>External<br>contact 1<br>External<br>contact 2 | P1 : ON, COOL, 26°C P2 : OFF<br>SW1 ON P1<br>OFF P1<br>SW2 ON OFF P2<br>Operation state ON COOL<br>OFF COOL 26°C |

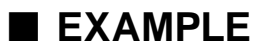

CONTROL SYSTEM

| Application                                                                                                    | Setting                                                                                                    | Wiring                                                                                                    | Operation example                                                                                                    |
|----------------------------------------------------------------------------------------------------|----------------------------------------------------------------------------------------------------|----------------------------------------------------------------------------------------------------|----------------------------------------------------------------------------------------------------|
| When<br>controlling<br>operation by<br>ON or OFF of<br>an external<br>contact switch                                                                                                  | MODE1<br>P1 : Arbitrary<br>operation state<br>P2 : Arbitrary<br>operation state<br>Others setting are<br>arbitrary.                                 | Indoor<br>unit<br>External<br>SW controller<br>External<br>External<br>contact 1                                                                                                    | P1 : OFF P2 : ON, COOL, 26°C           SW1 ON           OFF         P2           Operation state         ON           OFF         COOL           OFF         COOL |
| When operating<br>in the state set<br>when an external<br>contact switch<br>was set to ON<br>and returning<br>to the original<br>operation state<br>when the switch<br>was set to OFF | MODE1 or 0<br>P1 : SETBACK<br>P2 : Arbitrary<br>operation state<br>Others setting are<br>arbitrary.                                                 | Indoor<br>unit<br>External<br>SW controller<br>External<br>contact 1                                                                                                    | MODE1, P1 : SETBACK P2 : ON, COOL, 26°C<br>SW1 ON<br>OFF P2<br>Operation state<br>ON<br>OFF COOL<br>23 °C<br>COOL<br>23 °C<br>COOL<br>23 °C                       |
| When operated in<br>the state when an<br>external contact<br>switch was set to<br>OFF and returned<br>to original<br>operation state                                                  | MODE1 or 0<br>P1 : Arbitrary<br>operation state<br>P2 : SETBACK<br>Others setting are<br>arbitrary.                                                 | Indoor<br>unit<br>External<br>SW controller<br>External<br>External<br>contact 1                                                                                                    | MODE1, P1 : ON, COOL, 26°C<br>P2 : When SETBACK<br>SW1 ON P1 P2<br>OFF<br>Operation state<br>ON COOL 26 °C COOL<br>OFF 23 °C 23 °C                                |
| When a<br>temperature sensor<br>switch is connected<br>and cooling and<br>heating switching is<br>performed.                                                                          | MODE2<br>P1 : ON, COOL or<br>HEAT<br>P2 : ON, COOL or<br>HEAT<br>Operation conditions:<br>Unit operationg only<br>Others setting are<br>arbitrary.  | Indoor<br>unit<br>Indoor<br>unit<br>Indoor<br>unit<br>Indoor<br>unit<br>Indoor<br>Unit<br>Indoor<br>Unit<br>Indoor<br>Unit<br>Indoor<br>Unit<br>Indoor<br>Unit<br>Indoor<br>Unit<br>Indoor<br>Unit<br>Indoor<br>Unit<br>Indoor<br>Unit<br>Indoor<br>Unit<br>Indoor<br>Unit<br>Indoor<br>Unit<br>Indoor<br>Indoor | P1 : ON, COOL, 26°C<br>P2 : ON,HEAT, 21°C<br>SW1 ON<br>P2<br>OFF<br>Operation state<br>ON<br>COOL<br>COOL<br>23 °C<br>HEAT<br>21 °C<br>COOL<br>26 °C              |
| When preventing<br>chattering noise<br>within 1 minute of<br>the external contact<br>switch.                                                                                          | MODE1<br>Delay-time setting:<br>Delay<br>P1 : Arbitrary<br>operation state<br>P2 : Arbitrary<br>operation state<br>Others setting are<br>arbitrary. | Indoor<br>unit<br>External<br>SW controller<br>External<br>contact 1                                                                                                    | P1 : OFF P2 : ON, COOL, 26 °C<br>SW1<br>ON<br>Operation state<br>ON<br>OFF<br>OFF                                                                                 |

# **4. SERVICE & WEB MONITORING TOOL**

# 4-1. SERVICE TOOL (Software)

# MODEL : UTY - ASGX

Extensive monitoring and analysis functions for installation and maintenance. Operation status and error history can be grasped promptly and adequately.

# ■ FEATURES

- Operation status can be checked and analyzed to detect even the small abnormalities.
- Data collected and stored on site can be checked later, off-line, off-site for more detail analysis.
- One VRF network system with maximum number of up to 400 units can be monitored and controlled.
- Operation status and various sensor information can be monitored and checked real time in the form of list, refrigerant circuit diagram, graphs as well.
- Simple operation control functions are useful during maintenance.
- The recent error history can be retrieved from units on demand to perform analysis on the cause of the error, after connecting Service Tool to the VRF network system.
- Commissioning tool supports test runs, data storage for each unit and saving of data as CSV files, which may be formatted to create commissioning report.
- Connectable to any point of transmission line with USB adaptor \*1 (field supplied)
- Connection between VRF network system to personal computer is possible via small U10 USB interface. However, both U10 USB interface & personal computer are field supplied items.
- New 7 functions are added for J-II series and service performance is advanced furthermore. (supported by Ver. 1.2 or later)
- \*1 : Service Tool (UTY-ASGX) will only support USB type network adaptor and will not support transmission adaptor of the traditional type(UTR-YTMA)

# ■ FUNCTIONS

#### 1) System List

Displays the overall operation status of all or specified units in the system in a list form.

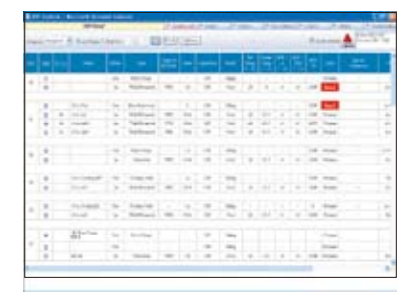

#### 2) Equipment Detail (Diagram)

Displays the detail information for sensor values, electrical components etc. for the specified units in schematic. The information here can be used along with the detail information in list form, to check the operation status of units and make detail analysis on the cause, in case an error occurs.

#### 3) Equipment Detail (List)

Displays the detail information for sensor values, electrical components etc. of units in a specified refrigerant system in list form. The information here can be used along with the detail information in diagram form, to check the operation status of units and make detail analysis on the cause, in case an error occurs.

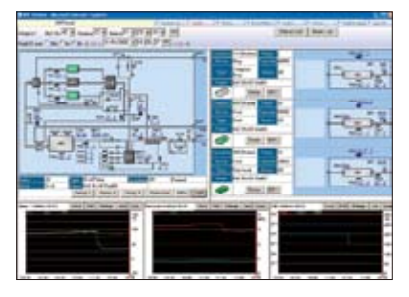

|      | _                |                                                                                                    |       |      |                                          |       |       |      |      |      |      |      |      |   |   |      |   |   |
|------|------------------|----------------------------------------------------------------------------------------------------|-------|------|------------------------------------------|-------|-------|------|------|------|------|------|------|---|---|------|---|---|
| 1.14 |                  |                                                                                                    |       |      | 1.1.1.1.1.1.1.1.1.1.1.1.1.1.1.1.1.1.1.1. |       |       |      |      |      |      |      |      |   |   |      |   |   |
|      |                  | of the last                                                                                                    |       |      |                                          |       |       |      |      | -    |      | -    |      |   |   |      |   |   |
|      |                  |                                                                                                    |       |      |                                          |       |       |      |      |      |      |      |      |   |   |      |   |   |
|      |                  |                                                                                                    |       |      |                                          |       |       |      | _    |      |      |      | 1.04 | - |   |      |   |   |
|      |                  |                                                                                                    | _     |      |                                          | _     | _     | _    | -    | _    |      | _    | -    | _ | _ | _    | _ | - |
|      |                  |                                                                                                    |       |      |                                          |       |       |      |      |      |      |      |      |   |   |      |   |   |
|      |                  | 100.00                                                                                                    |       |      | _                                        |       |       |      | -    |      |      |      |      |   | - |      |   | 1 |
| 18.7 | 1.000            | the second second second second second second second second second second second second second second second se |       |      |                                          |       |       | 184  | -    | 1.00 | 1.00 | -    | -    |   | - | 10.1 | ÷ |   |
|      |                  |                                                                                                    |       |      |                                          |       |       |      |      |      |      |      |      |   |   |      |   |   |
|      |                  |                                                                                                    |       |      |                                          |       |       |      |      |      |      |      |      |   |   |      |   |   |
|      |                  |                                                                                                    |       |      |                                          |       |       |      |      |      |      |      |      |   |   |      |   |   |
|      |                  |                                                                                                    |       |      |                                          |       |       |      |      |      |      |      |      |   |   |      |   |   |
|      |                  |                                                                                                    |       |      |                                          |       |       |      |      |      |      |      |      |   |   |      |   |   |
|      |                  |                                                                                                    |       |      |                                          |       |       |      |      |      |      |      |      |   |   |      |   |   |
|      |                  |                                                                                                    |       |      |                                          |       |       |      |      |      |      |      |      |   |   |      |   |   |
|      |                  | 1.00                                                                                                    |       |      |                                          |       |       |      | -    |      |      |      | _    | _ | - | _    | _ |   |
| 100  | A DESCRIPTION OF | CONTRACTOR OF                                                                                                   | 1.000 | 1.00 | 1000                                     | The C |       | 160  | -    | 1.80 |      |      |      |   |   |      |   |   |
| -    | -                | 144                                                                                                    | - 100 |      | 10.00                                    | 1.04  | 1.8   | -    |      |      | 100  | 1.4  |      |   |   |      |   |   |
| 100  |                  | 100                                                                                                    | 1000  |      | 100                                      | 100   | 1.000 | 200  | 1.00 | 0.00 |      | 1.00 |      |   |   |      |   |   |
| ۰.   |                  | Constant State                                                                                                  |       |      | -                                        | 1.00  |       |      |      |      |      |      |      |   |   |      |   |   |
|      | C THERE I        | 1.1.1.1.1.1.1.1.1.1.1.1.1.1.1.1.1.1.1.1.                                                                        | 1.000 | -    | 100                                      |       |       | - 10 |      |      |      |      |      |   |   |      |   |   |
|      |                  |                                                                                                    | -     |      | -                                        |       | 1.0   |      |      |      | -    |      |      |   |   |      |   |   |
| -    |                  |                                                                                                    | -     | -    | -                                        |       | 199   | -    | -    |      | -    |      |      |   |   |      |   |   |
| -    |                  |                                                                                                    |       | -    |                                          | - 22- |       | -    |      | -    |      |      |      |   |   |      |   |   |
|      |                  |                                                                                                    | -     | -    | -                                        | - 27- | 12    | -    | -    | -    | -    |      | -    |   |   |      |   |   |
| -    | - 7.27           | -                                                                                                    | _     | -    |                                          |       | -     |      |      |      | -2-  |      |      |   |   | _    |   |   |
|      | -                |                                                                                                    |       | -    | -                                        | -     | 100   | -    |      |      | -    |      |      |   |   |      |   |   |
|      |                  |                                                                                                    | -     | -    |                                          | -     |       |      | -    | -    |      |      |      |   |   |      |   |   |
|      |                  |                                                                                                    |       |      |                                          |       |       |      |      |      |      |      |      |   |   |      |   |   |
|      |                  |                                                                                                    |       |      |                                          |       |       |      |      |      |      |      |      |   |   |      |   |   |
|      |                  |                                                                                                    |       |      |                                          |       |       |      |      |      |      |      |      |   |   |      |   |   |

#### 4) Operation History

The indoor units or outdoor unit operation history can be recorded.

The displayed operation history can be printed out and saved to a CSV file.

#### 5) Error History

Displays the error information for each unit. The error information can sequentially be displayed up to 50 items as they occur starting with the latest error.

#### 6) Remote File Download

Operation and error history data can be downloaded. Only the required data may be downloaded specifying the refrigerant system, unit and time range.

#### 7) Commissioning Tool

Test run commands can be executed with this tool.

During test running, the outdoor unit / indoor unit sensor data can be saved (commissioning log data).

After the end of test running, this data can be exported in CSV file format.

#### 8) Network Topology Analyzer \*

A list of units connected to the VRF system network is displayed in network segments in tree form.

#### 9) Remote Setting \*

Function (Field) Setting for indoor unit is realized remotely.

#### 10) System Time Setting \*

An arbitrary time is set for all the remote controllers within the system.

\*: Supported by Ver. 1.1 or later

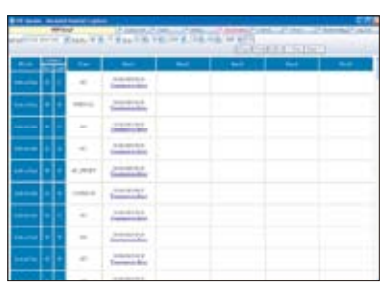

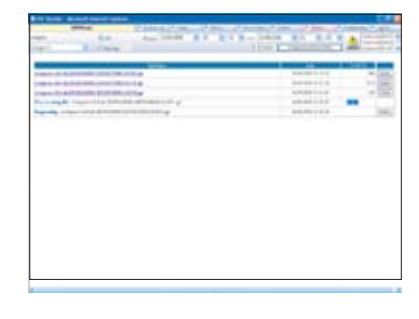

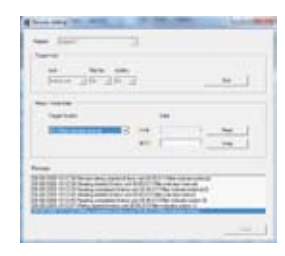

#### 11) Central Release \*

The operation setting restriction function of the indoor units set from the controller can be forcibly released.(remote controller inhibit, temperature upper/lower limit setting)

#### 12) Model Name Writer \*

An arbitrary model name can be written to the target unit.

#### 13) Error Memory Reader \*

When an error occurs at an outdoor unit, the operation data records before the error are acquired over a network and saved to a CSV file.

**Note:** To perform "Error Memory Reading", Service Tool and the corresponding outdoor unit must be connected directly with each other. Refer to the Operation Manual of the Service Tool for detail.

#### 14) Time Guard Information \*

Reference data for judging the maintenance period of indoor and outdoor units (compressor, FAN, etc. integrated time) is output to a CSV file.

\*: Supported by Ver. 1.1 or later

### SYSTEM DIAGRAM

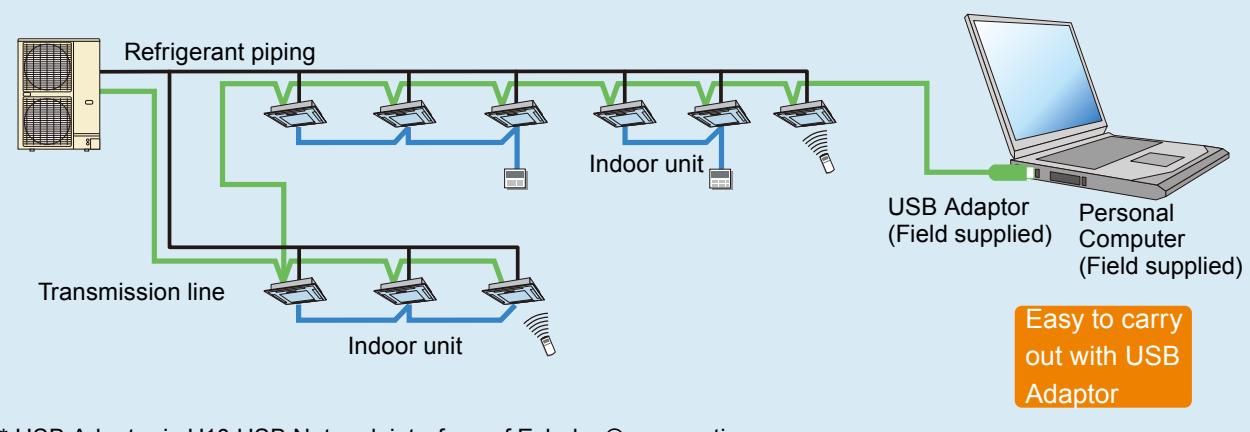

\* USB Adaptor is U10 USB Network interface of Echelon® corporation.

# PACKING LIST

| Name and shape Quantity             |   | Application                                                                                                    |
|-------------------------------------|---|----------------------------------------------------------------------------------------------------|
| CD-ROM                              | 1 | Includes the software and manuals for Service Tool.                                                                            |
| Wibu key  (Software protection key) | 1 | Software protection key to be inserted in a USB slot running Service<br>Tool. Service Tool may only run on a PC with Wibu Key. |

# PERSONAL COMPUTER SPECIFICATIONS

| Operating System  | Microsoft <sup>®</sup> Windows <sup>®</sup> XP Professional (English version / Service Pack 3 or later)<br>Microsoft <sup>®</sup> Windows <sup>®</sup> Vista <sup>®</sup> Home Premium, Business (English version / Service Pack 2 or<br>later)<br>Microsoft <sup>®</sup> Windows <sup>®</sup> 7 Professional (English version / Service Pack 1 or later)<br>* 64-bit version of Windows <sup>®</sup> are not supported. |
|-------------------|----------------------------------------------------------------------------------------------------|
| CPU               | Intel <sup>®</sup> Pentium <sup>®</sup> / Celeron <sup>®</sup> , AMD Athlon™ / Duron™ 1GHz or higher                                                                                                    |
| HDD               | 10 GB or more of free space                                                                                                    |
| Memory            | 1GB (Vista, 7), 512MB (XP) or more                                                                                                    |
| Interface         | USB port for U10 USB Network Interface and Software protection key.                                                                                                    |
| Software required | Internet Explorer 6.0 or 7.0 or 8.0 / Adobe <sup>®</sup> Reader <sup>®</sup> 9.0 or later                                                                                                    |
| Hardware required | CD-ROM drive                                                                                                    |

# USB ADAPTOR SPECIFICATIONS

Product Name : Echelon<sup>®</sup> U10 USB Network Interface – TP / FT-10 Channel Model Number: 75010R

Г
# 4-2. WEB MONITORING TOOL (Software)

### MODEL : UTY-AMGX

### ■ FEATURES

- Troubleshooting is performed by monitoring each unit remotely during periodical system checks off-site.
- Operation status can be checked and analyzed to detect even the smallest abnormalities.
- Four VRF network systems each with 400 units, with maximum number of up to 1,600 units can be monitored and controlled.
- Operation status and various sensor information can be monitored and checked real time in the form of list, refrigerant circuit diagram, and graphs as well.
- The monitoring data in a remote side can be optionally downloaded. And, this data can be displayed in off-line mode of the Service Tool.
- Error notification can be automatically transmitted to several locations using the internet \*1.
- Monitoring side computer is not required to install special software, requires only general web browser.
- Connectable to any point of transmission line with U10 USB interface \*2 (field supplied)
- Connection between VRF network system to personal computer is possible via small U10 USB interface. However, both U10 USB interface & personal computer are field supplied items.
- New 5 functions are added for J-II series and service performance is advanced furthermore. (supported by Ver. 1.2 or later)
- \*1 : Use of internet mail system required.
- \*2 : Web Monitoring Tool (UTY-AMGX) will only support USB type network adaptor and will not support transmission adaptor of the traditional type (UTR-YTMA).

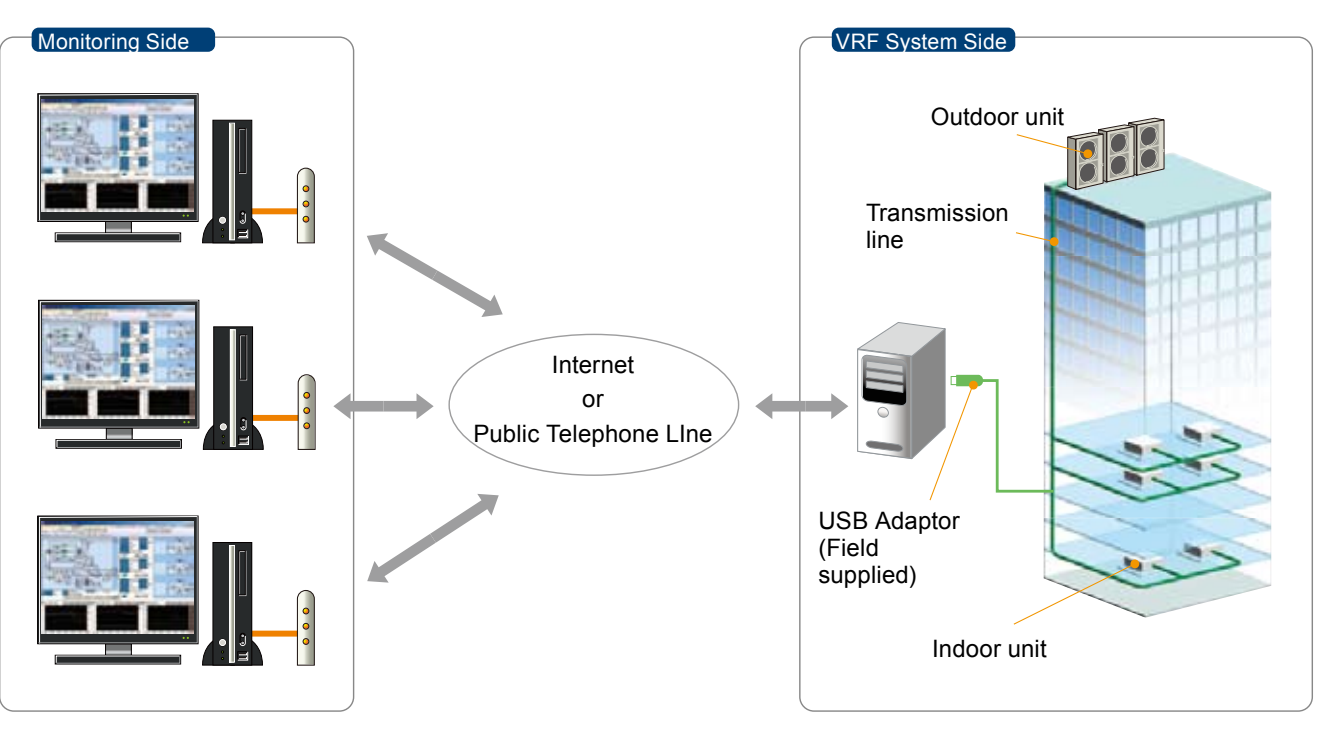

### SYSTEM DIAGRAM

#### System components

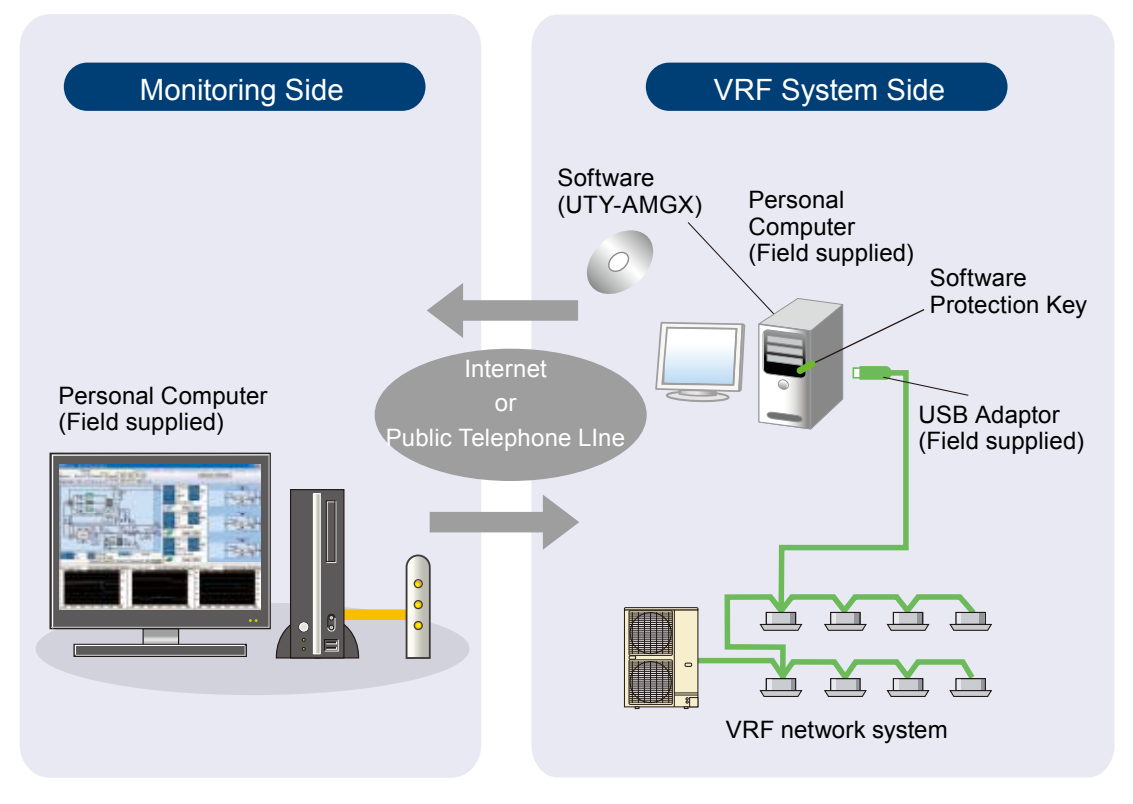

#### • Support 4 VRF network system

PC USB adaptor (max. 4 adaptors per PC) permit control and monitoring of up to 1,600 units. Suitable for large-scale buildings or hotels

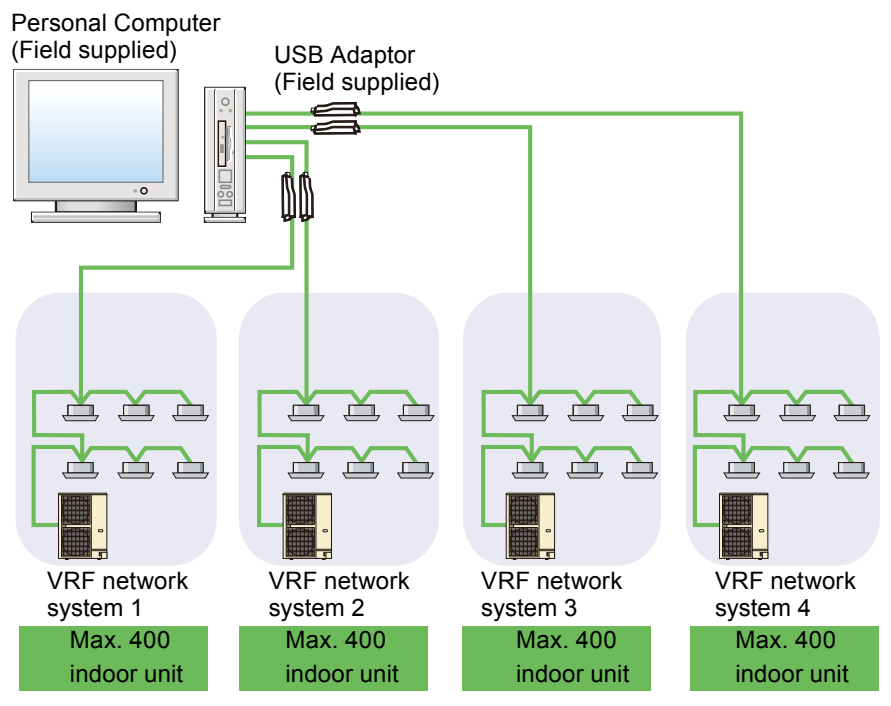

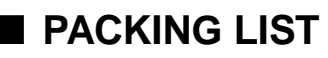

| Name and shape                          | Quantity | Application                                                                                                    |  |  |
|-----------------------------------------|----------|----------------------------------------------------------------------------------------------------|--|--|
| CD-ROM                                  | 1        | Includes the software and manuals for Web Monitoring Tool.                                                                                      |  |  |
| Wibu key 🤣<br>(Software protection key) | 1        | Software protection key to be inserted in a USB slot running Web<br>Monitoring Tool. Web Monitoring Tool may only run on a PC with<br>Wibu Key. |  |  |

### ■ PERSONAL COMPUTER SPECIFICATIONS

| Operating System  | Microsoft <sup>®</sup> Windows <sup>®</sup> XP Professional (English version / Service pack 3 or later)<br>Microsoft <sup>®</sup> Windows <sup>®</sup> Vista <sup>®</sup> Home Premimum, Business (English version / Service pack 2 or<br>later)<br>Microsoft <sup>®</sup> Windows <sup>®</sup> 7 Professional (English version / Service pack 1 or later)<br>* 64-bit version of Windows <sup>®</sup> are not supported. |  |  |  |
|-------------------|----------------------------------------------------------------------------------------------------|--|--|--|
| CPU               | Intel <sup>®</sup> Pentium <sup>®</sup> / Celeron <sup>®</sup> , AMD Athlon™ / Duron™ 1GHz or higher                                                                                                    |  |  |  |
| HDD               | 40GB or more of free space                                                                                                    |  |  |  |
| Memory            | 1GB or more                                                                                                    |  |  |  |
| Interface         | USB port (for U10 USB Network Interface Max.4 , Software protection key)<br>Following interface is required for remote connection:<br>Public Telephone LIne : Modem is required<br>Internet using LAN : Ethernet port is required                                                                                                    |  |  |  |
| Software required | Internet Explorer 6.0 or 7.0 or 8.0 / Adobe $^{\textcircled{8}}$ Reader $^{\textcircled{8}}$ 9.0 or later                                                                                                    |  |  |  |
| Hardware required | CD-ROM drive                                                                                                    |  |  |  |

# ■ USB ADAPTOR SPECIFICATIONS

Product Name : Echelon<sup>®</sup> U10 USB Network Interface – TP / FT-10 Channel Model Number: 75010R

## ■ COMPARISON TABLE

| No. | Item                                                      | Service Tool | Web Monitoring Tool<br>UTY-AMGX |                 |
|-----|-----------------------------------------------------------|--------------|---------------------------------|-----------------|
|     |                                                           | UTT-ASGA     | VRF network system Side         | Monitoring Side |
| 1   | Interchangeability of equipment                           | •            | •                               | •               |
| 2   | Indication of equipment list                              | •            | •                               | •               |
| 3   | Operation control                                         | •            | •                               | —               |
| 4   | Indication of refrigerant circuit diagram                 | •            | •                               | •               |
| 5   | Commissioning tool                                        | •            | •                               | —               |
| 6   | Monitoring of equipment information                       | •            | •                               | •               |
| 7   | Monitoring of operating condition                         | •            | •                               | •               |
| 8   | Monitoring of sensor data                                 | •            | •                               | •               |
| 9   | Storage and CSV output of operating history (sensor data) | •            | •                               | •               |
| 10  | Indication of trend graph                                 | •            | •                               | •               |
| 11  | Printing of trend graph                                   | •            | •                               | •               |
| 12  | Monitoring and screen display of abnormalities            | •            | •                               | •               |
| 13  | E-mail automatic transmission of abnormalities            | —            | ● <sup>*1</sup>                 | —               |
| 14  | Setting for user level                                    | _            | •                               | —               |
| 15  | Network Topology Analyzer *                               | •            | •                               | _               |
| 16  | Remote Setting *                                          | •            | •                               | _               |
| 17  | System Time Setting *                                     | •            | •                               | —               |
| 18  | Central Release *                                         | •            | •                               | —               |
| 19  | Model Name Writer *                                       | •            | —                               | _               |
| 20  | Error Memory Reader *                                     | •            | —                               | _               |
| 21  | Time Guard Information *                                  | •            | •                               | •               |

\*: Supported by Ver. 1.1 or later

CONTROL

\*1: it is available only during a connection to the Internet.